Министерство образования Республики Беларусь Учреждение образования «Белорусский государственный университет информатики и радиоэлектроники»

Кафедра информатики

И. И. Пилецкий

### ПРОЕКТИРОВАНИЕ, РАЗРАБОТКА И СОПРОВОЖДЕНИЕ БАЗ ДАННЫХ С ИСПОЛЬЗОВАНИЕМ CASE-CPEДCTB

Пособие по курсу «Методы и технологии программирования» для студентов специальности 1-31 03 04 «Информатика» всех форм обучения

Минск БГУИР 2009

#### УДК 004.65(076) ББК 32.973.26-018.2 я73 П32

#### Рецензент:

# зав. кафедрой математического обеспечения ЭВМ Белорусского государственного университета канд. техн. наук, доцент Л. Ф. Зимянин

#### Пилецкий, И. И.

ПЗ2 Проектирование, разработка и сопровождение баз данных с использованием CASE-средств : пособие по курсу «Методы и технологии программирования» для студ. спец. 1-31 03 04 «Информатика» / И. И. Пилецкий. – Минск : БГУИР, 2009. – 116 с.: ил.

ISBN 978-985-488-324-3

Книга представляет собой пособие по проектированию, разработке и сопровождению баз данных с помощью CASE-средства фирмы Computer Associates AllFusion ERwin Data Modeler, мирового лидера CASE-средств по проектированию баз данных. Данное CASE-средство опирается на стандарт языка графического моделирования и разработки баз данных и хранилищ IDEF1x.

Разработано на реальном материале, полученном при проектировании и сопровождении больших баз данных, и проиллюстрировано большим количеством рисунков с примерами конкретных разработок.

Пособие предназначено для студентов, магистрантов, аспирантов, изучающих дисциплины проектирования информационных систем, а также для специалистов в области информационных систем, аналитиков и проектировщиков баз данных.

УДК 004.65(076) ББК 32.973.26-018.2 я73

#### ISBN 978-985-488-324-3

© Пилецкий И. И., 2009

© УО «Белорусский государственный университет информатики и радиоэлектроники», 2009

# СОДЕРЖАНИЕ

| Предисловие                                                           | 4   |
|-----------------------------------------------------------------------|-----|
| 1. Общие сведения о среде проектирования AllFusion Erwin Data Modeler | 6   |
| 2. Основные элементы языка моделирования баз данных IDEF1x            | 10  |
| 2.1. Сущности                                                         | 10  |
| 2.2. Связи, отношения                                                 | 13  |
| 2.3. Мощность связей                                                  | 13  |
| 2.4. Ключи                                                            | 14  |
| 2.5. Внутренние и внешние ключи                                       | 16  |
| 2.6. Ссылочная целостность                                            | 17  |
| 2.7. Правила построения диаграмм, виды связей, категории, рекурсии    | 20  |
| 2.8. Домены                                                           | 33  |
| 2.9. Представления                                                    | 36  |
| 3. Проектирование баз данных, логический уровень                      | 41  |
| 3.1. Информационные системы, базы данных и модели                     | 41  |
| 3.2. Построение логической модели                                     | 45  |
| 3.2.1. Диаграмма «сущность – связь»                                   | 45  |
| 3.2.2. Модель данных на основе ключа                                  | 47  |
| 3.2.3. Полная атрибутивная модель                                     | 51  |
| 4. Создание физического уровня базы данных на основе логического      | 57  |
| 4.1. Создание новой модели                                            | 58  |
| 4.2. Редактирование таблиц                                            | 58  |
| 4.3. Редактирование столбцов таблицы                                  | 61  |
| 4.4. Редактирование ключей и индексов таблицы                         | 63  |
| 4.5. Редактирование связей таблиц                                     | 65  |
| 4.6. Сохранение модели базы данных                                    | 66  |
| 4.7. Генерация операторов для создания базы данных                    | 67  |
| 4.8. Подготовка исходных данных для разработки новой версии БД        | 77  |
| 4.9. Проектирование новой версии БД и генерация отчетов               | 82  |
| 4.10. Создание новой пустой БД для очередной версии                   | 93  |
| 4.11. Выгрузка данных старой версии БД                                | 98  |
| 4.12. Загрузка и запуск новой версии БД                               | 99  |
| 4.13. Дополнительные требования к построению модели                   | 101 |
| 4.14. Пример модификации таблиц БД                                    | 104 |
| Приложение І. ПЕРЕЧЕНЬ ФУНКЦИИ ПРОЕКТИРОВАНИЯ МОДЕЛИ                  | 107 |
| ДАННЫХ И ИХ ИСПОЛЬЗОВАНИЕ                                             | 107 |
| Приложение 2. ПЕРЕЧЕНЬ ФУНКЦИИ ГРАФИЧЕСКИХ СРЕДСТВ DB2                |     |
| И ИХ ИСПОЛЬЗОВАНИЕ                                                    |     |
| приложение 3. ПЕРЕЧЕНЬ ФУНКЦИИ У ГИЛИТ DB2 ДЛЯ                        | 114 |
| КОПИРОВАНИЯ ДАННЫХ И ИХ ИСПОЛЬЗОВАНИЕ                                 |     |
| JIN Ι ΕΡΑ Ι ΥΡΑ                                                       | 115 |

### Предисловие

Сегодня уже никто не будет оспаривать тот факт, что для успешной реализации крупного проекта необходимы гибкие и мощные инструментальные средства, которые позволяют автоматизировать жизненный цикл создания и сопровождения программного обеспечения (ПО) и баз данных (БД). Разработка баз данных является сложным циклическим процессом, состоящим из следующих этапов проектирования и сопровождения БД:

анализа предметной области;

построения модели данных;

генерации кода для создания БД;

генерации различных процедур, реализующих бизнес-процессы;

генерации проектной и отчетной документации;

автоматического построения физической модели БД;

сравнения моделей БД;

слияния различных моделей в одну;

построения различных физических моделей по одной логической.

Разработка модели данных – это не разовый, а циклический процесс. Известно, что принятые архитектурные решения при разработке ПО являются быстродействия, так жизнеобеспечения определяющими как для И разрабатываемого ПО. Аналогично и для БД: архитектура БД, отображающая предметную область – это не механический набор плоских таблиц, которые видит в книге или документации рядовой пользователь. Архитектура БД – это в первую очередь модель данных предметной области, модель бизнес-процессов предметной области. Поэтому решения, принятые при разработке архитектуры БД, являются наиболее важными, как по быстродействию, так и по дальнейшей ее надежности при эксплуатации. Существующее у разработчиков мнение, что БД после ее создания остается неизменной, в корне ошибочно. БД развивается в процессе эксплуатации так же, как и ПО. Поэтому сразу нужно проектировать ПО и БД с учетом их дальнейшей модернизации.

«Плохая» архитектура БД, программное обеспечение, «привязанное» к БД, не позволяет обеспечить дальнейшую жизнь информационной системы. ПО нельзя изменить потому, что оно «привязано» к плохой БД, а базу данных нельзя изменить потому, что она «привязана» к плохому ПО.

САЅЕ-средство AllFusion Erwin Data Modeler [1] позволяет автоматизировать процесс циклического построения модели данных, процесс моделирования данных, процесс построения архитектуры БД, отражающий предметную область в терминах стандартного языка моделирования БД, а также позволяет разработчику построить гибкую архитектуру БД. Данный инструмент в разы сокращает время разработки больших баз данных.

Настоящее учебно-методическое пособие адресовано студентам, магистрантам, аспирантам, изучающим основы проектирования информа-

ционных систем, а также системным аналитикам, руководителям проектов и разработчикам БД.

Учебно-методическое пособие состоит из четырех глав и приложений.

В главе 1 дается общее представление о процессе моделирования в среде AllFusion Erwin Data Modeler.

Глава 2 посвящена изложению основ построения и применения стандарта языка моделирования данных – IDEF1х.

В главе 3 излагаются методы построения логической модели данных, общие для проектирования БД в любой среде.

Глава 4 посвящена построению физической модели данных, созданию физической БД и ее сопровождению. В качестве среды реализации физической БД используется СУБД DB2 UDB, которая при практической разработке может быть легко заменена на любую другую СУБД.

Приложения содержат перечни функций проектирования и функций графических средств DB2, а также порядок применения их на каждом из этапов разработки и сопровождения БД.

В основу учебно-методического пособия положены результаты работ, полученные в процессе разработки и сопровождения конкретных больших производственных БД в среде AllFusion Erwin Data Modeler и материалы лекций.

#### 1. Общие сведения о среде проектирования AllFusion Erwin Data Modeler

В настоящее время быстрое и грамотное проектирование и реализация баз данных (БД) без средств графического моделирования данных практически невозможны. Ручные методы разработки и сопровождения БД давно уже исчерпали себя в силу низкого качества и эффективности получаемого результата и низкой производительности труда.

В данной работе в качестве базового компонента проектирования и разработки БД используется готовое CASE-средство AllFusion Erwin Data Modeler [1], опирающееся на стандарты разработки БД FIPS, ISO9001 и язык моделирования БД IDEF1x [2]. CASE-средство AllFusion Erwin Data Modeler реализует структурные подходы к развитию информационной системы и к дизайну данных этих систем. Данное CASE-средство является лидером среди аналогичных систем, около 60 % средств моделирования данных мирового рынка принадлежит AllFusion Erwin Data Modeler.

Среда AllFusion Erwin Data Modeler не только помогает в дизайне (изображении) логической модели данных, она поддерживает дизайн соответствующей физической модели данных и автоматически генерирует структуру физической БД («forward engineering»).

AllFusion Erwin Data Modeler включает в себя средства для генерации из функционирующей физической БД соответствующей ей модели данных «reverse engineering», поддерживая при этом обе – физическую и логическую/ физическую модели данных. Таким образом, можно поддерживать функционирующие БД или осуществлять миграцию всей БД или ее части (подсхемы БД) на другие серверные платформы.

CASE-средство также включает средства автоматического сравнения моделей и баз данных («complete compare»), выдачи и анализа различий между ними, что позволяет в дальнейшем выборочно перемещать эти различия в модель или генерировать их в БД.

Общая функциональная схема проектирования БД с помощью CASEсредства AllFusion Erwin Data Modeler представлена на рис. 1.1.

При проектировании смешанной модели, включающей логический и физический уровень, переключение между ними осуществляется с помощью списка выбора «Model type indicator» – «Указатель типа модели» в панели инструментов AllFusion Erwin Data Modeler (logical / physical). Состояние этого указателя очень важно, так как оно определяет приоритет терминов логического уровня перед физическим. Надо первоначально определять объекты и их характеристики на логическом уровне, затем при первоначальном переключении на физический уровень соответствующие термины для него будут созданы автоматически (рис. 1.2).

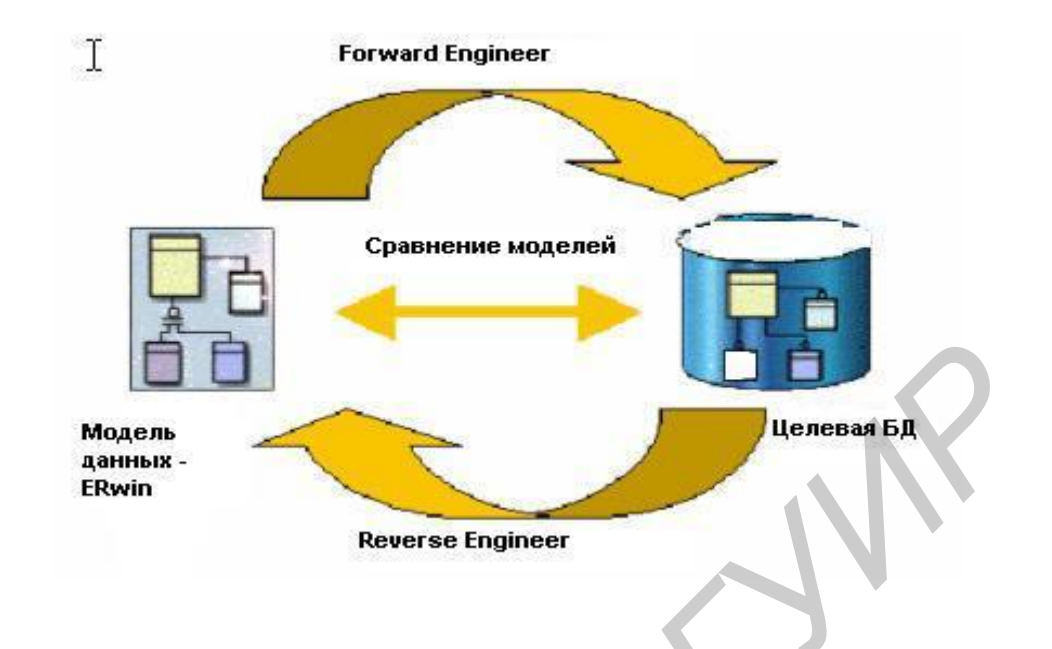

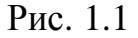

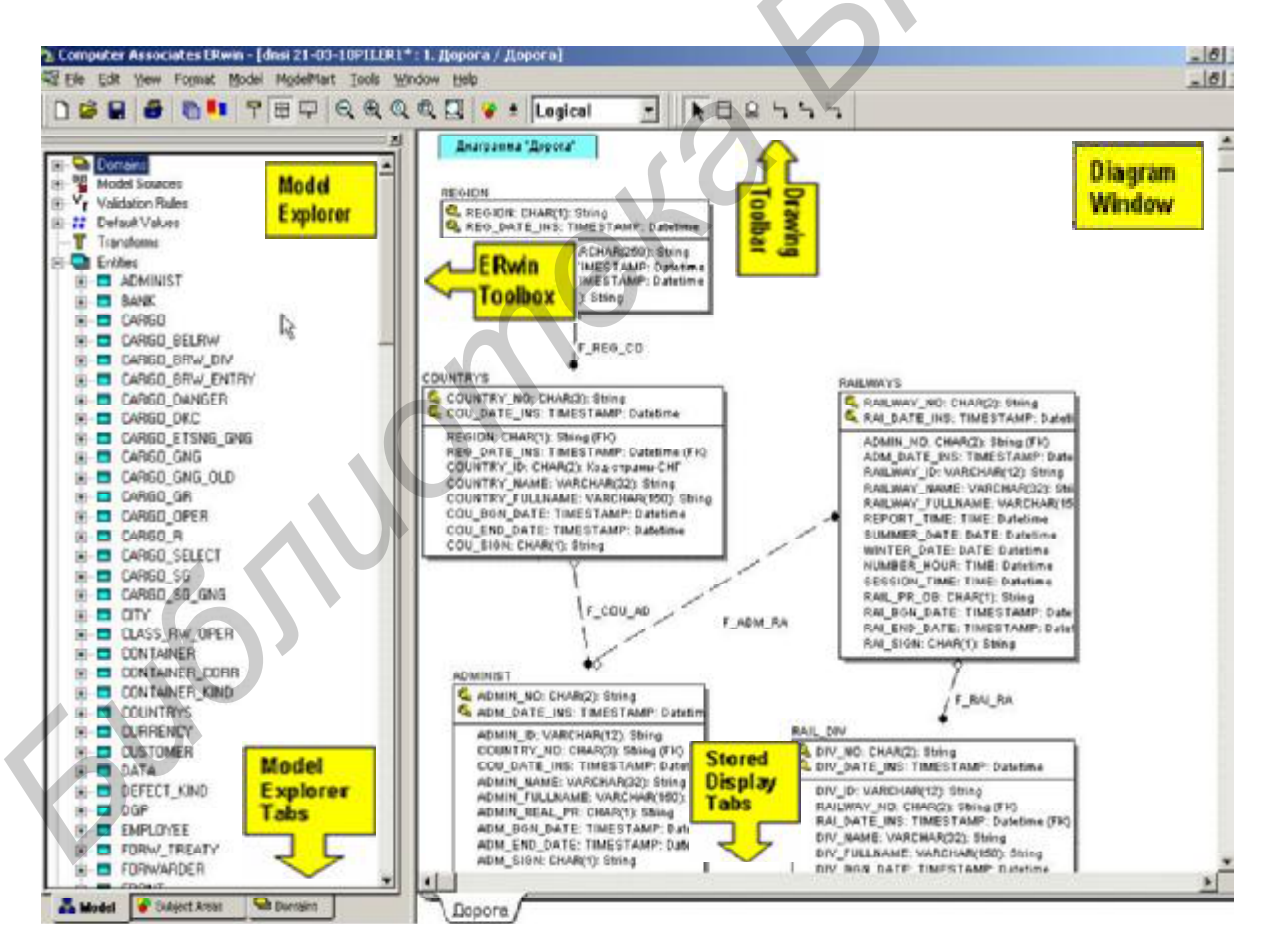

Рис. 1.2

«Указатель типа модели» кроме этого важен тем, что состояние этого указателя определяет описываемые ниже элементы – вид рассматриваемых ниже горизонтального меню и содержимого рабочих пространств.

Работа с компонентом организуется с помощью горизонтального меню «Menu bar» и двух рабочих пространств: «Model Explorer» и «Diagram Window». Горизонтальное меню AllFusion Erwin Data Modeler располагается в верхней части экрана и, хотя оно напоминает типовое для такого рода программ, полный перечень функций меню AllFusion Erwin Data Modeler достаточно большой и требует некоторого времени для поэтапного прохождения по всем операциям и возможностям, некоторые из которых выполняются достаточно редко. Рабочее пространство «Model Explorer» расположено в левой стороне экрана. Оно обеспечивает иерархическое текстовое изображение модели данных, которая синхронно в графическом виде представляется в правой части экрана в рабочем пространстве «Diagram Window».

В любом из этих пространств по своему выбору разработчик БД может осуществлять вызов всех операций по обслуживанию элементов логической и физической схем БД: создание, удаление, переименование, изменение характеристик схем, подсхем, объектов, атрибутов, связей, таблиц, столбцов, ключей, шаблонов, триггеров, скриптов, табличных пространств, пулов, буферов и других характеристик. AllFusion Erwin Data Modeler обеспечивает координацию внесения изменений в обоих рабочих пространствах – как в текстовом, так и в графическом виде.

Вся работа в рабочем пространстве «Model Explorer» выполняется в текстовом виде, т.е. вводом в выдаваемые AllFusion Erwin Data Modeler окна и поля соответствующих значений, либо путем выбора их из предоставленного AllFusion Erwin Data Modeler списка значений.

В «Diagram Window» инструментарий AllFusion Erwin Data Modeler синхронно создает или изменяет объекты схемы в графическом режиме. Разработчик БД может работать в этом окне, используя механизм перетягивания графических элементов схемы (объектов, связей) из AllFusion Erwin Data Modeler Toolbox и Drawing toolbar в окно «Diagram Window». Здесь можно просто щелкнуть мышкой по любому объекту или связи и вызвать соответствующее им окно для выдачи сведений о нем и их корректировки.

Общая функциональная схема процесса создания БД на основе логической и физической схем представлена на рис. 1.3.

Создание модели данных – длительный итерационный процесс по идентификации и документированию предметной области в той части общесистемных требований, которая касается структур данных и взаимосвязей между ними.

В общем случае, разработка и сопровождение БД включает такие работы, как анализ предметной области, создание схемы БД, корректировку и поддержание схемы БД в актуальном состоянии, выпуск новой версии БД, выгрузку и загрузку данных. Жизненный цикл БД (по аналогии с жизненным

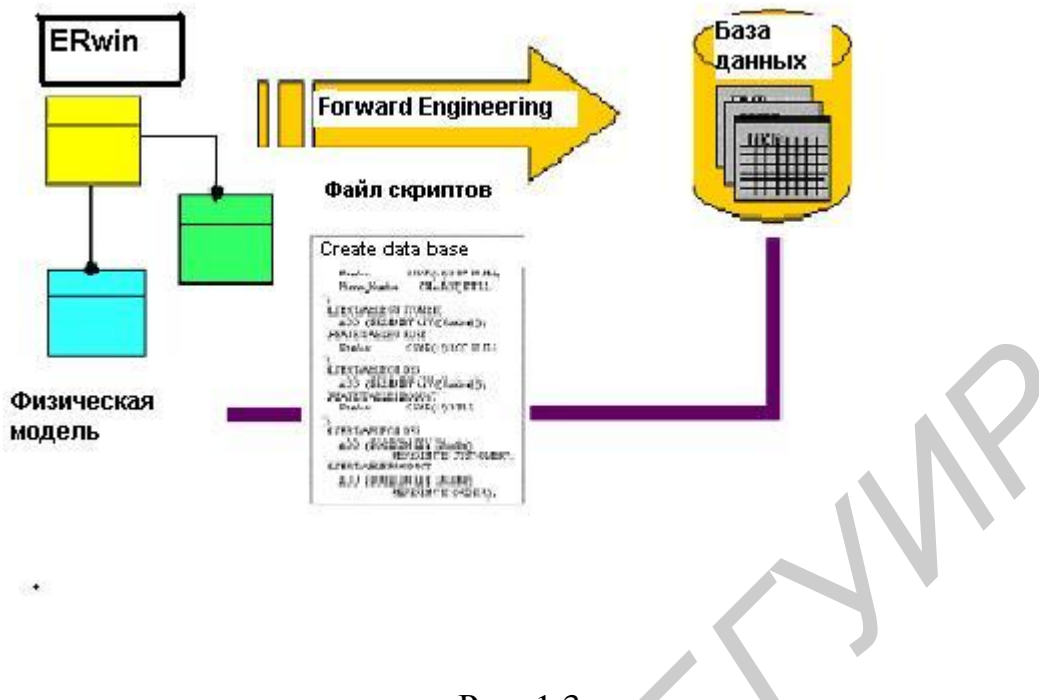

Рис. 1.3

циклом программного обеспечения) включает не только этап создания (проектирования) логической и физической моделей БД, этап генерации БД, этап загрузки данных и тестирования, но и этапы работ, которые выполняются при сопровождении БД:

получение исходных данных для внесения изменений и подготовка документации для внесения изменений;

выполнение подготовительных действий по анализу модели эксплуатируемой БД и планированию создания и запуска ее новой версии;

выполнение редактирования старой схемы и получение новой схемы, получение задания на языке DDL для создания новой версии БД;

запуск задания на создание новой пустой БД;

выполнение выгрузки (экспорта) данных из старой версии БД;

выполнение загрузки (импорта) данных из файлов-копий формата IXF в новую версию БД;

внесение или дополнение необходимых данных в новые объекты новой версии;

выполнение процедуры проверки и опытной эксплуатации новой версии БД;

ввод в промышленную эксплуатацию новой версии БД и объявление о ее выпуске.

В пп. 3 и 4 производится описание технологии выполнения работ и порядок выполнения операций по проектированию и сопровождению БД.

#### 2. Основные элементы языка моделирования баз данных IDEF1х

#### 2.1. Сущности

При моделировании на языке IDEF1х на логическом уровне, объекты реального мира представляются сущностями (одной или более). Сущность отражает набор экземпляров объекта (объектов) реального мира, представляет совокупность или набор экземпляров, похожих по свойствам, но однозначно отличаемых друг от друга. Каждая сущность имеет имя и некоторый набор атрибутов (моделируемых характеристик реального мира). Кроме имени и атрибутов каждая сущность должна иметь текстовое определение (definition) того, что собой представляет данная сущность. В дальнейшем это определение используется как документация к проекту и как комментарий к таблице, физически представляющей данную сущность в конкретной СУБД. Например, ниже в табл. 2.1, 2.2 и 2.3 приведены определения сущности *Страны*, их атрибутов и индексов для работы с данными.

Таблица 2.1

| Name             | <b>Definition/Comment</b> |
|------------------|---------------------------|
| COUNTRY_NO       | Код страны                |
| COU_DATE_INS     | Дата вставки записи в     |
|                  | таблицу COUNTRIES         |
| REGION           | Код региона               |
| REG_DATE_INS     | Дата вставки записи в     |
|                  | таблицу REGION            |
| COUNTRY_ID       | Мнемокод страны           |
| COUNTRY_NAME     | Наименование страны       |
| COUNTRY_FULLNAME | Полное наименование       |
|                  | страны                    |
| COU_BGN_DATE     | Дата и время начала       |
|                  | действия                  |
| COU_END_DATE     | Дата и время              |
|                  | окончания действия        |
| COU_SIGN         | Признак состояния         |
|                  | записи                    |

Столбцы таблицы COUNTRIES – Страны

#### Таблица 2.2 Индексы *COUNTRIES Table*

| Name     | Definition/Comm | Туре |
|----------|-----------------|------|
|          | ent             |      |
| P_K_COU_ | Код страны      | РК   |
| H_COU_NO | Индекс          | AK1  |
|          | историчности    |      |
|          | объекта         |      |
| I_COU_NO | Индекс          | IE1  |
|          | поколения       |      |
|          | объекта         |      |
| F_REGION | Ссылка на       | FK   |
|          | «Регионы»       |      |

#### Таблица 2.3

Первичный ключ COUNTRIES

| Name         | Datatype  | <b>Definition/Comment</b>                  |
|--------------|-----------|--------------------------------------------|
| COUNTRY_NO   | CHAR(3)   | Код страны                                 |
| COU_DATE_INS | TIMESTAMP | Дата вставки записи в<br>таблицу COUNTRIES |

Конкретное значение объекта представляется конкретным значением набора каждого из атрибутов сущности (или сущностей) и называется экземпляром сущности (instance), другими словами, значением сущности. Каждый экземпляр сущности однозначно идентифицируется с помощью значений одного или более атрибутов. Данные атрибуты образуют первичный ключ. При реализации логической модели средствами конкретной СУБД каждая сущность на физическом уровне, как правило, отображается в таблицу, а набор атрибутов сущности – в колонки таблицы с указанием типа данных каждой колонки. Конкретный экземпляр значений всех колонок представляется записью в данной таблице, т.е. каждая запись в таблице (или таблицах) отражает некоторое значение объекта реального мира. Первичный ключ используется для поиска конкретной записи в таблице. На примере (рис. 2.1), приведена таблица Countries, которая отражает сущность Страна и атрибуты (колонки) с комментариями, которые отражают характеристики каждой реальной страны (Код страны COUNTRY\_NO, Наименование страны COUNTRY\_NAME и т.д.), а первичным ключом является колонка COUNTRY\_NO – атрибут Kod страны и скрытый атрибут «Дата вставки записи в таблицу» (COU\_DATE\_INS).

# NSI. COUNTRIES Страна 🧕

| NSI. COUN                | TRIES                         | Страна 뎿                         | стр. 1 из 20 🗨 >                    | >                                                      |
|--------------------------|-------------------------------|----------------------------------|-------------------------------------|--------------------------------------------------------|
| Код страны<br>COUNTRY_NO | Код<br>региона<br>REGI–<br>ON | Мнемокод<br>страны<br>COUNTRY_ID | Наименование страны<br>COUNTRY_NAME | Полное наименование страны<br>COUNTRY_FULLNAME         |
| 000                      | N                             | NOT                              | НЕОПРЕДЕЛЕН–<br>НОЕ ЗНАЧЕНИЕ        | НЕОПРЕДЕЛЕННОЕ<br>ЗНАЧЕНИЕ                             |
| 004                      | 0                             | AF                               | АФГАНИСТАН                          | РЕСПУБЛИКА<br>АФГАНИСТАН                               |
| <u>008</u>               | 0                             | AL                               | АЛБАНИЯ                             | НАРОДНАЯ<br>СОЦИАЛИСТИЧЕСКАЯ<br>РЕСПУБЛИКА<br>АЛБАНИЯ  |
| <u>010</u>               | 0                             | AQ                               | АНТАРКТИКА                          | АНТАРКТИКА                                             |
| 012                      | 0                             | DZ                               | АЛЖИР                               | АЛЖИРСКАЯ<br>НАРОДНАЯ<br>ДЕМОКРАТИЧЕСКАЯ<br>РЕСПУБЛИКА |
| <u>016</u>               | 0                             | AS                               | ВОСТОЧ. САМОА<br>(США)              | АМЕРИКАНСКОЕ<br>САМОА                                  |
| <u>020</u>               | 0                             | AD                               | АНДОРРА                             | КНЯЖЕСТВО АНДОРРА                                      |
| <u>024</u>               | 0                             | AO                               | АНГОЛА                              | НАРОДНАЯ<br>РЕСПУБЛИКА АНГОЛА<br>(НРА)                 |
| <u>028</u>               | 0                             | AG                               | АНТИГУА И<br>БАРБУДА                | АНТИГУА И БАРБУДА                                      |
| <u>031</u>               | S                             | AZ                               | АЗЕРБАЙДЖАН                         | АЗЕРБАЙДЖАН                                            |
| 032                      | 0                             | AR                               | АРГЕНТИНА                           | АРГЕНТИНСКАЯ<br>РЕСПУБЛИКА                             |
| 036                      | 0                             | AU                               | АВСТРАЛИЯ                           | АВСТРАЛИЯ                                              |

Рис. 2.1

#### 2.2. Связи, отношения

В процессе моделирования сущности связываются отношениями, например, отдел А состоит из сотрудников В, сотрудник из В пишет программу С и D. В данном случае, связь является логическим отношением между сущностями. При таком связывании сущность А является родительской для сущности В, а сущность В является потомком (дочерней) для сущности А. Сами сущности могут быть зависимыми и независимыми, а связи идентифицирующими (между независимой и зависимой сущностями) или неидентифицирующими (дочерняя сущность остается независимой). В случае если потомок связан идентифицирующей связью и дочерняя сущность зависит от родительской, то каждое значение родительской сущности связано с одним или более значениями дочерней сущности и отображает связи, которых не может быть без родительской сущности. В этом случае любое значение дочерней сущности идентифицируется с помощью некоторого значения родительской сущности, а атрибуты первичного ключа родительской сущности мигрируют в атрибуты первичного ключа дочерней сущности.

Если же связи двумя сущностями не между могут быть идентифицированы, но существуют сущности независимые, то любое значение дочерней сущности однозначно определяется без значения родительской сущности и атрибуты первичного ключа родительской сущности мигрируют в дочерней сущности. неключевых атрибутов В языке IDEF1x состав независимые сущности изображаются прямоугольником с закругленными углами, а зависимые – прямоугольником с овальными углами, сами связи изображаются прямой линией с точкой (рис. 2.2 (сплошная линия идентифицирующие, прерывистая – неидентифицирующие)).

#### 2.3. Мощность связей

Спецификация мощности связей (отношений) служит для обозначения количества экземпляров (значений) дочерних сущностей, связанных с соответствующим значением родительской сущности. Здесь приняты следующие обозначения: Ра – родительская сущность, Ch – дочерняя.

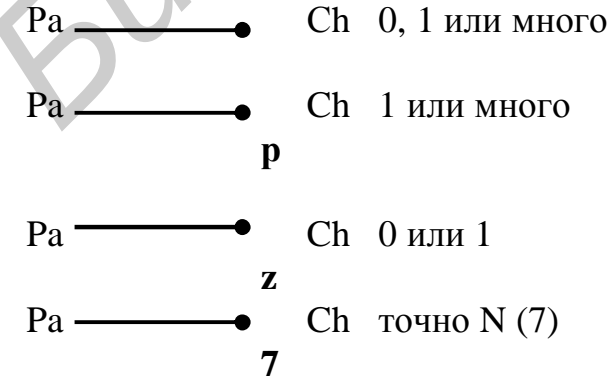

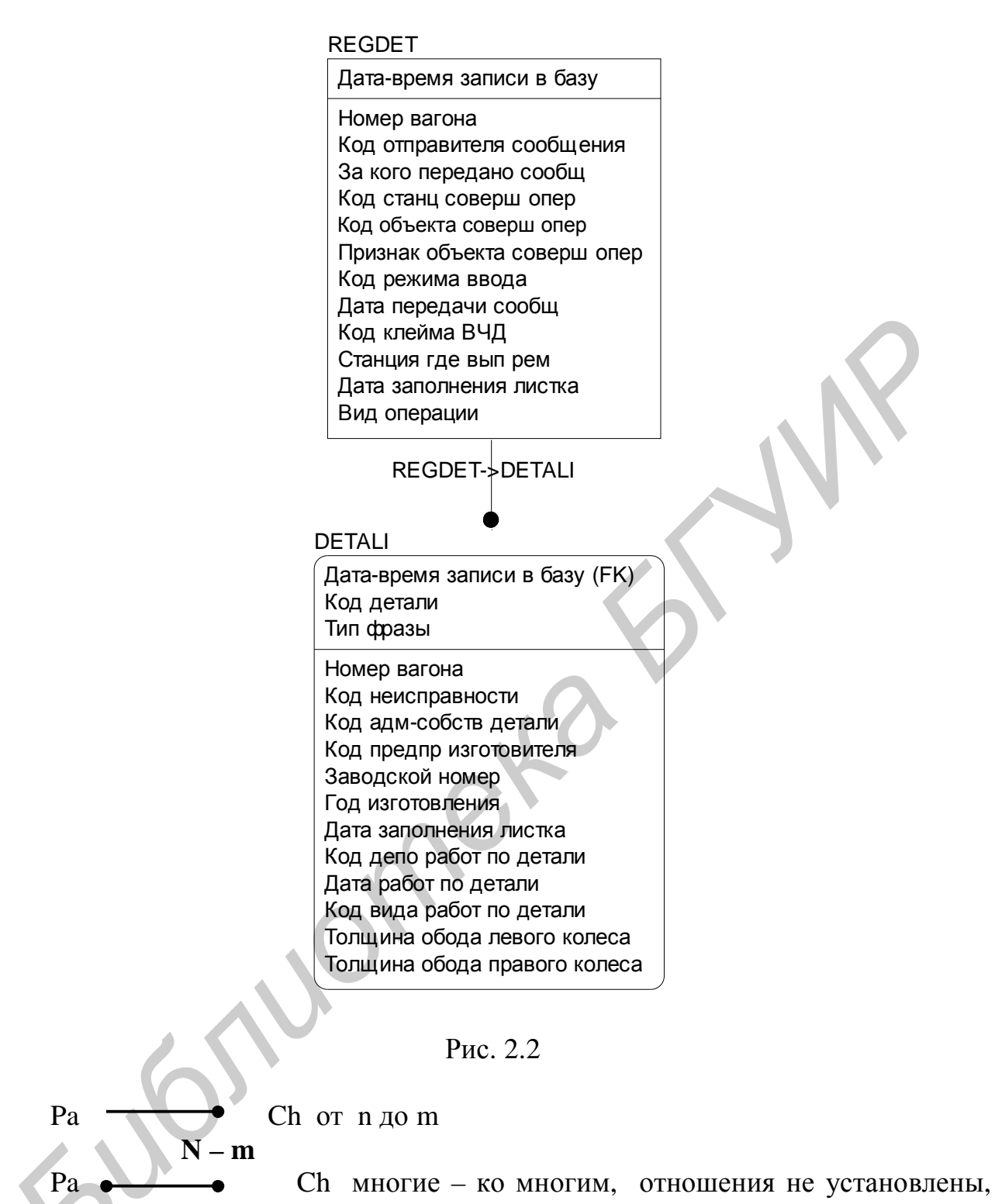

должны быть разрешены позже.

На рис. 2.3 приведен диалог установления мощности отношений.

#### 2.4. Ключи

Как уже отмечалось выше, каждый экземпляр сущности должен быть уникален и каждое значение атрибутов должно отличаться от другого.

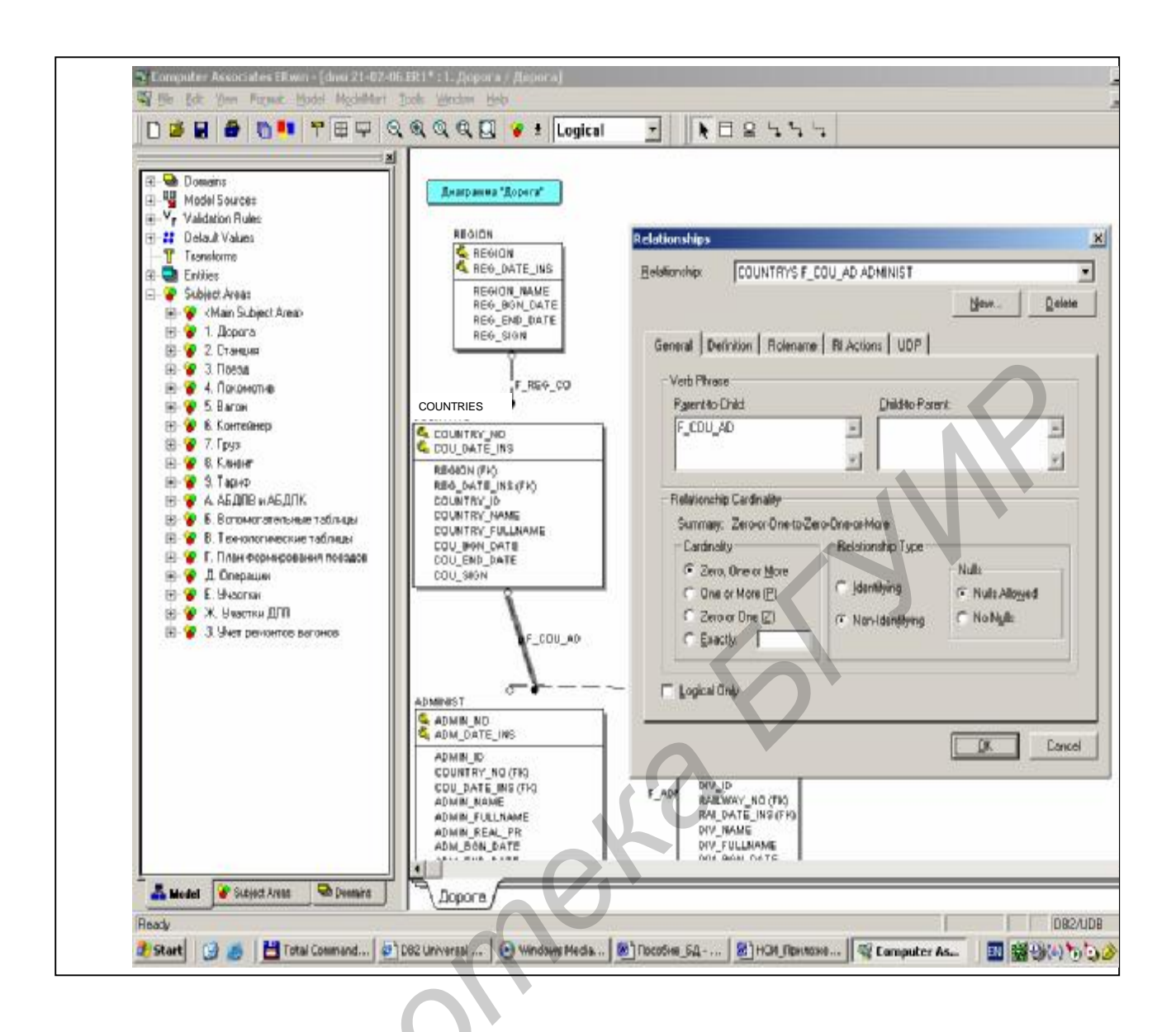

Рис. 2.3

Для идентификации каждого экземпляра сущности используется первичный ключ – РК (Primary Key). Связи между сущностями реализуются с помощью внешних ключей – FK (Foreign Key), которые образуются из PK путем их миграции из родительской сущности в дочернюю. Сущности и их связи, ключи РК и FK – это основные элементы модели данных. Кроме ключей РК и FK при построении модели данных используются альтернативные и инверсные ключи – АК (Alternate Key) и IK (Inversion Key) (см. разд. 3). Альтернативные ключи так же, как и РК, обеспечивают уникальный доступ к значениям сущности, но по другим наборам атрибутов, а инверсные ключи обеспечивают доступ к некоторому набору значений сущности, имеющему общие характеристики.

На рис. 2.4 приведен диалог определения ключей сущности *Countries* с помощью окна для ключевой группы.

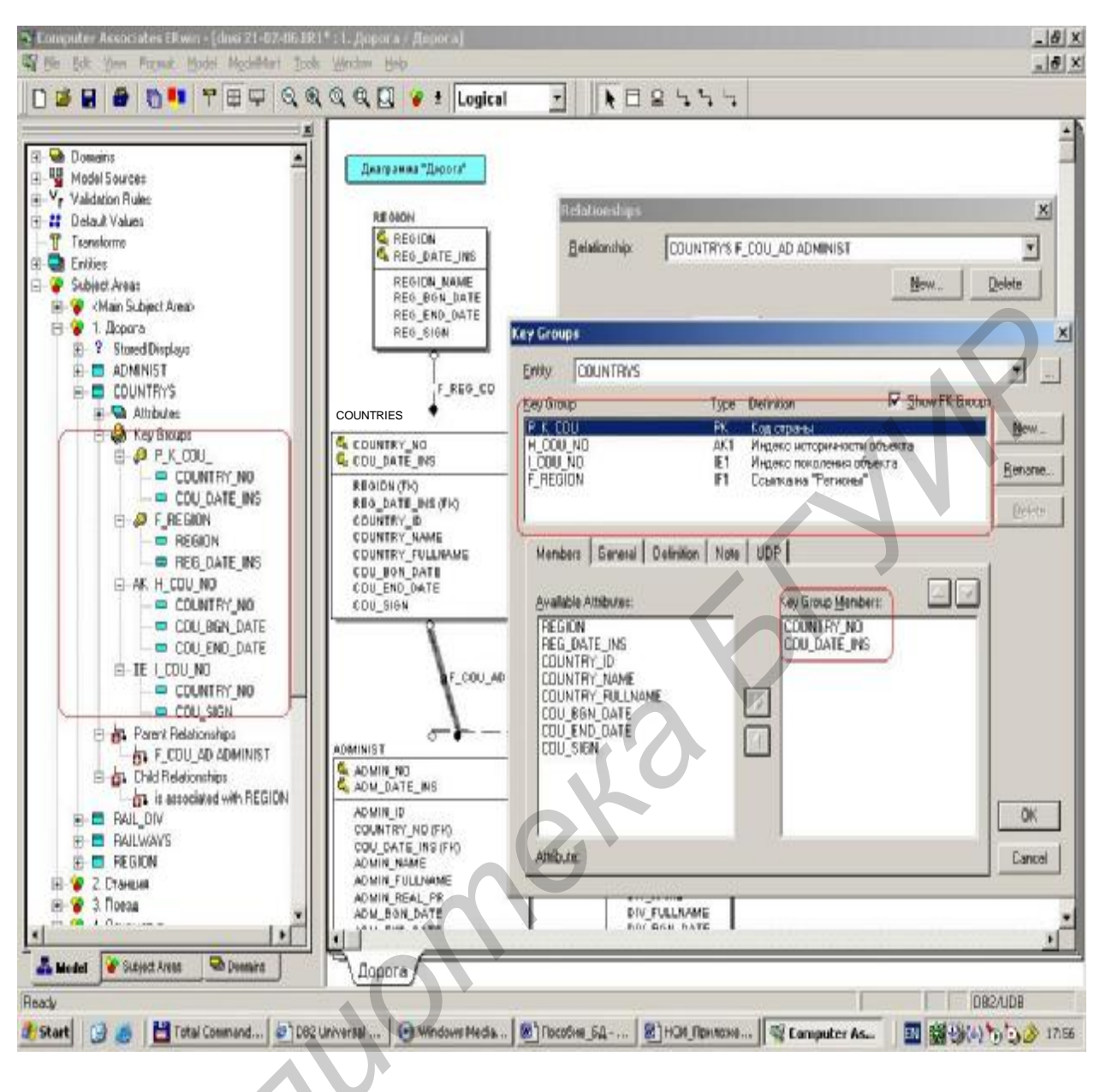

Рис. 2.4

#### 2.5. Внутренние и внешние ключи

Одно из важнейших понятий, используемых при работе с базами данных, – это первичные ключи, с их помощью идентифицируются значения сущности (записи в таблице). В качестве первичного ключа может использоваться естественный ключ или суррогатный.

Естественный ключ – это атрибут или набор атрибутов, которые однозначно идентифицируют значение сущности (записи таблицы) и имеют некий физический смысл вне БД (номер вагона, номер станции, номер контейнера и т.д.). Данный метод построения модели БД основан на естественной идентификации сущностей. Уникальность записи может

достигаться не только значением уникального кода внешнего объекта, но, например, и датой вставки записи в таблицу (первичный ключ РК – состоит из значения кода объекта и даты вставки записи в БД) (см. примеры диаграмм, приведенные выше).

Конечно, естественная идентификация значений сущностей более понятна и предпочтительна, т.к. нет необходимости вводить дополнительные атрибуты, не несущие никакой внешней смысловой нагрузки. Да и при эксплуатации БД в сложных ситуациях можно восстановить их значения. Но не всегда возможно выбрать атрибут или короткий набор атрибутов для идентификации значений. В этом случае без использования суррогатных ключей трудно обойтись.

Суррогатный ключ – автоматически сгенерированное значение, никак не связанное с информационным содержанием записи, которое имеет некий физический смысл только внутри БД; обычно в роли суррогатного ключа могут использоваться данные типа integer или datestamp.

В данном методе построения модели БД суррогатная идентификация значений сущностей позволяет решить проблему идентификации за счет введения внутреннего ID – идентификатора сущности и выработки внутреннего суррогатного ключа (PK) для каждого значения в БД. Такой подход предполагает, что для каждой сущности существует набор определенных характеристик, которые в процессе жизни могут меняться или уточняться. Поэтому в БД каждой сущности на предприятии присваивается своя внутренняя идентификация, уникальная на всем протяжении жизни сущности, и все характеристики (текущие или измененные) уникально идентифицируются для каждой сущности (создается уникальный внутренний суррогатный ID сущности).

Данный уникальный идентификатор каждого значения в БД является первичным ключом записи (РК) в сущностях (таблицах), содержащих значения характеристик сущностей. На рис. 2.5 приведена таблица ID для выработки и хранения суррогатного ID, на основе которого создаются новые суррогатные РК-ключи для значений сущностей (таблиц) всех других таблиц в БД.

#### 2.6. Ссылочная целостность

ИЗ главных задач при эксплуатации БД является Олной залача поддержания правил ссылочной целостности, которые были определены при проектировании. Эти правила отражают заданные связи между сущностями и порядок выполнения операций вставки, замены и удаления. Если эти правила не будут соблюдены, то БД быстро деградирует и не будет отражать те бизнесправила, которые были заложены при ее проектировании. Правила контроля и выполнения могут быть возложены этих операций на специально решение разработанные пользователем программы, HO данное крайне ненадежное и трудоемкое для его реализации. Задача поддержания правил

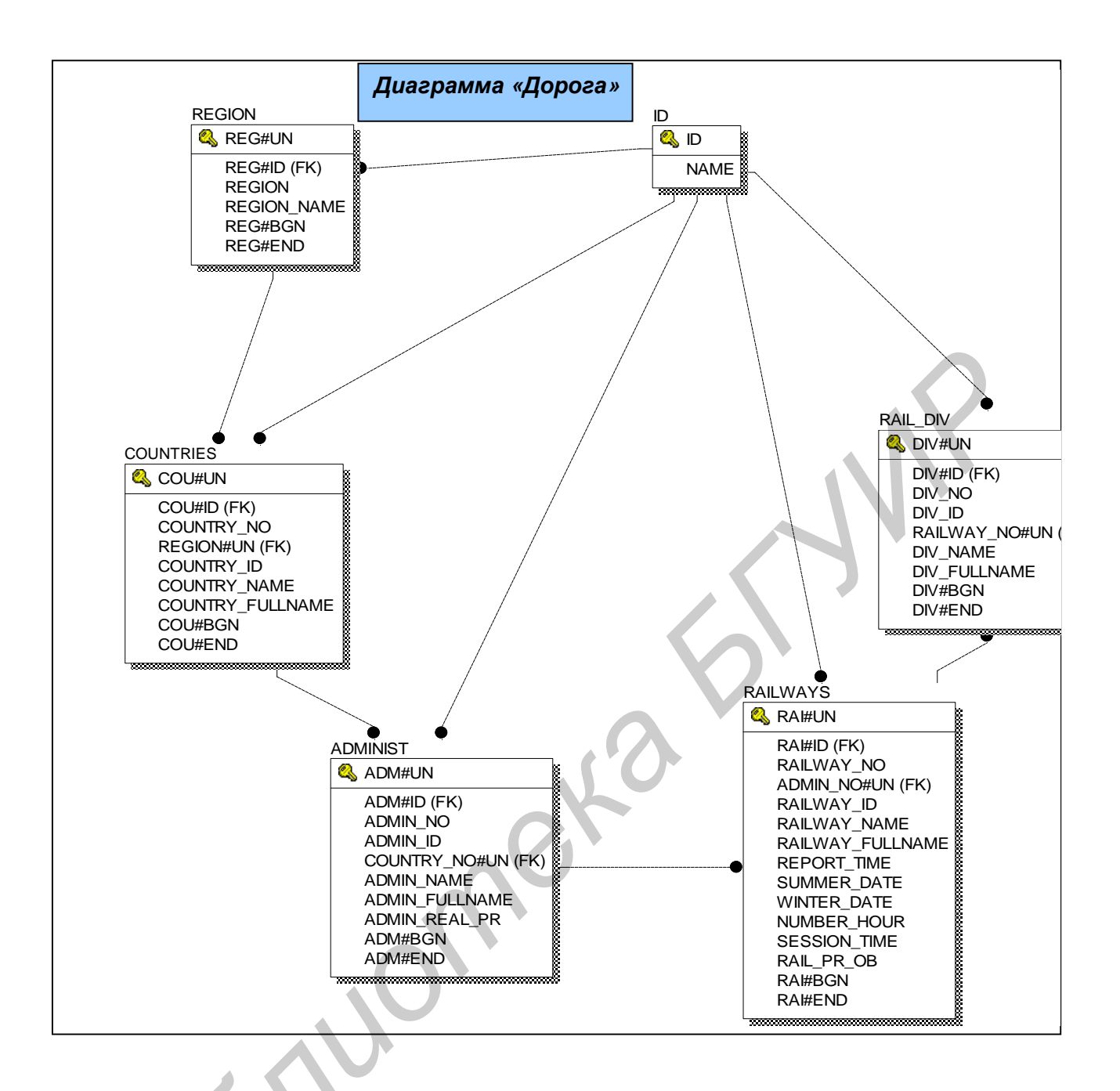

#### Рис. 2.5

ссылочной целостности обычно реализуется автоматически при генерации схемы БД на основе режимов реализации связей (отношений) с помощью триггеров, обеспечивающих ссылочную целостность. Данные триггера представляют собой программы, выполняемые всякий раз при выполнении операций вставки, замены и удаления. Таким образом, при проектировании автоматически обеспечивается правильная эксплуатация БД.

На рис. 2.6 приведен пример определения правил ссылочной целостности для реализации связи F\_COU\_AD.

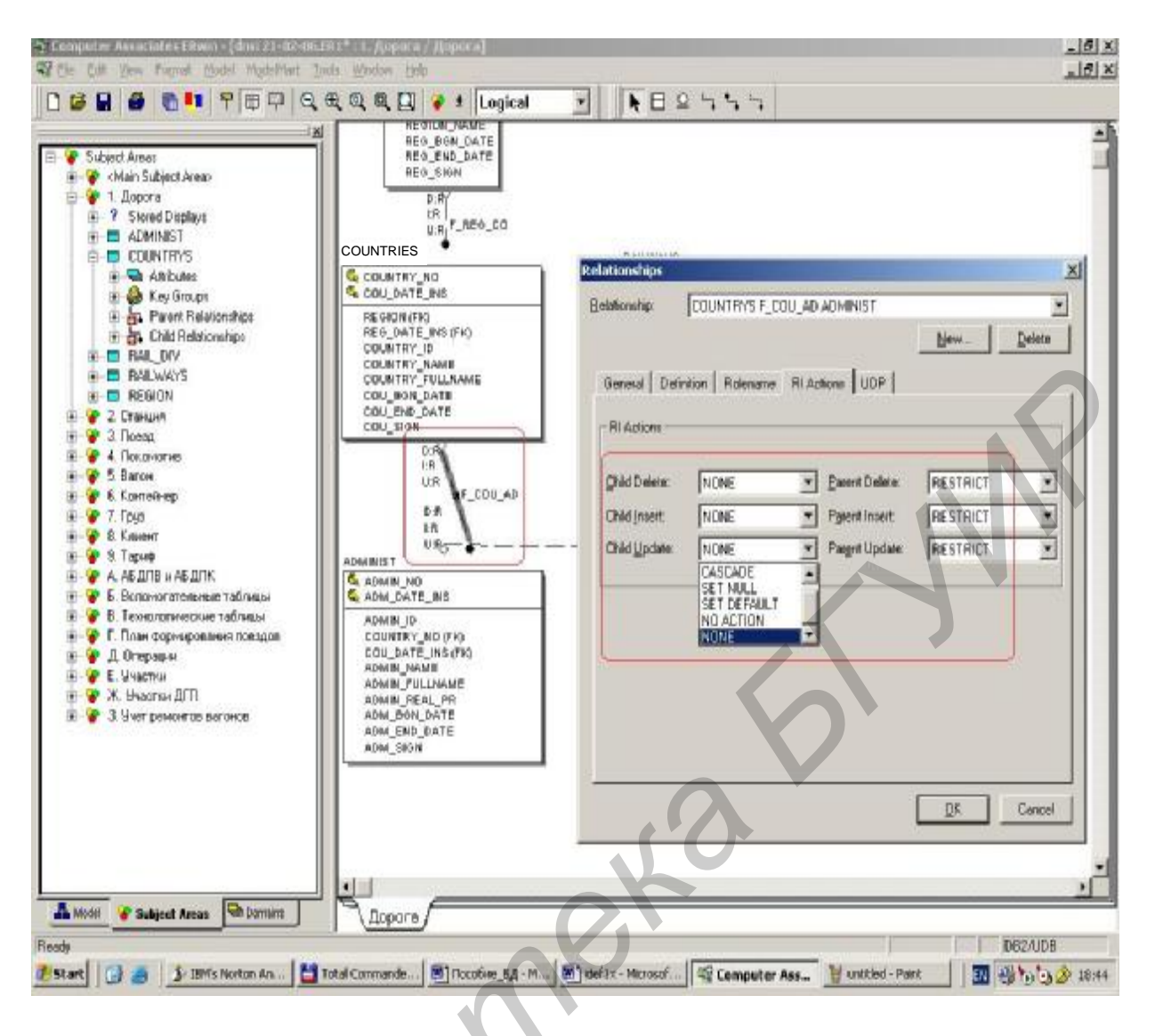

Рис. 2.6

По умолчанию Erwin автоматически генерирует значения режимов ссылочной целостности исходя из контекста схемы БД для реализации каждой связи. Данное значение может быть изменено проектировщиком БД. В общем случае правила ссылочной целостности определяются как **«символ – целостности»:** срежим – целостности» и для родителя, и для потомка (табл. 2.4).

Таблица 2.4

| ł                 | ежимы ссылочн  | юй целостности   |  |  |
|-------------------|----------------|------------------|--|--|
| Операция          | : вставка,     | Режим –          |  |  |
| замена и удаление |                | целостности      |  |  |
| (символ –         | целостности)   |                  |  |  |
| Родитель Потомок  |                | Cascade          |  |  |
| Insert            | Insert         | <b>R</b> estrict |  |  |
| Delete            | <b>D</b> elete | Set Null         |  |  |
| <b>U</b> pdate    | <i>U</i> pdate | Set Default      |  |  |
|                   |                | No Action        |  |  |
|                   |                | None             |  |  |

Cascade – задает каскадное действие (например удаление родительской записи влечет удаление всех записей у потомков), **R**estrict – задает ограничение на выполнение действия, (например, нельзя удалить родительскую запись, пока есть записи у потомков, и наоборот), Set Null – задает действие по установлению FK, равным NULL, при удалении родительской записи, Set Default – задает действие по установлению FK, равным Default, при удалении родительской записи, No Action – никаких действий не требуется, если удалены потомки (например, D:R – для родителя, D:S – для потомка или I:R – для потомка, если нет родителя).

# 2.7. Правила построения диаграмм, виды связей, категории, рекурсии

2.7.1. Диаграммы моделей строятся из сущностей (зависимых и независимых) и связей (идентифицирующих и неидентифицирующих) и отражают моделируемую предметную область. Ниже, на рис. 2.7 приведена диаграмма модели «Участки диспетчирования», которая состоит из сущностей «Диспетчерские участки», «Укрупненные участки» и «Линейные участки» и отношений, связывающих эти сущности. В данном случае дочерние сущности зависят от родительских сущностей и в качестве отношений используются «идентифицирующие» связи. Родительские РК мигрировали в ключевую часть атрибутов потомков.

2.7.2. На рис. 2.8 приведен фрагмент модели топологии железной дороги: в общем случае есть «Администрация дорог», которой подчиняются «Железные дороги» в данном государстве (Россия, Беларусь и др.). «Железные дороги» делятся на «Отделения» и состоят из «Станций», полная административная подчиненность известна только для белорусских станций. В данной диаграмме используются неидентифицирующие отношения, дочерние сущности не зависят от родительских, т.е. некоторые FK могут иметь значение «по умолчанию», неравное значению родительского PK, «нет родительской записи».

2.7.3. На рис. 2.9 сущность «Станция», содержащая все станции стран СНГ, используется для построения других сложных понятий, таких как «Внешний стык» и «Пограничный переход». Сущность «Внешний стык» определяется двумя станциями с одной и другой стороны «Железной дороги», а сущность «Пограничный переход» определяется пятью станциями (рис. 2.10). Общее множество по выделенным свойствам разбивается на другие подмножества, обладающие определенными признаками. Так как ключевой атрибут STATION\_NO не может мигрировать больше одного раза как внешний ключ, то в дочерних сущностях данный атрибут переименован в STATION\_NO\_1, ...., STATION\_NO\_5.

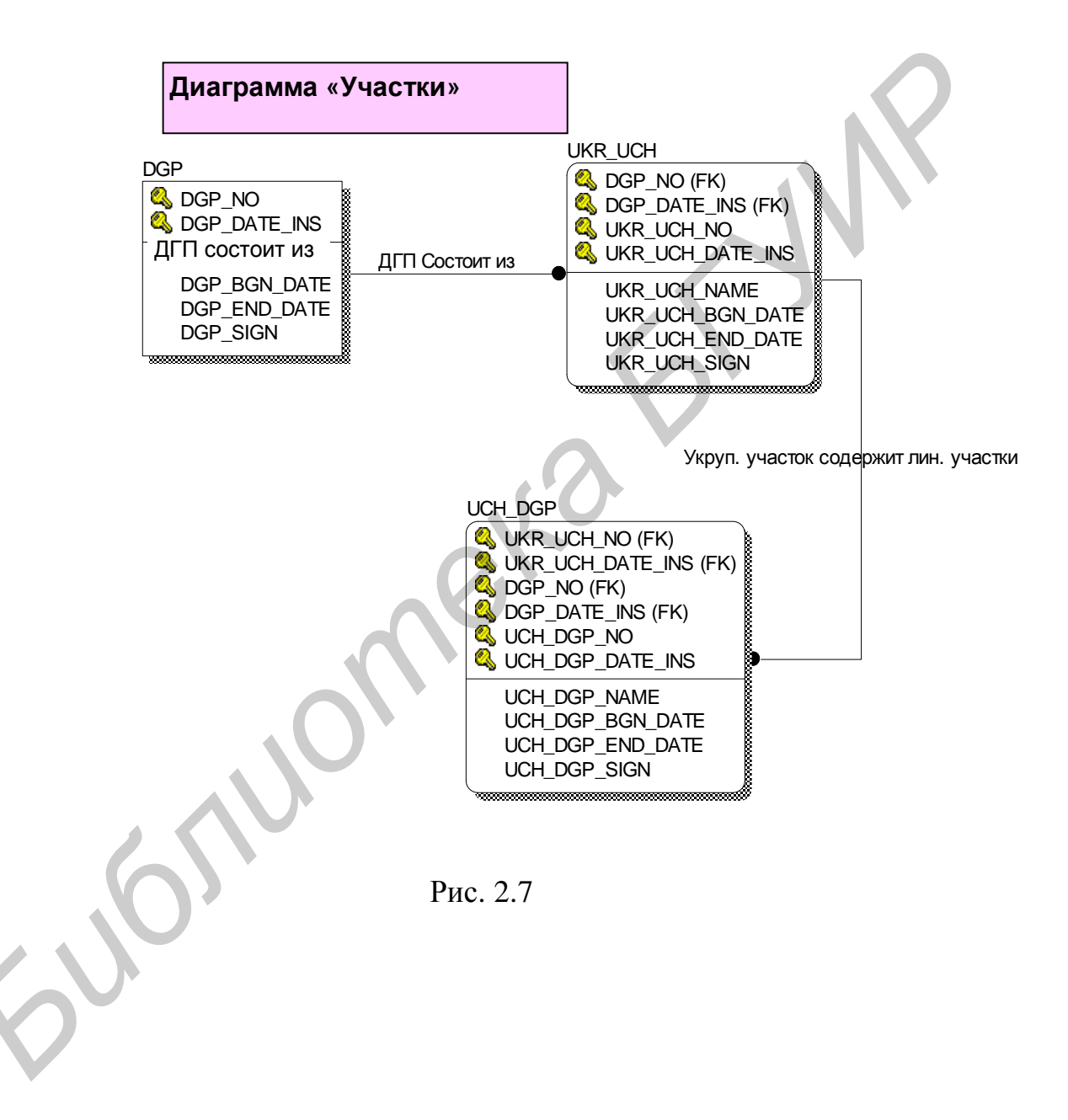

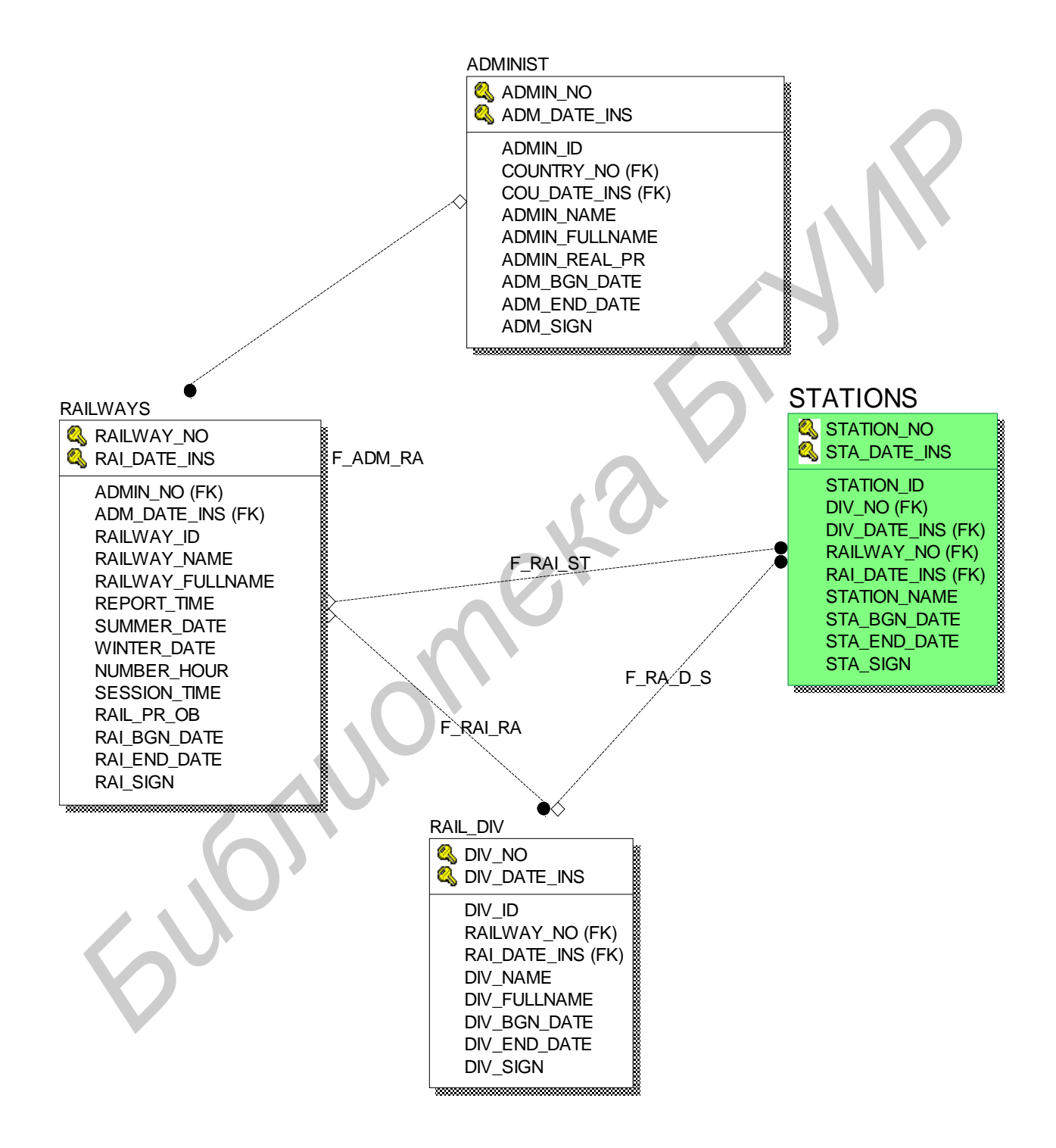

Рис. 2.8

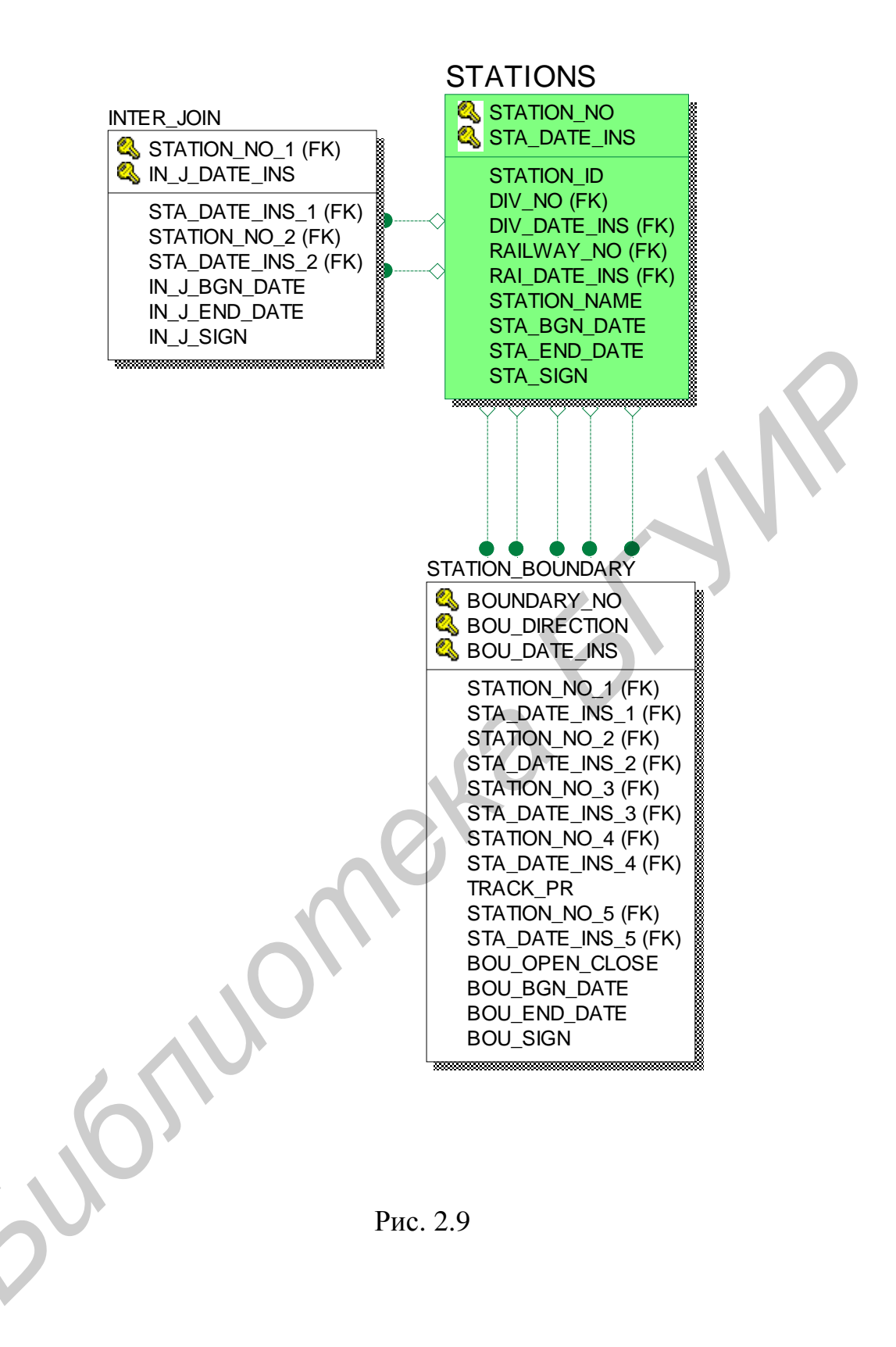

#### NSI.STATION\_BOUNDARY «Пограничный переход» 🧕

| Номер<br>погран.<br>перехода | Номер<br>направле-<br>ния в<br>погран.<br>переходе | Код<br>станции<br>передачи<br>вагонов<br>БелЖД | Код<br>стыковой<br>погран.<br>станции<br>БелЖД | Код<br>стыковой<br>погран.<br>станции<br>не БелЖД | Код<br>станции<br>передачи<br>вагонов<br>не БелЖД | Код<br>стыкового<br>пункта<br>учета<br>поездов<br>и вагонов |
|------------------------------|----------------------------------------------------|------------------------------------------------|------------------------------------------------|---------------------------------------------------|---------------------------------------------------|-------------------------------------------------------------|
| <u>1</u>                     | <u>1</u>                                           | 138507                                         | 136605                                         | 121101                                            | 121008                                            | 120518                                                      |
| <u>1</u>                     | <u>2</u>                                           | 137608                                         | 136605                                         | 121101                                            | 121008                                            | 120518                                                      |
| <u>1</u>                     | <u>3</u>                                           | 138507                                         | 136605                                         | 121101                                            | 120804                                            | 120518                                                      |
| <u>1</u>                     | <u>4</u>                                           | 137608                                         | 136605                                         | 121101                                            | 120804                                            | 120518                                                      |
| 2                            | <u>1</u>                                           | 135208                                         | 135000                                         | NULL                                              | 121008                                            | 134900                                                      |
| <u>3</u>                     | <u>1</u>                                           | 162900                                         | 164107                                         | 120202                                            | 121008                                            | 163000                                                      |
| <u>3</u>                     | 2                                                  | 162900                                         | 164107                                         | 120202                                            | 120804                                            | 163000                                                      |
| <u>4</u>                     | <u>1</u>                                           | 161306                                         | 161401                                         | 110200                                            | 110003                                            | 161700                                                      |
| <u>5</u>                     | <u>1</u>                                           | 161306                                         | 161202                                         | 066900                                            | 067000                                            | 161607                                                      |
| <u>6</u>                     | 1                                                  | 160002                                         | 161005                                         | 067405                                            | 067104                                            | 160801                                                      |
| <u>7</u>                     | 1                                                  | 160002                                         | 165805                                         | 172008                                            | 170004                                            | 165608                                                      |
| <u>8</u>                     | 1                                                  | 166704                                         | 169100                                         | 171401                                            | 170004                                            | 171346                                                      |

Рис. 2.10

2.7.4. На рис. 2.11 и 2.12 приведены примеры разрешения связей многие – ко многим. Данный тип отношений возникает в том случае, если между сущностями не удается установить связь типа «родитель – потомок», эти сущности не зависят друг от друга. Так, на рис. 2.11 приведены две сущности: классы операций (OPER\_CLASS) и сами операции (RW\_OPER). С помощью дополнительной сущности «класс операции – операции» (CLASS\_RW\_OPER) установлены отношения между сущностями «класс операции» и «операции». Множество операций сущности «операция» классифицировано по определенным признакам и разрешены отношения многие – ко многим. Фактически новая сущность «класс операции – операции – операции» из всевозможных пар РК-ключей обеих сущностей, которые образуют РК новой сущности.

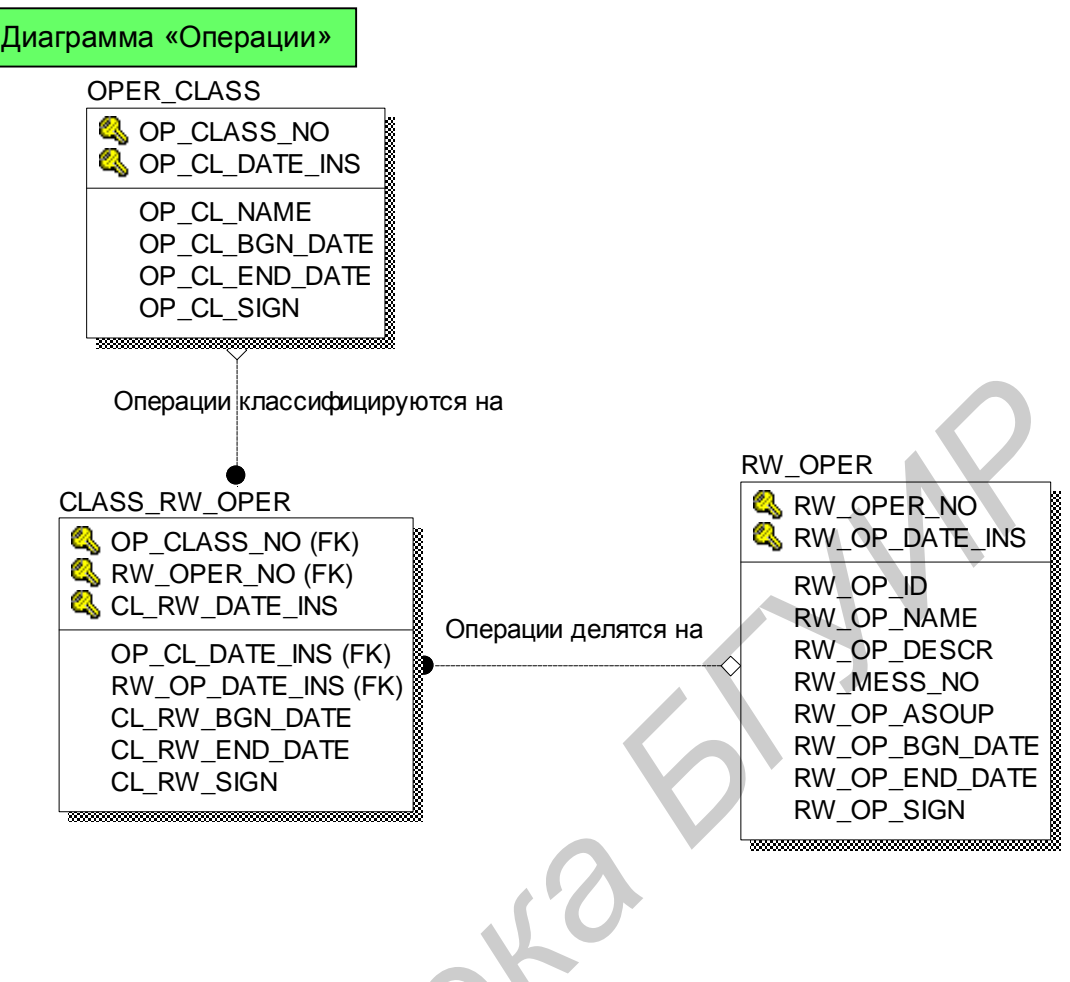

Рис. 2.11

Рис. 2.12 содержит аналогичное решение для проблемы связи между станциями и видами грузовых работ (параграфами станций), допустимых на них. На различных станциях могут выполняться различные виды грузовых работ, а на некоторых выполнение таких работ вообще не допускается. На рис. 2.13–2.15 приведены некоторые конкретные значения данных сущностей, взятые из БД.

2.7.5. На рис. 2.16 приведена не простая диаграмма, отражающая топологию участков железной дороги: кроме того на этой диаграмме отражены участки движения локомотивов. Опять же, основным строительным элементом является сущность «Станция» и ее подмножество «Выделенная станция». Логическая сущность «Участок» объединяет такие объекты, которые содержат информацию об участках железной дороги, принадлежности станций участкам, выделенных станциях, ближайших выделенных станциях, длине участков и времени хода на них, участках обращения локомотивов, принадлежности участков железной дороге, участку обращения локомотивов, расстояниях и времени хода от выделенных до невыделенных станций. Даная диаграмма в терминах языка IDEF1x реализует географическую топологию железной дороги: «Станция» (все станции), «Выделенная станция» (подмножество Станций), «Участок» (участок дороги от одной выделенной станции до другой,

на котором располагаются другие станции), «Участок обращения локомотивов» (состоит из нескольких участков дороги) и содержит все элементы данных этой топологии.

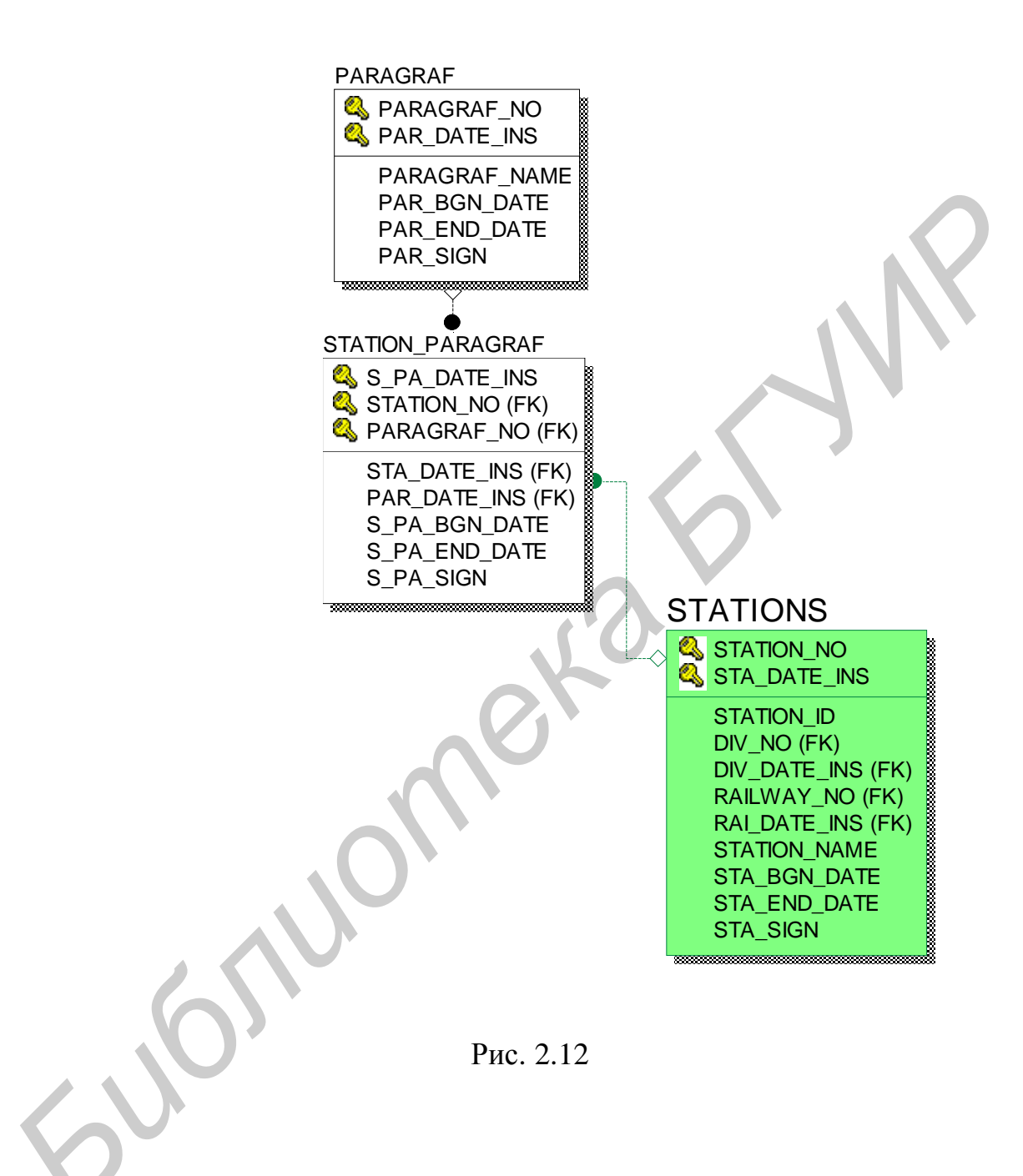

# NSI.PARAGRAF «Параграф станции» 🧕

| Код параграфа<br>PARAGRAF_NO | Наименование параграфа<br>PARAGRAF_NAME                                                                                                    |
|------------------------------|----------------------------------------------------------------------------------------------------|
| 1                            | ПРИЕМ И ВЫДАЧА ПОВАГОННЫХ ОТПРАВОК ГРУЗОВ,<br>ДОПУСКАЕМЫХ К ХРАНЕНИЮ НА ОТКРЫТЫХ ПЛОЩАДКАХ<br>СТАНЦИЙ                                                   |
| <u>10</u>                    | ПРИЕМ И ВЫДАЧА ГРУЗОВ В УНИВЕРСАЛЬНЫХ<br>КОНТЕЙНЕРАХ ТРАНСПОРТА МАССОЙ БРУТТО<br>30 Т НА СТАНЦИЯХ                                                       |
| <u>10H</u>                   | ПРИЕМ И ВЫДАЧА ГРУЗОВ В УНИВЕРСАЛЬНЫХ<br>КОНТЕЙНЕРАХ МАССОЙ БРУТТО 24 (30) И 30 Т НА<br>ПОДЪЕЗДНЫХ ПУТЯХ                                                |
| 2                            | ПРИЕМ И ВЫДАЧА МЕЛКИХ ОТПРАВОК ГРУЗОВ,ТРЕБУЮЩИХ<br>ХРАНЕНИЯ В КРЫТЫХ СКЛАДАХ СТАНЦИЙ                                                                    |
| <u>3</u>                     | ПРИЕМ И ВЫДАЧА ГРУЗОВ ПОВАГОННЫМИ И МЕЛКИМИ<br>ОТПРАВКАМИ, ЗАГРУЖАЕМЫМИ ЦЕЛЫМИ ВАГОНАМИ,<br>ТОЛЬКО НА ПОДЪЕЗДНЫХ ПУТЯХ И МЕСТАХ НЕОБЩЕГО<br>ПОЛЬЗОВАНИЯ |
| <u>4</u>                     | ПРИЕМ И ВЫДАЧА ПОВАГОННЫХ ОТПРАВОК<br>ГРУЗОВ, ТРЕБУЮЩИХ ХРАНЕНИЯ В КРЫТЫХ СКЛАДАХ<br>СТАНЦИЙ                                                            |
| <u>5</u>                     | ПРИЕМ И ВЫДАЧА ГРУЗОВ В УНИВЕРСАЛЬНЫХ<br>КОНТЕЙНЕРАХ ТРАНСПОРТА МАССОЙ БРУТТО<br>3 И 5 Т НА СТАНЦИЯХ                                                    |
| <u>6</u>                     | ПРИЕМ И ВЫДАЧА ГРУЗОВ В УНИВЕРСАЛЬНЫХ<br>КОНТЕЙНЕРАХ ТРАНСПОРТА МАССОЙ БРУТТО<br>3 И 5 Т НА ПОДЪЕЗДНЫХ ПУТЯХ                                            |
| 7                            | ЗАПРЕЩАЕТСЯ ПРИЕМ И ВЫДАЧА<br>ЛЕГКОВОСПЛАМЕНЯЮЩИХСЯ ГРУЗОВ НА СТАНЦИЯХ                                                                                  |
| 8                            | ПРИЕМ И ВЫДАЧА ГРУЗОВ В УНИВЕРСАЛЬНЫХ<br>КОНТЕЙНЕРАХ ТРАНСПОРТА МАССОЙ БРУТТО<br>20 Т НА СТАНЦИЯХ                                                       |
| <u>8H</u>                    | ПРИЕМ И ВЫДАЧА ГРУЗОВ В УНИВЕРСАЛЬНЫХ<br>КОНТЕЙНЕРАХ МАССОЙ БРУТТО 20 И 24 Т НА ПОДЪЕЗДНЫХ<br>ПУТЯХ                                                     |
| <u>9</u>                     | ПРИЕМ И ВЫДАЧА МЕЛКИХ ОТПРАВОК ГРУЗОВ,<br>ДОПУСКАЕМЫХ К ХРАНЕНИЮ НА ОТКРЫТЫХ ПЛОЩАДКАХ<br>СТАНЦИЙ                                                       |

стр. 1 из 2 🔻 > >

Рис. 2.13

# NSI.STATION\_PARAGRAF «Таблица соответствия станций параграфам»

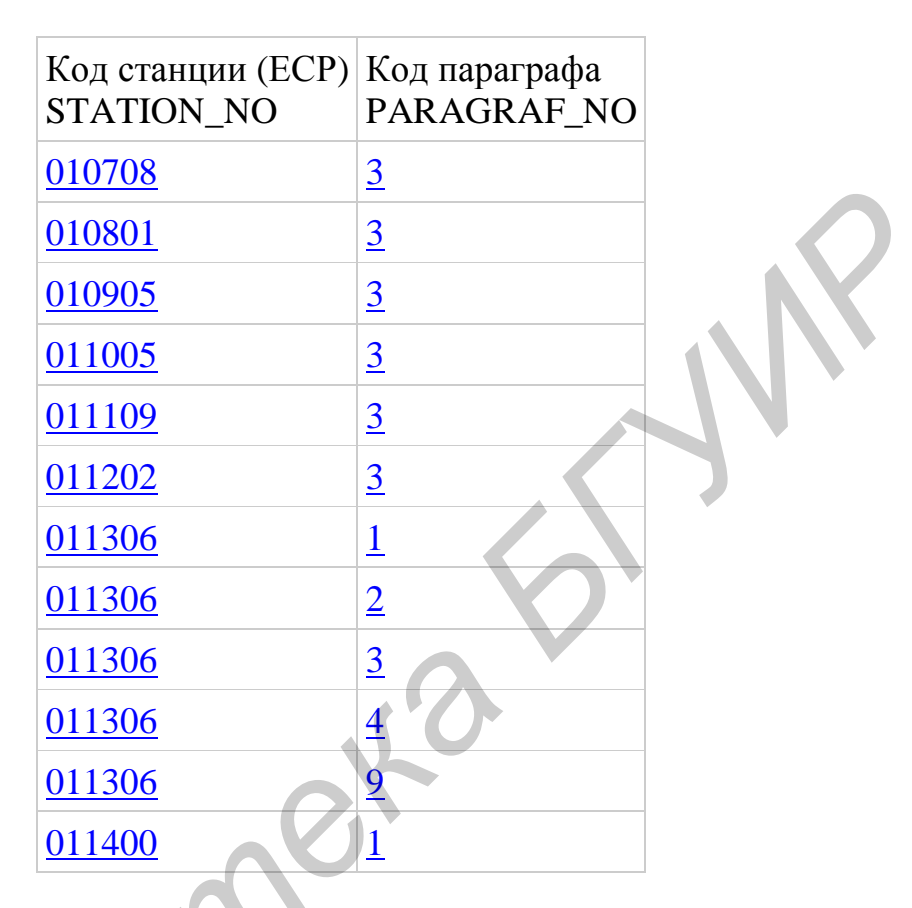

Рис. 2.14

| Код станции<br>(ECP)<br>STATION_NO | Мнемокод<br>станции<br>STATION_ID | Код<br>отделения<br>DIV_NO | Код дороги<br>RAILWAY_NO | Наименование<br>станции<br>STATION_NAME |
|------------------------------------|-----------------------------------|----------------------------|--------------------------|-----------------------------------------|
| <u>137006</u>                      | СЛОН                              | 02                         | 13                       | СЛОНИМ                                  |
| <u>137101</u>                      | ПЛНК                              | 02                         | 13                       | ПОЛОНКА                                 |
| <u>137129</u>                      | NULL                              | 02                         | 13                       | БОРОВЦЫ                                 |
| <u>137203</u>                      | МОСТ                              | 02                         | 13                       | МОСТЫ                                   |
| <u>137307</u>                      | РОСЬ                              | 02                         | 13                       | РОСЬ                                    |
| 137400                             | РОЖН                              | 02                         | 13                       | РОЖАНКА                                 |
| <u>137504</u>                      | СКРБ                              | 02                         | 13                       | СКРИБОВЦЫ                               |
| 137608                             | ЛИДА                              | 02                         | 13                       | ЛИДА                                    |
| <u>137612</u>                      | NULL                              | 02                         | 13                       | МИНОЙТЫ                                 |
| <u>137701</u>                      | ГУДЫ                              | 02                         | 13                       | ГУДЫ                                    |
| <u>137805</u>                      | БАСТ                              | 02                         | 13                       | БАСТУНЫ                                 |
| 137909                             | БЕНК                              | 02                         | 13                       | БЕНЯКОНИ                                |

#### NSI.STATIONS «Станция» 🧕

Рис. 2.15

2.7.6. Категории. В общем случае выделяют следующие типы зависимых сущностей:

характеристическая сущность – дочерняя сущность связана только с одной родительской (хранит информацию о характеристиках родительской сущности (см. рис. 2.7));

ассоциативная сущность – связана с несколькими родительскими сущностями (содержит информацию о связях (см. рис. 2.12, 2.16));

категориальная сущность (иерархия наследования) – сущность с общими атрибутами, которая объединяет несколько разных сущностей, и которые разделяют эти общие атрибуты (рис. 2.17). Здесь общие атрибуты сущности STATIONS наследуются сущностями PARAGRAF и STATION\_FLAG. Атрибут STATION\_TYPE показывает, как значение одной категориальной сущности отличается от другой.

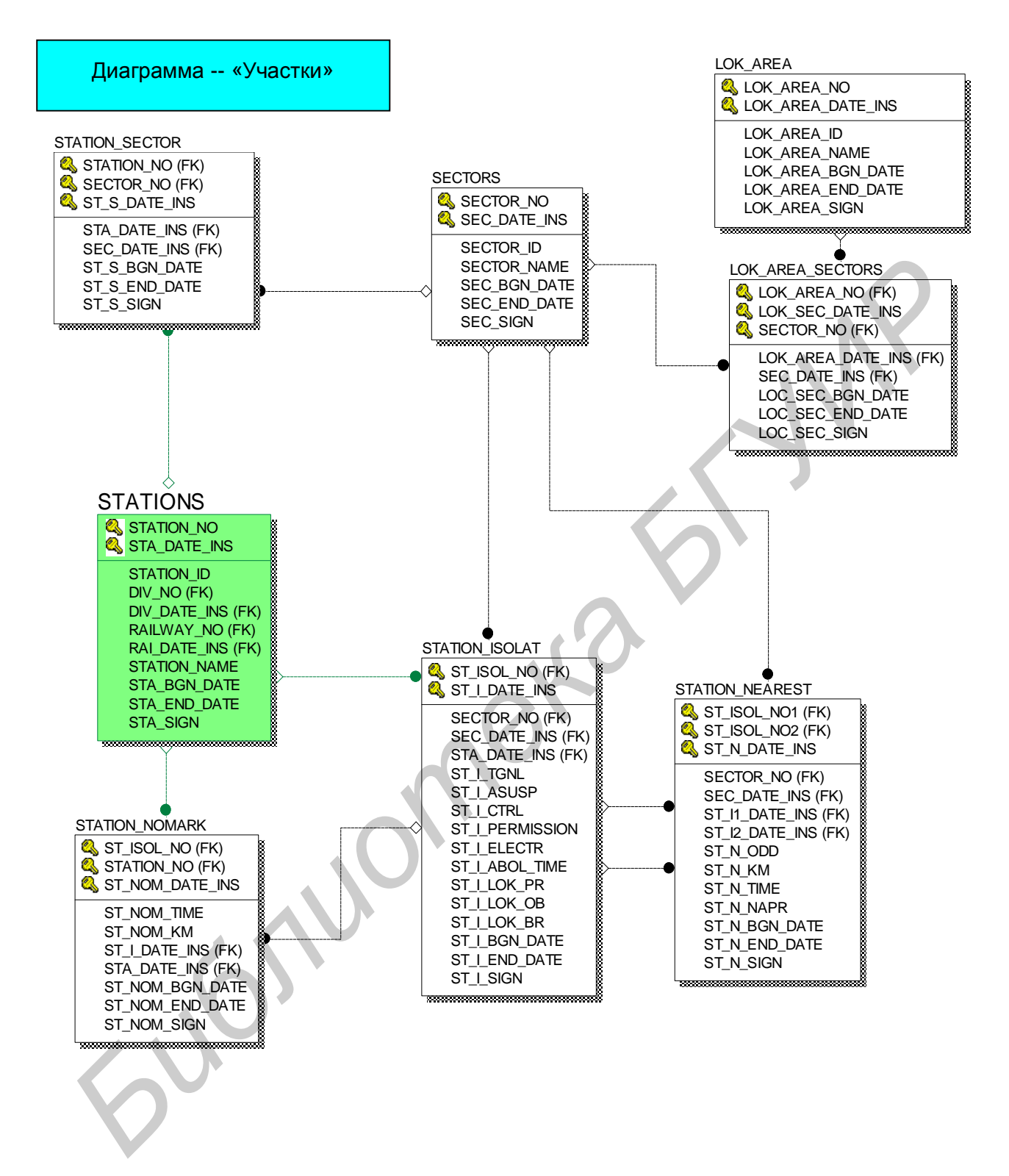

Рис. 2.16

Диаграмма – «Станция»

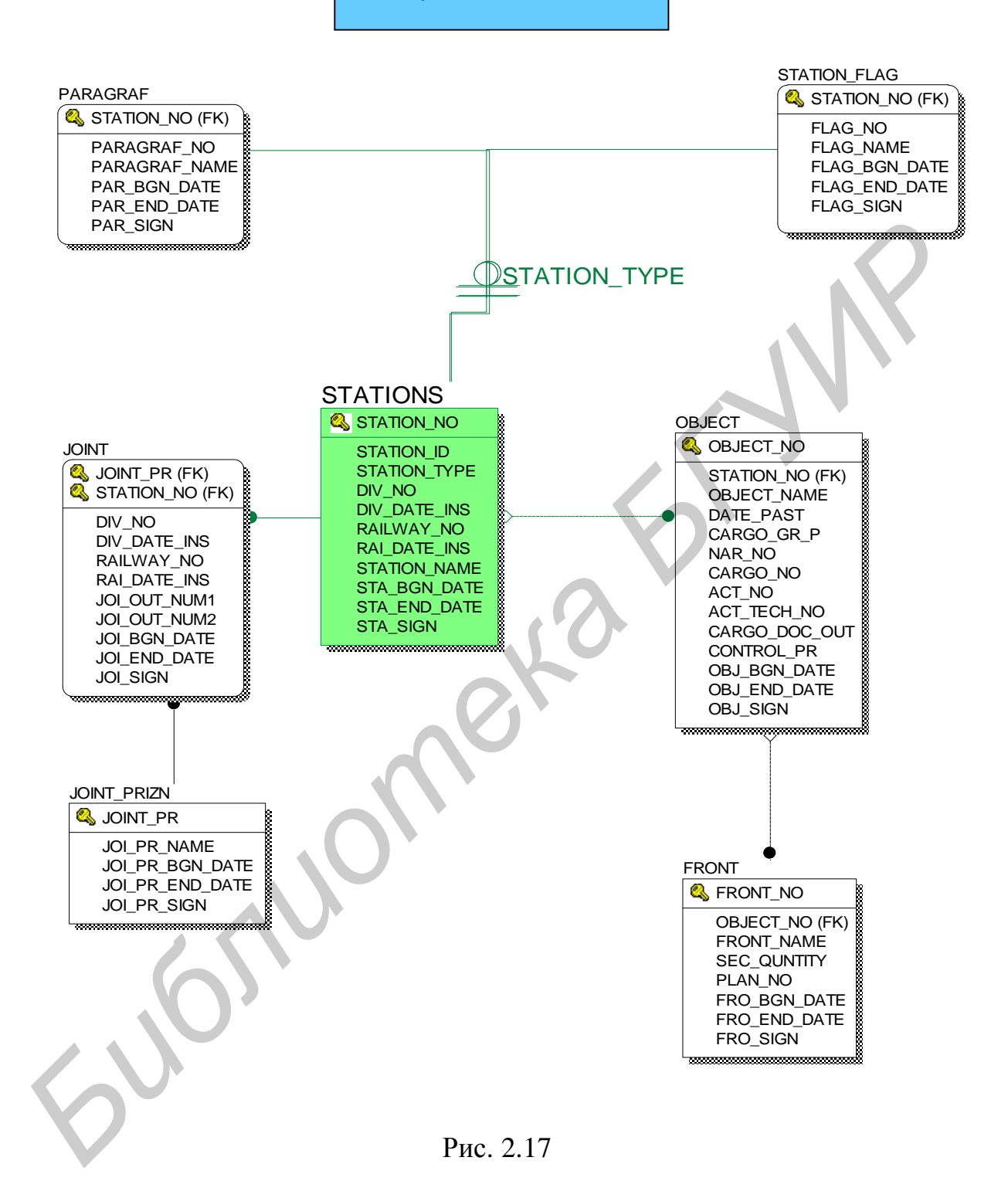

2.7.7. Рекурсия – это такой вид отношений (связей), когда одна и та же сущность является и родительской, и дочерней. При реализации таких связей РК мигрирует в качестве FK в состав неключевых атрибутов, один и тот же атрибут не может появиться дважды под одним и тем же именем. Поэтому

нужно или переименовывать атрибуты FK (см. рис. 2.9), или использовать имена ролей связей при именовании таких FK (рис. 2.18).

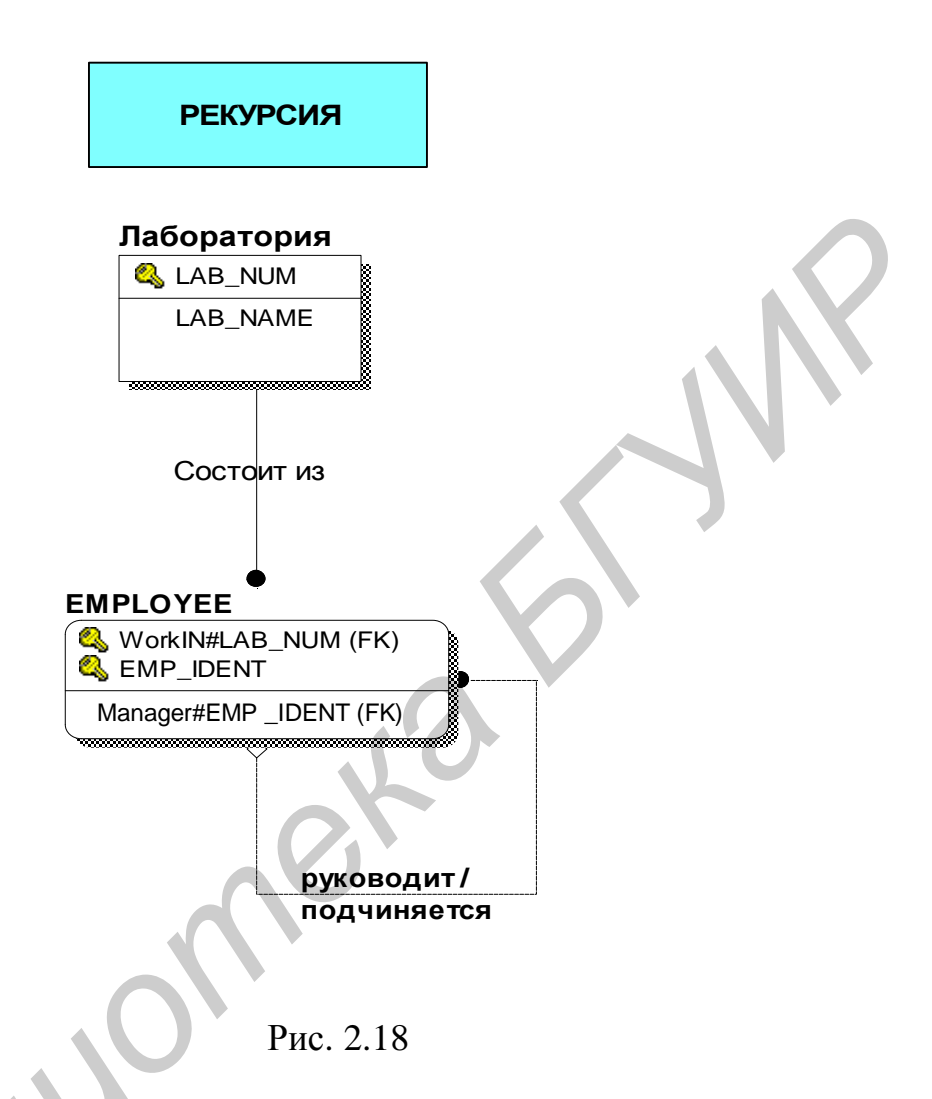

Возможны и другие виды рекурсии: неявные (косвенные), сетевые. Есть сущности, которые находятся сами с собою в связи «многие – ко многим». Примером такой сущности может быть сущность «родственник», когда значения такой сущности связаны с другими значениями этой же сущности. В общем случае, можно говорить о сетевой рекурсии внутри самой сущности. Разрешить такие связи можно с помощью введения новой сущности «отношения родственников», в которой будут заданы пары ключевых атрибутов и атрибут «Тип отношения» «мать–сын», «дед–внук», «тесть–зять» и т.д. Данная сущность будет дважды связана с сущностью «родственник», и РК сущности «родственник» дважды мигрирует в новую сущность «отношения родственник» дважды мигрирует в новую сущность «отношения атрибутов должны быть соблюдены: или должны быть введены разные ролевые отношения, или имена атрибутов должны быть изменены.

#### 2.8. Домены

Стандарт IDEF1х определяет домен как поименованный и определенный набор значений, такой что один или более атрибутов получают значения из этого домена.

Домен, как и класс, фиксирует и определяет допустимое множество значений. Например, домен «Код-страны» (рис. 2.19) определяет код страны, который может состоять из двух специальных букв. Домен – это неизменный класс, значения которого не изменяются во времени. В противоположность этому значения сущности меняются во времени. Каждое значение домена уникально в этом домене.

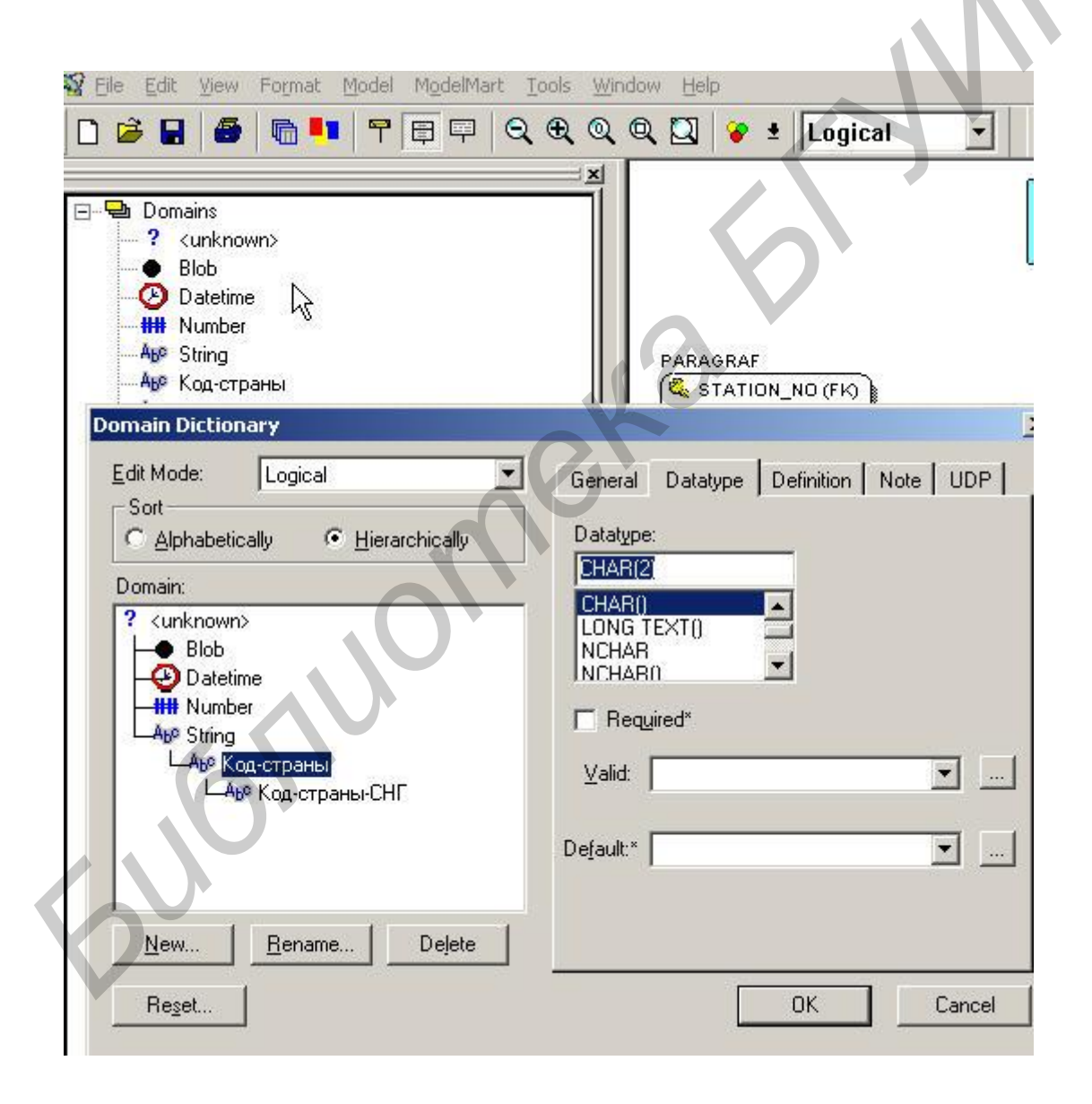

Рис. 2.19

Существуют два типа доменов: базовые домены (Character, Numeric, Boolean в IDEF1x, а в Erwin: String, Number, Datetime, Blob) и типизированные домены (производные), например «Код–страны–СНГ» (рис. 2.20). Все базовые домены имеют правила использования значений данных из домена. Наиболее используемые – это два правила: список значений и диапазоны. Для каждого домена могут быть установлены свои правила определения значений.

Типизированные домены – это подтипы базовых типов или других типизированных доменов.

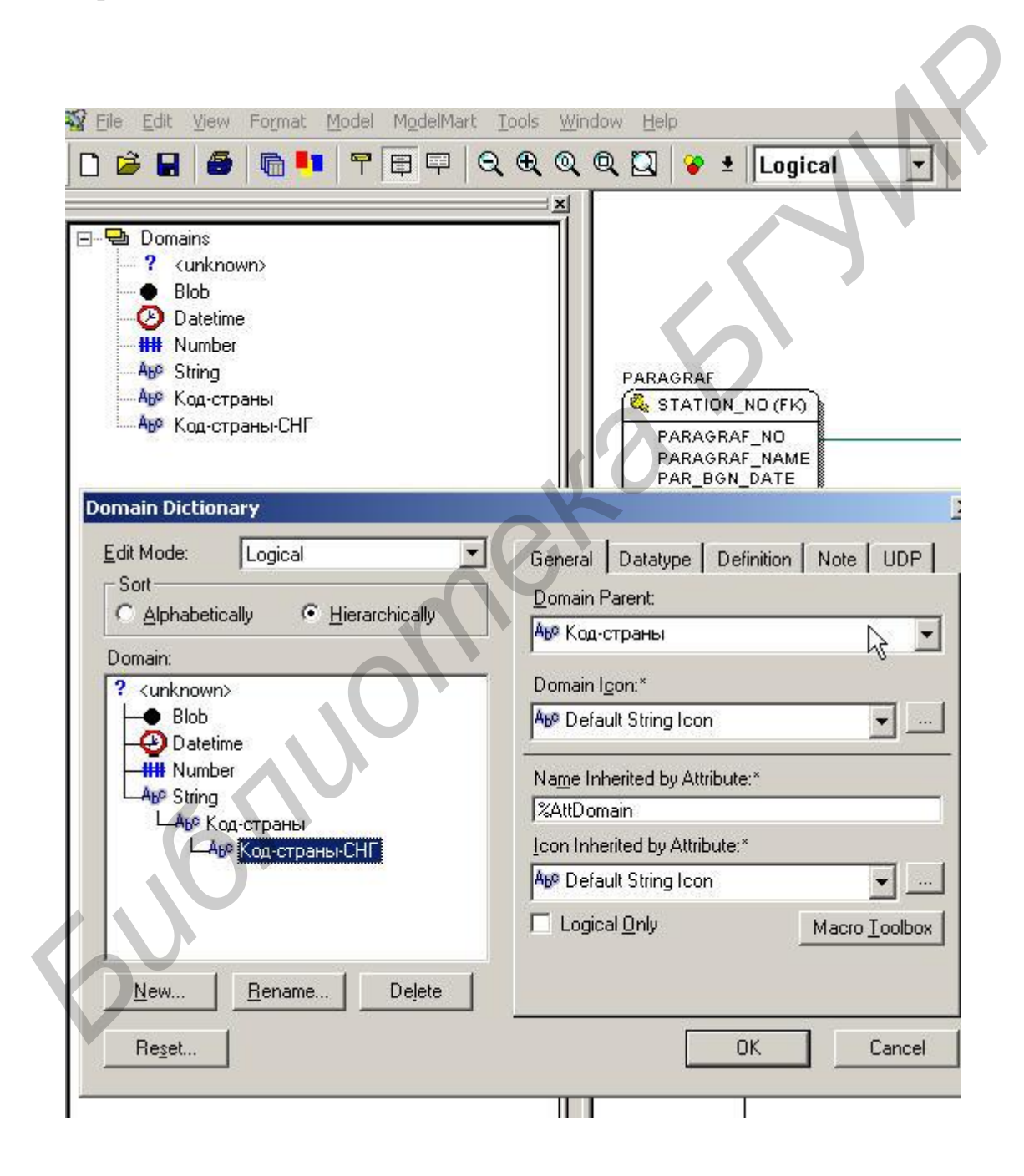

Рис. 2.20

На логическом уровне домены можно описать без конкретных физических свойств, а уже на физическом уровне они получают конкретные специфические свойства. Например, домен «Код–страны–СНГ» (рис. 2.21) на логическом уровне может иметь тип String, а на физическом уровне (DB2) будет присвоен тип Char(2) и указано конкретное множество значений домена и правила валидации. Для другой БД физический уровень значений может быть задан свой.

| <u>Eile Edit Yiew Format Mo</u>                                                                                                    | del Data <u>b</u> ase M | 4 <u>o</u> delMart                                                        | <u>T</u> ools <u>W</u> indo                                                                                              | w <u>H</u> elp            |                  |      |
|----------------------------------------------------------------------------------------------------|-------------------------|---------------------------------------------------------------------------|----------------------------------------------------------------------------------------------------|---------------------------|------------------|------|
| ) 🖻 日 🥌 🛅 💶                                                                                                    |                         | ( Q Q                                                                     | ् 🖸 😵                                                                                                    | • Physi                   | cal              |      |
| Domains                                                                                                    |                         | ×                                                                         |                                                                                                    | SRAF                      | \$               |      |
| Domain Dictionary                                                                                                    |                         | -                                                                         | I PARA                                                                                                    | GRAF NI                   |                  |      |
| Edit Mode: Physical<br>Sort<br>● Alphabetically ● H<br>Domain:<br>● Blob<br>● Blob<br>● Datetime<br>₩ Number<br>Аве String<br>Аве Код_страны<br>Аве Код_страны_СНГ | ierarchically           | Genera<br>DB2/U<br>CHAR<br>CHAR<br>CHAR<br>CHAR<br>CHAR<br>CHAR<br>Walid: | I DB2/UDB<br>DB Datatype*<br>(2)<br>ACTER<br>ACTER VARY<br>ACTER VARY<br>ACTER VARY<br>CTP_CHC<br>in ['AZ', 'AM'<br>'BY' | Comment<br>Null (<br>EOR: | UDP  <br>)ption* |      |
| <u>N</u> ew <u>R</u> ename                                                                                                    | Delete                  |                                                                           |                                                                                                    |                           |                  |      |
| Re <u>s</u> et                                                                                                    |                         |                                                                           |                                                                                                    | ОК                        | Ca               | ncel |
| $\mathcal{O}$                                                                                                    |                         | D -                                                                       | 2.1                                                                                                    |                           |                  |      |

Рис. 2.21

Теперь при определении атрибута «COUNTRY\_ID» сущности «COUNTRIES» можно указать его значение из домена «Код-страны-СНГ» (рис. 2.22).

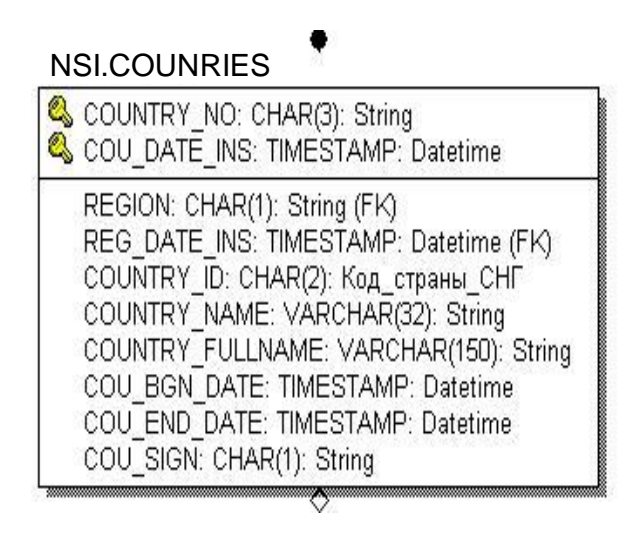

Рис. 2.22

#### 2.9. Представления

Представления (View) являются объектами СУБД, данные в которых формируются динамически при обращении к представлению, т.е. данные не хранятся постоянно, как в таблицах БД. Представление определяется в терминах тех таблиц БД и их атрибутов, которые уже есть в БД. Для создания представления может использоваться одна или более реальных таблиц БД.

Использование представлений (View) – очень удобный механизм:

– для обеспечения безопасности и секретности доступа к данным в БД для каждого пользователя (разработчика) может быть разработано и предоставлено свое представление (видение) данных;

– для разработки интерфейса взаимодействия между подсистемами или системами;

– для разработки пользовательского интерфейса web-сайта;

 – для замены сложной системы репликаций данных в другие системы, в которых модели данных существенно отличаются от модели данных исходной системы.

Разработка представлений разрабатывается на физическом уровне и AllFusion Erwin Data Modeler содержит специальные средства для создания таблиц представления и операторов SQL для заполнения их данными.

Так, на рис. 2.23 приведена диаграмма представления для таблиц БД. Эти таблицы содержат внутренние суррогатные РК-ключи идентификации данных xxx#UN, которые для пользователя БД ни о чем не говорят. Пользователю БД необходимы реальные общепринятые данные: код дороги, код отделения дороги, код станции на дороге – поэтому для отображения реальных данных используются представления. Таблицы представлений (прямоугольники с закругленными углами) связаны отношениями с таблицами БД
(прямоугольники) и содержат те атрибуты, которые будут заполнены из соответствующих атрибутов таблиц БД.

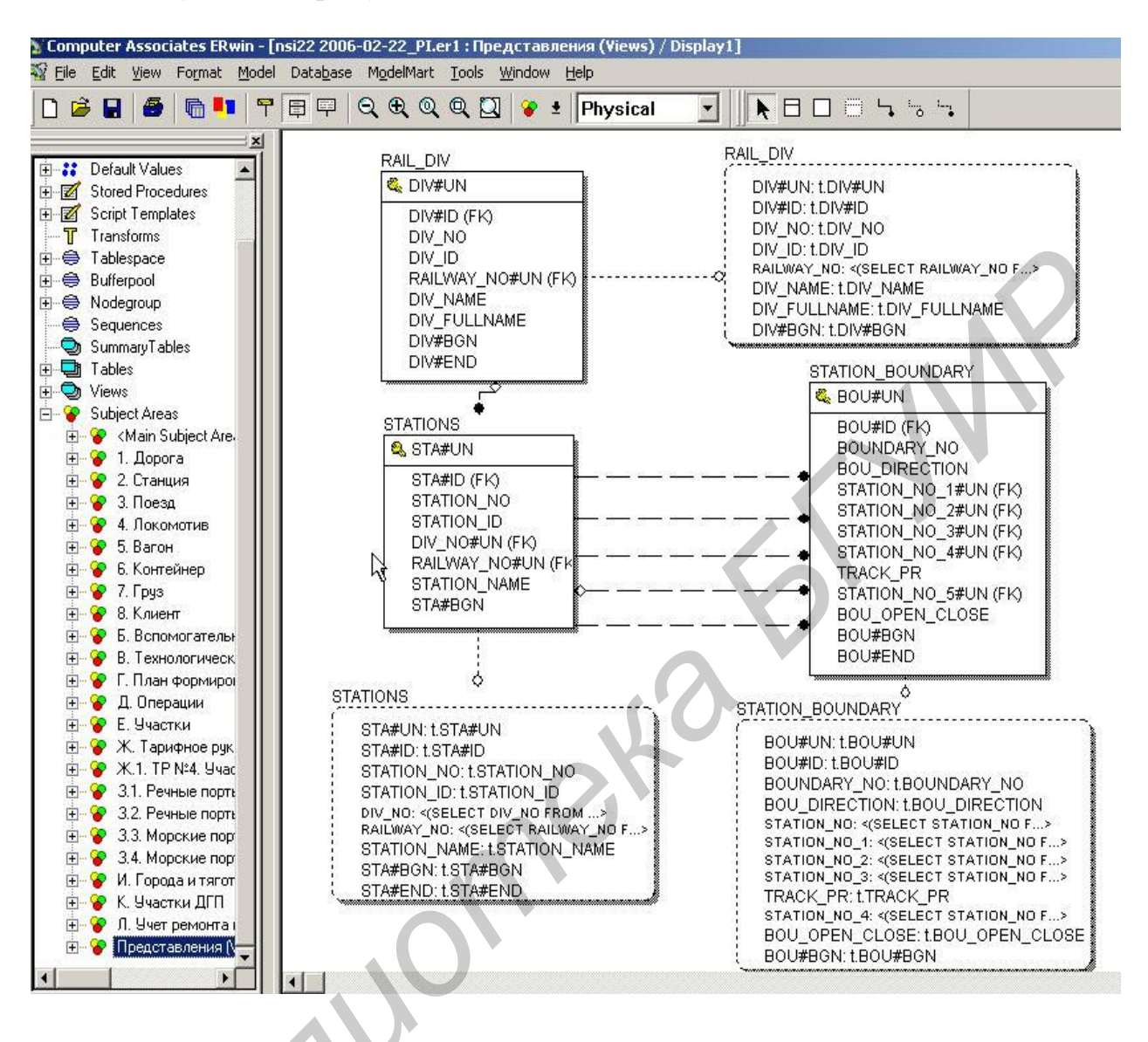

### Рис. 2.23

На рис. 2.24 и 2.25 приведен диалог Views для определения представления и генерации оператора Create для его создания.

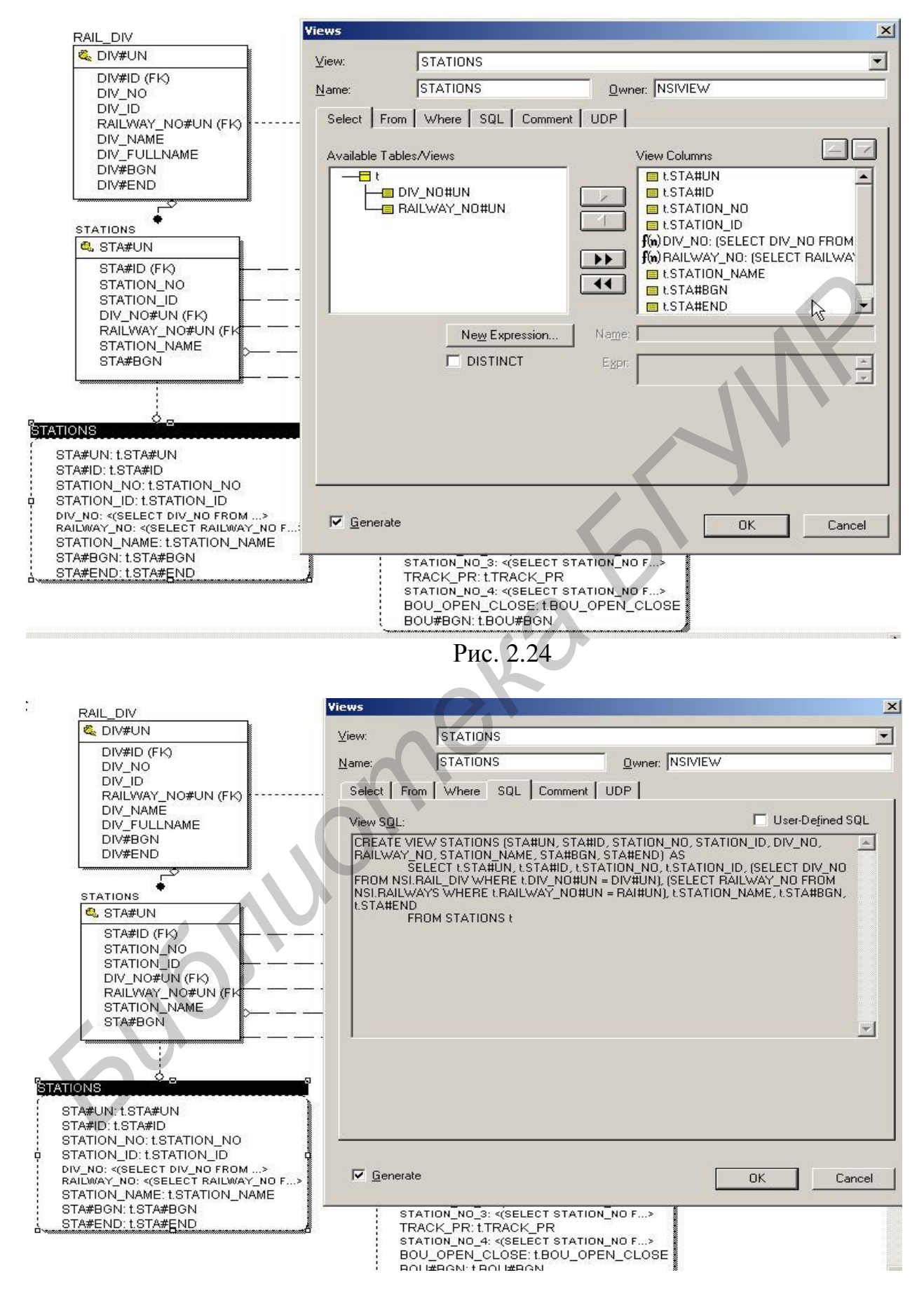

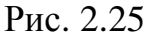

На рис. 2.26 приведен диалог создания оператора Select для заполнения представления.

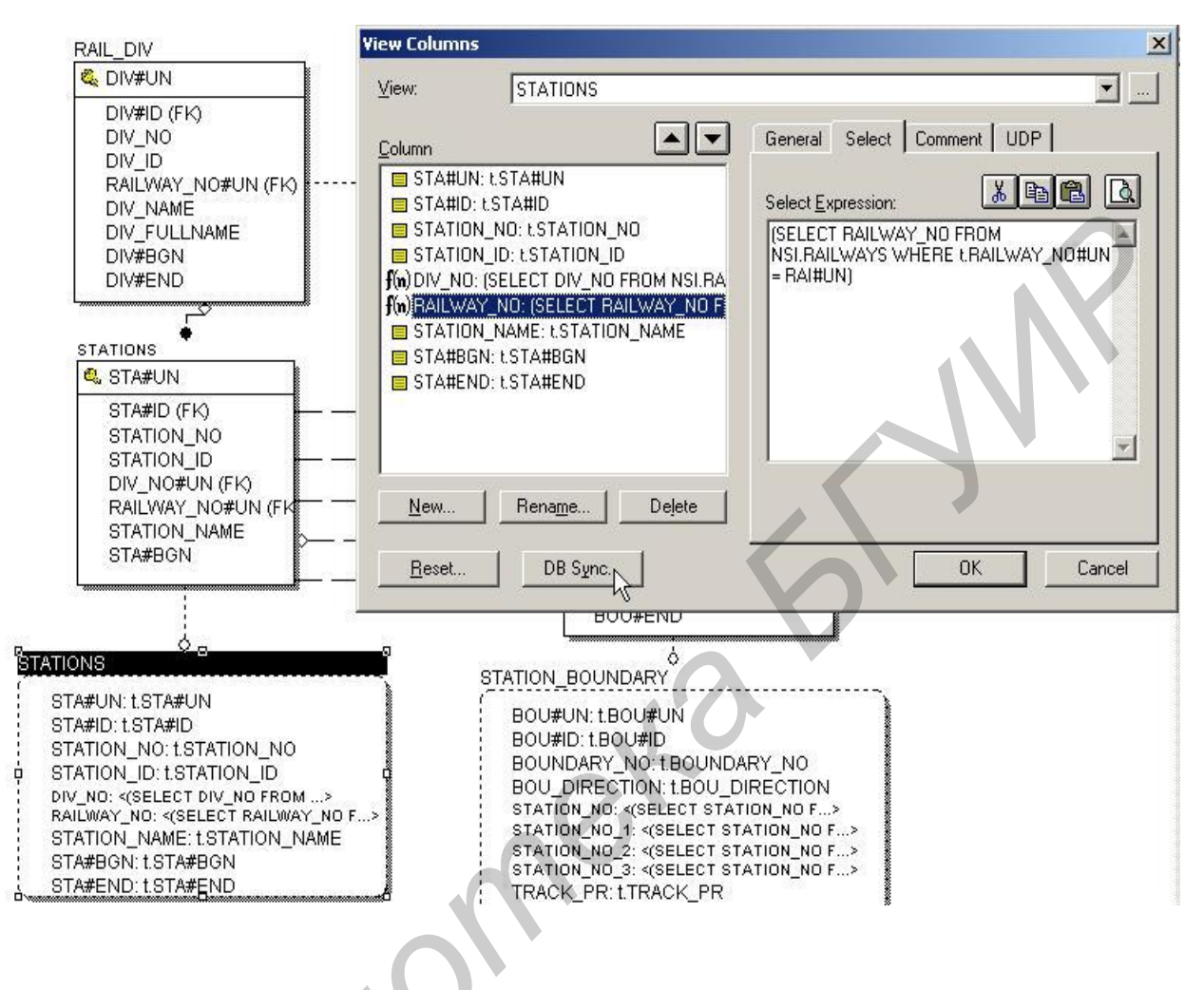

Рис. 2.26

На рис. 2.27 приведена информация, выдаваемая пользователю прямо из таблицы БД, которая содержит внутренние ключи (РК и FK). На рис. 2.28 приведена информация, выдаваемая пользователю через разработанное представление (см. рис. 2.23–2.26).

| Таблица: ST/                                  | ATIONS                                    |                                    |                                   |                                                                            |                                                                       |                                                |
|-----------------------------------------------|-------------------------------------------|------------------------------------|-----------------------------------|----------------------------------------------------------------------------|-----------------------------------------------------------------------|------------------------------------------------|
| Уникальный<br>ключ<br>записи<br><b>STA#UN</b> | Идентификатор<br>объекта<br><b>STA#ID</b> | Код станции<br>(ECP)<br>STATION_NO | Мнемокод<br>станции<br>STATION_ID | Ссылка на<br>таблицу<br>RAIL_DIV<br>(Код<br>отделения)<br><b>DIV_NO#UN</b> | Ссылка на таблицу<br>RAILWAYS (Код<br>дороги)<br><b>RAILWAY_NO#UN</b> | Наименование<br>станции<br><b>STATION_NAME</b> |
| 192701                                        | 1927                                      | 140009                             | МИНС                              | 30501                                                                      | 27001                                                                 | МИНСК-СОРТ                                     |
| 192801                                        | 1928                                      | 140102                             | МИНСВ                             | 30501                                                                      | 27001                                                                 | МИНСК-СЕВ                                      |
| 192901                                        | 1929                                      | 140206                             | МИНП                              | 30501                                                                      | 27001                                                                 | МИНСК-ПАСС                                     |
| 193001                                        | 1930                                      | 140304                             | МИНВ                              | 30501                                                                      | 27001                                                                 | минск-вост                                     |
| 193201                                        | 1932                                      | 140507                             | МИНЮ                              | 30501                                                                      | 27001                                                                 | минск-южный                                    |
|                                               |                                           |                                    | Рис.                              | 2.27                                                                       |                                                                       |                                                |

| Таблица: STATIONS                      |                                           |                                    |                                   |                                                                         |                                                                       |                                                |
|----------------------------------------|-------------------------------------------|------------------------------------|-----------------------------------|-------------------------------------------------------------------------|-----------------------------------------------------------------------|------------------------------------------------|
| Уникальный<br>ключ<br>записи<br>STA#UN | Идентификатор<br>объекта<br><b>STA#ID</b> | Код станции<br>(ECP)<br>STATION_NO | Мнемокод<br>станции<br>STATION_ID | Ссылка на<br>таблицу<br>RAIL_DIV<br>(Код<br>отделения)<br><b>DIV_NO</b> | Ссылка на<br>таблицу<br>RAILWAYS (Код<br>дороги)<br><b>RAILWAY_NO</b> | Наименование<br>станции<br><b>STATION_NAME</b> |
| 192700                                 | 1927                                      | 140009                             | минс                              | 01                                                                      | 13                                                                    | МИНСК-СОРТ                                     |
| 192800                                 | 1928                                      | 140102                             | МИНСВ                             | 01                                                                      | 13                                                                    | МИНСК-СЕВ                                      |
| 192900                                 | 1929                                      | 140206                             | МИНП                              | 01                                                                      | 13                                                                    | МИНСК-ПАСС                                     |
| 193000                                 | 1930                                      | 140304                             | МИНВ                              | 01                                                                      | 13                                                                    | МИНСК-ВОСТ                                     |
| 193100                                 | 1931                                      | 140403                             | СТЕП                              | 01                                                                      | 13                                                                    | СТЕПЯНКА                                       |
| 193200                                 | 1932                                      | 140507                             | МИНЮ                              | 01                                                                      | 13                                                                    | минск-южный                                    |
| 193300                                 | 1933                                      | 140600                             | P3B                               | 01                                                                      | 13                                                                    | РЕЗЕРВНАЯ<br>СТАНЦИЯ                           |
| 193400                                 | 1934                                      | 140704                             | 03EP                              | 01                                                                      | 13                                                                    | ОЗЕРИЩЕ                                        |

# 3. Проектирование баз данных, логический уровень

## 3.1. Информационные системы, базы данных и модели

Моделирование данных – это процесс описания информационных структур данных и установления связей и отношений между ними с целью определения информационных потребностей системы.

Модель данных, в наиболее общем понятии, представляет собой баланс между определенными потребностями специфического проекта приложения и общими информационными требованиями предметной области. Модель данных включает все объекты, их атрибуты и отношения, требуемые данным отдельным проектом. Полная модель включает требования томов для объектов, пути доступа и порядок доступа, ожидаемый принцип доступа к структурам данных.

Основные уровни проектирования описаны в стандарте моделирования IDEF1x [2]. Использование этих уровней полезно и эффективно при разработке любой автоматизированной системы, причем для конкретного применения их использование может отличаться путем расширения одних или объединения других.

Для программной поддержки данного стандарта проектирования БД используется CASE-средство AllFusion Erwin Data Modeler.

Использование уровней моделирования позволяет реализовать хорошо структурированный нисходящий сверху вниз подход к разработке модели БД, при котором успех детализации объектов на нижестоящем уровне создается на каждом этапе проектирования.

На верхних уровнях моделирования информационная модель включает общие сведения об объектах, обеспечивая тем самым ее технологическую независимость от конкретной платформы СУБД. Она называется логической моделью. На более низких уровнях проектирования модель дополняется детализированными сведениями об объектах. Это связано с тем, что физическая организация данных, например в СУБД DB2, существенно отличается от физической организации этих данных в СУБД Oracle. Такая детализированная модель называется физической моделью.

AllFusion Erwin Data Modeler обеспечивает два вышеуказанных уровня представления модели – логический и физический. Логический уровень включает наиболее общие сведения о предметной области. Объекты модели логического уровня называются сущностями и атрибутами. Логический уровень модели данных может быть построен на основе диаграмм модели бизнес-процессов предметной области. Физический уровень позволяет описать всю детальную информацию о конкретных физических объектах – таблицах, столбцах, связях между объектами, индексах, процедурах и др. При этом AllFusion Erwin Data Modeler позволяет создавать модели трех типов: модель, имеющую логический уровень представления данных, модель, имеющую

физический уровень представления данных, и модель, имеющую как логический, так физический уровень.

Такое многоуровневое моделирование БД имеет ряд достоинств. Наиболее очевидное достоинство – это систематическое документирование, которое может использоваться постоянно для развития базы данных и прикладных применений, чтобы определить системные требования и связать их непосредственно с требованиями конечного пользователя. Второе достоинство – это обеспечение ясной картины ссылочных ограничений целостности БД. Поддержание ссылочной целостности существенно в реляционной модели, где отношения не кодируются явно. Третье достоинство – это независимая картина базы данных, которая следует из «логической» модели БД. Логическая модель БД может использоваться автоматизированными средствами для генерации различных физических СУБД. Таким образом, можно использовать одну и ту же логическую модель на языке IDEF1х в Erwin для получения из нее схемы таблиц DB2, так же, как и схемы таблиц для других реляционных СУБД.

Создание модели данных, как правило, начинается с создания логического уровня. После описания логического уровня данных разработчик приступает (с учетом выбранной СУБД) к проектированию модели физического уровня.

На рис. 3.1 и 3.2 приведены объекты логической и физической модели данных.

| 🙀 Eile Edit Yiew Format Model Mo                                                                                                    | delMart Tools Window Help                                                                                                    |                                                                                                    |
|----------------------------------------------------------------------------------------------------|----------------------------------------------------------------------------------------------------|----------------------------------------------------------------------------------------------------|
| ] D 🗳 🖬   🕌   🔂 🏴   🕈 🛱                                                                                                    | 📮 🔍 🔍 🔍 🛄 😵 🛃 Logical                                                                                                    | ▾▯◣▤≗५५५                                                                                                    |
| Domains     Cunknown>     Blob     Datetime     HH Number     Aps String     Aps Kog.страны-СНГ     Model Sources     Model Sources     Model Sources     Transforms     Transforms     Entities     Subject Areas     Main Subject Area>     Subject Areas     Model Sources     Subject Areas     Subject Areas     Su | Domain Dictionary         Edit Mode:       Logical         Sort          Alphabetically       Hierarchically         Domain:          Valknown>       Blob         Datetime       Him         HH Number       Abe Kog-страны         Abe Kog-страны       Abe Kog-страны-СНГ         New       Bename       Delete         Reset       New       Delete | General Datatype Definition Note UDP Datatype: DATE DATE DATE DATE DATETIME DAY TO DATETIME DAY TO DATETIME DAY TO DATETIME DAY TO DATETIME DAY TO DATETIME TO TO DATETIME TO DATETIME TO DATETIME TO DATETIME TO DATETIME TO DATETIME |

Рис. 3.1

| 🙀 Eile Edit View Format Model I                                                                     | Database ModelMart <u>T</u> ools <u>W</u> indow <u>H</u> elp                                                                                                    |                                                                                                    |
|----------------------------------------------------------------------------------------------------|----------------------------------------------------------------------------------------------------|----------------------------------------------------------------------------------------------------|
|                                                                                                    | 🗄 🛱 🔍 🔍 🔍 💟 💊 🛨 Physic                                                                                                    |                                                                                                    |
| kÿ ×<br>Domains<br>Affault><br>Blob<br>Datetime<br>H# Number                                        | Avarpamma "Ctanqua"       NSI.STATION_NEA         NSI.PARAGRAF       ST_ISOL_NO2         ST_ISOL_NO2       ST_ISOL_NO2         Domain Dictionary       Domain Dictionary | AREST NSI.STATION_ISOLAT NSI.STATION<br>I (FK)<br>I (FK) |
| — Аря String<br>— Аря Код_страны<br>— Аря Код_страны_СНГ<br>⊡Щ Model Sources<br>— Аря Onsi 0903 L   | Edit Mode: Physical  Sort C Alphabetically Domain:                                                                                                    | General DB2/UDB Comment UDP DB2/UDB Datatype Null Option                                                                                                    |
| Validation Rules     Validation Rules     Default Values     Stored Procedures     Script Templates | ? <default></default>                                                                                                    |                                                                                                    |
|                                                                                                    | ∟А <sub>В</sub> е String<br>∟А <sub>В</sub> е Код_страны<br>∟А <sub>В</sub> е Код_страны_СНГ                                                                             | Average Width:* Percent NULL:* 0                                                                                                    |
| SummaryTables<br>⊕ Tables<br>Views<br>⊡ & Subject Areas                                             | New <u>H</u> ename Delete                                                                                                    | <u>D</u> efault. <sup>×</sup>                                                                                                    |
| ⊞… 🏈 <main area="" subject=""><br/>⊞… 🍞 1. Дорога<br/>⊞… 🍞 2. Станция</main>                        | Reset                                                                                                    | OK Cancel                                                                                                    |

В модели, включающей оба уровня, при проектировании логического автоматически первоначально создает соответствующие уровня Erwin элементы физической модели (но не наоборот!). Это означает, что некоторому элементу логического уровня соответствует определенный элемент физического уровня. Соответствие терминов логического и физического уровней приведено ниже (табл. 3.1). Например, имени сущности (Entity) соответствует имя таблицы (Table), имени атрибута (Attribute) - имя столбца (Column), имени ключевой группы (Key group) – имя индекса (Index). Поэтому при проектировании, а особенно при доработке модели, имеющей логический и физический уровень одновременно, необходимо для их синхронизации (идентичности) определять объекты и их термины на логическом уровне, а затем доопределять элементы соответствующих терминов на физическом уровне. Это позволит избежать рассинхронизации моделей, учитывать приоритетность значений соответствующих терминов из логического уровня перед физическим уровнем модели.

Ниже в таблице приводится перечень общих терминов логической и физической моделей, используемых в дальнейшем при проектировании и сопровождении БД.

Рис. 3.2

# Таблица 3.1

| Логическая модель               | Физическая модель                    |
|---------------------------------|--------------------------------------|
| Сущность /объект/ (Entity)      | Таблица (Table)                      |
| Зависимая сущность              | Внешний ключ FK является частью      |
|                                 | РК дочерней таблицы                  |
| Независимая сущность            | Родительская или дочерняя таблица, у |
|                                 | которой FK не является частью ее PK  |
| Атрибут (Attribute)             | Столбец (Column)                     |
| Логический тип данных           | Физический тип данных (зависит от    |
| (текст, число, дата)            | выбранного сервера назначения)       |
| Домен (логический)              | Домен (физический)                   |
| Первичный ключ (Primary key)    | Первичный ключ, РК-индекс            |
| Внешний ключ (Foreign key)      | Внешний ключ, FK-индекс              |
| Альтернативный ключ (АК)        | АК индекс – уникальный, но не        |
|                                 | первичный ключ                       |
| Инверсионный вход (IE)          | IE индекс – не уникальный индекс,    |
|                                 | созданный для поиска информации в    |
|                                 | таблице по не уникальному значению   |
| Ключевая группа (Key group)     | Индекс (Index)                       |
| Бизнес-правило (Business rule)  | Триггер или хранимая процедура       |
| Правило проверки данных         | Принудительный контроль данных       |
| (Validation rule)               | (Constraint)                         |
| Отношение (Relationship)        | Отношение, реализованное с           |
|                                 | использованием FKs                   |
| Идентифицированные              | FK как часть PK дочерней таблицы     |
| (определенные) отношения        | (выше линии)                         |
| (Identifying)                   |                                      |
| Неидентифицированные            | FK не является частью PK дочерней    |
| (неопределенные) отношения      | таблицы (ниже линии)                 |
| (Non-Identifying)               |                                      |
| Отношение подтипа (Subtype)     | Денормализованные таблицы            |
|                                 | (Denormalized tables)                |
| Отношение «многие – ко          | Ассоциативная таблица (Associative   |
| многим» (Many-to-many)          | table)                               |
| Ссылочная (относительная)       | Триггеры для операций INSERT,        |
| целостность (cascade, restrict, | UPDATE N DELETE                      |
| set null, set default)          |                                      |
| Мощность, количество            | пригеры для операции INSER I,        |
| JEANCHTOB (Cardinality)         |                                      |

Общие термины логической и физической моделей

### 3.2. Построение логической модели

Существует три вида логических моделей, которые используются, чтобы охватить информационные требования предметной области: «Entity Relationship Diagram» (ERD) – диаграмма «сущность-связь», «Key-Based Model» (KBM) – «Модель на основе ключа» и «Fully Attributed model» (FAM) - «Полностью атрибутная модель». ERD- и КВМ-модели также называются «моделями данных области», потому что они часто охватывают широкую предметную область, которая является, как правило, большей чем бизнес-правила, направленные на единственный отдельный проект автоматизации. ERD-модель используется на первоначальном этапе проектирования для отображения основных сущностей и возможных их связей для обсуждения с экспертами предметной области структур данных. Модель данных, основанная на ключах (КВМ), включает описание всех сущностей и ключей, которые соответствуют предметной области. Она дает более подробное описание предметной области. Полностью атрибутная модель (FAM) дает наиболее полное представление о структурах данных. Она состоит из полностью определенных сущностей, их атрибутов и связей и должна представлять данные в третьей нормальной форме.

### 3.2.1. Диаграмма «сущность-связь»

Первый шаг в построении логической модели – конструирование диаграммы «сущность-связь» (ERD) как самого высокого уровня моделирования данных рассматриваемой предметной области. ER-диаграмма показывает основные сущности и связи, которые определяют предметную область в целом. Диаграмма связей (отношений) сущностей использует два главных строительных элемента: сущности и связи (отношения) и, возможно, некоторые атрибуты. Эти термины, проведя аналогию диаграммы ERD с языком, можно упрощенно интерпретировать следующим разговорным образом: сущности – это существительные, атрибуты – это прилагательные или характеристики, связи – это глаголы. Значениями сущностей являются экземпляры подобных объектов реального a мира, атрибуты ИХ характеристики. Построение модели данных в Erwin \_ просто вопрос обнаружения правильного собрания существительных, глаголов И прилагательных и размещения их всех вместе.

Цель ERD-моделирования состоит в том, чтобы обеспечить наиболее общее представление о требованиях предметной области, достаточных для планирования дальнейшей разработки информационной системы. Эти модели не очень детализированы, включают только главные сущности, нет многих характеристик объектов (атрибутов), если таковые вообще имеются. Могут «многие – ко присутствовать отношения многим» И неопределенные вообще отсутствуют. отношения, ключи обычно Это прежде всего первоначальное представление о бизнес-правилах или первоначальная модель для обсуждения.

ERD-модель может быть разделена на подсхемы (subject areas), которые используются для определения части модели, удовлетворяющей интересам отдельного приложения или даже отдельных функций. Использование подсхем позволяет разделить большие модели на меньшие, более управляемые подмножества сущностей, что может быть легче для определения и дальнейшей поддержки (рис. 3.3).

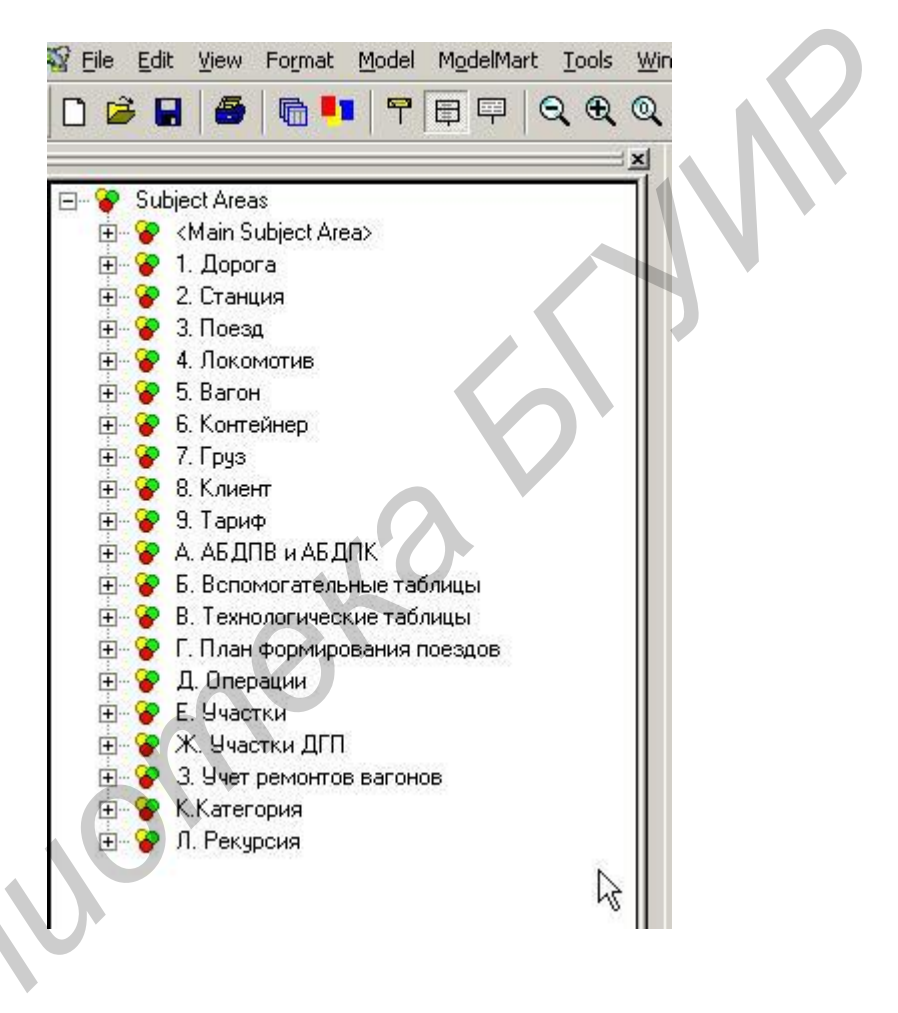

Рис. 3.3

Наиболее фундаментальный компонент реляционной базы данных – таблица. Таблицы используются для организации и хранения информации. Таблица организована в виде множества строк данных одинаковой структуры. Каждая строка, в свою очередь, содержит определенный набор фактов, называемых столбцами таблицы (атрибутами). В реляционной базе данных все значения в столбце данных должны быть элементарными (atomic), что означает, что каждый столбец в таблице может содержать сведения только об одномединственном факте. Естественно, между таблицами в реляционной базе данных существуют связи (отношения). Каждое отношение представляется в БД путем совместного использования (разделения) одного или более столбцов в двух связанных таблицах.

Подобно таблицам и столбцам, которые составляют физическую модель реляционной базы данных, диаграмма «сущность – связь» (и все другие логические модели данных) включает эквивалентные компоненты, которые позволяют моделировать структуры данных предметной области, так же, как и система управления базами данных. Так, логический эквивалент таблицы – сущность, а логический эквивалент столбца таблицы – атрибут объекта. Перечень соответствий между эквивалентными понятиями логической и физической моделей приведен в таблице «Общие термины логической и физической моделей» (см. табл. 3.1). В диаграмме ERD сущность (объект) представляется в виде прямоугольника, который содержит название (имя) объекта. Названия сущностей (объектов) всегда желательно употреблять в единственном числе, что облегчает «чтение» диаграммы в дальнейшем. Связь между двумя объектами на диаграмме представляется в виде линии, которая указывает, что данные одной таблицы находятся в некоторой связи (отношении) с данными из другой таблицы. В этой связи всегда присутствует пара таблиц: родительская (Parent) и детская (Child) (рис. 3.4).

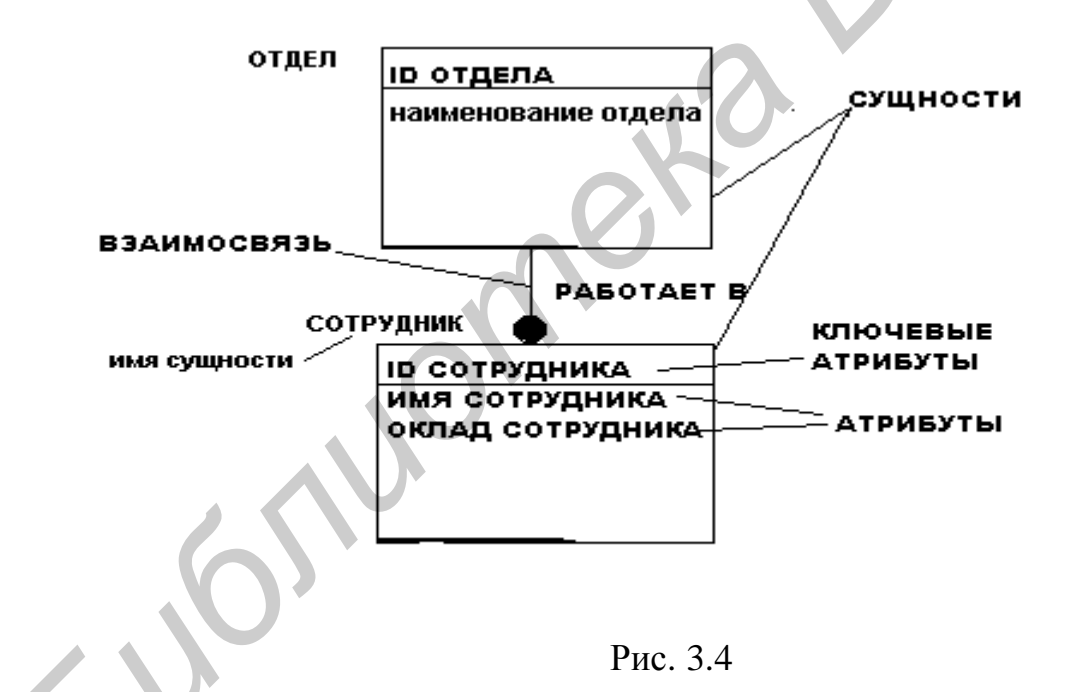

На рис. 3.5 приведена ERD-модель, на которой приведены имена сущностей, их определения и отношения между ними.

3.2.2. Модель данных на основе ключа

Модель данных на основе ключа – это модель данных, которая полностью описывает все основные структуры данных, удовлетворяющих требованиям предметной области. Цель модели КВМ – включение всех сущностей и атрибутов, которые представляют интерес для бизнеса. Модель на основе

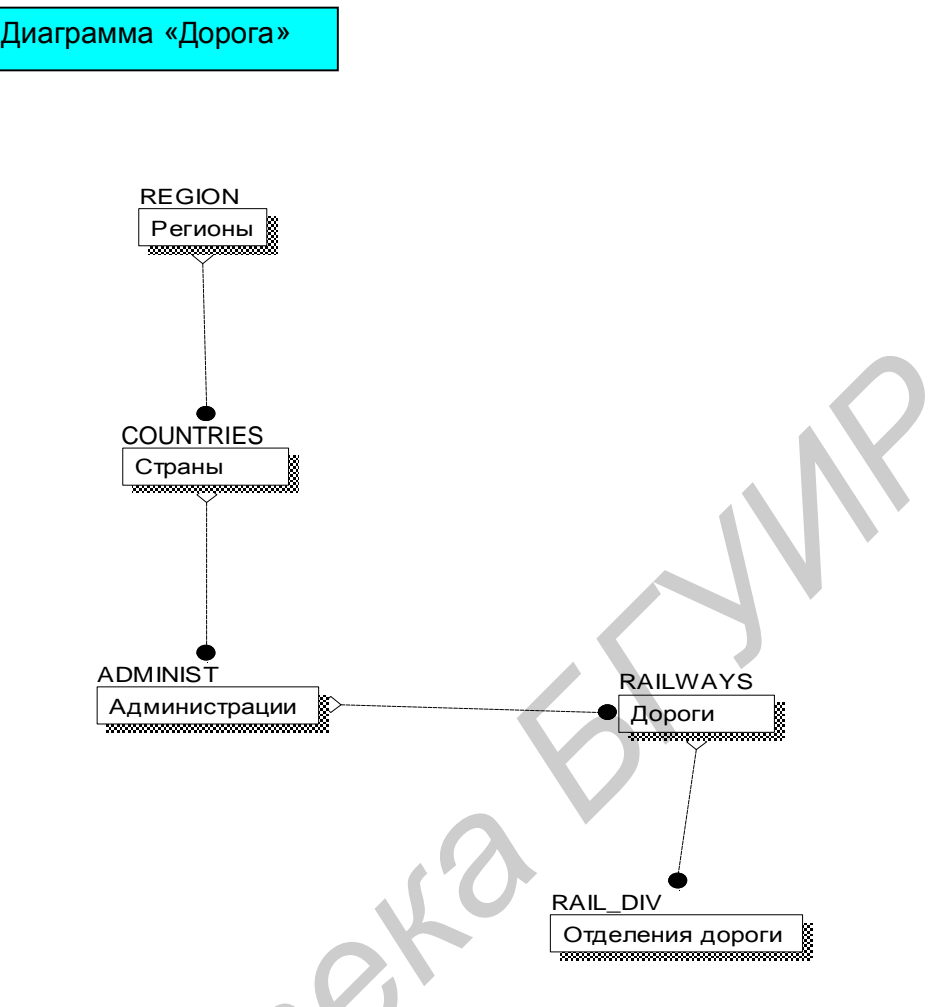

### Рис. 3.5

ключа, как и следует из ее названия, в основном содержит в себе ключи. В логической модели ключ однозначно идентифицирует экземпляр данных, т.е. строку внутри сущности (таблицы). В дальнейшем, когда соответствующая физическая модель будет использоваться, применение ключа обеспечит быстрый доступ к нужным данным.

В целом, модель **KBM** охватывает те же самые возможности, что и ERD, но раскрывает их более подробно и детально, насколько это возможно. В порядке развития ERD к правильной логической модели данных необходимо определить ключи, чтобы однозначно идентифицировать каждый элемент в сущности (объекте), т.е. его значение.

В каждом объекте в диаграмме модели данных горизонтальная линия разделяет атрибуты на две группы: ключевую область (выше линии) и неключевую область, или область данных (ниже линии).

Ключевая область содержит первичный ключ (**Primary key PK**) для сущности. Первичный ключ (PK) – это набор атрибутов, которые используются для однозначной идентификации экземпляров сущности. Первичный ключ может включать один или более первичных ключевых атрибутов. Количество их должно быть достаточным, чтобы выбранные атрибуты сформировали

уникальный идентификатор для каждого элемента в сущности. Сущность кроме ключевых атрибутов, как правило, имеет неключевые атрибуты.

Рассмотрение атрибутов – кандидатов для формирования первичного ключа и его выбор (а он может быть только один для таблицы) требуют знания данных предметной области. Существуют строгие правила, использующиеся при выборе первичного ключа. Атрибут (атрибуты) первичного ключа должен:

1) уникально идентифицировать значение сущности;

2) не содержать значение NULL;

3) не изменяться через промежуток времени. Всякий элемент сущности берет свою идентичность от ключа. Если ключ поменяется, то это уже другой элемент;

4) быть как можно более коротким, что облегчать индексацию и восстановление данных. Если нужно использовать ключ, который является комбинацией ключей из других сущностей, то каждая часть ключа должна придерживаться этих правил.

Замечание. Первичный ключ, выбранный для сущности при проектировании логической модели, как исключение, может и не быть первичным ключом в физической модели для более эффективного доступа к таблице. В этом случае ключ может быть изменен, чтобы удовлетворить потребности и требования физической модели базы данных в некотором исключительном случае.

Ниже на рис. 3.6 и 3.7 приведены **КВМ-**диаграммы некоторых моделей на основе РК-ключей. В данных моделях присутствуют только имена атрибутов, которые могут быть использованы для идентификации значений сущности.

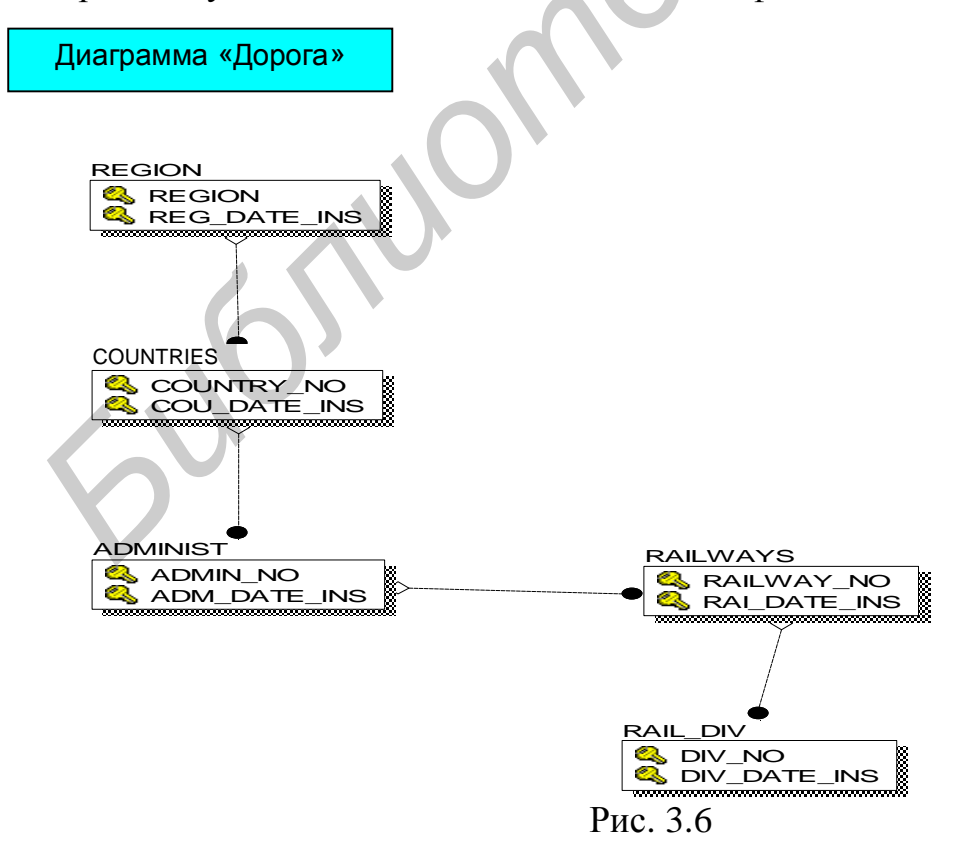

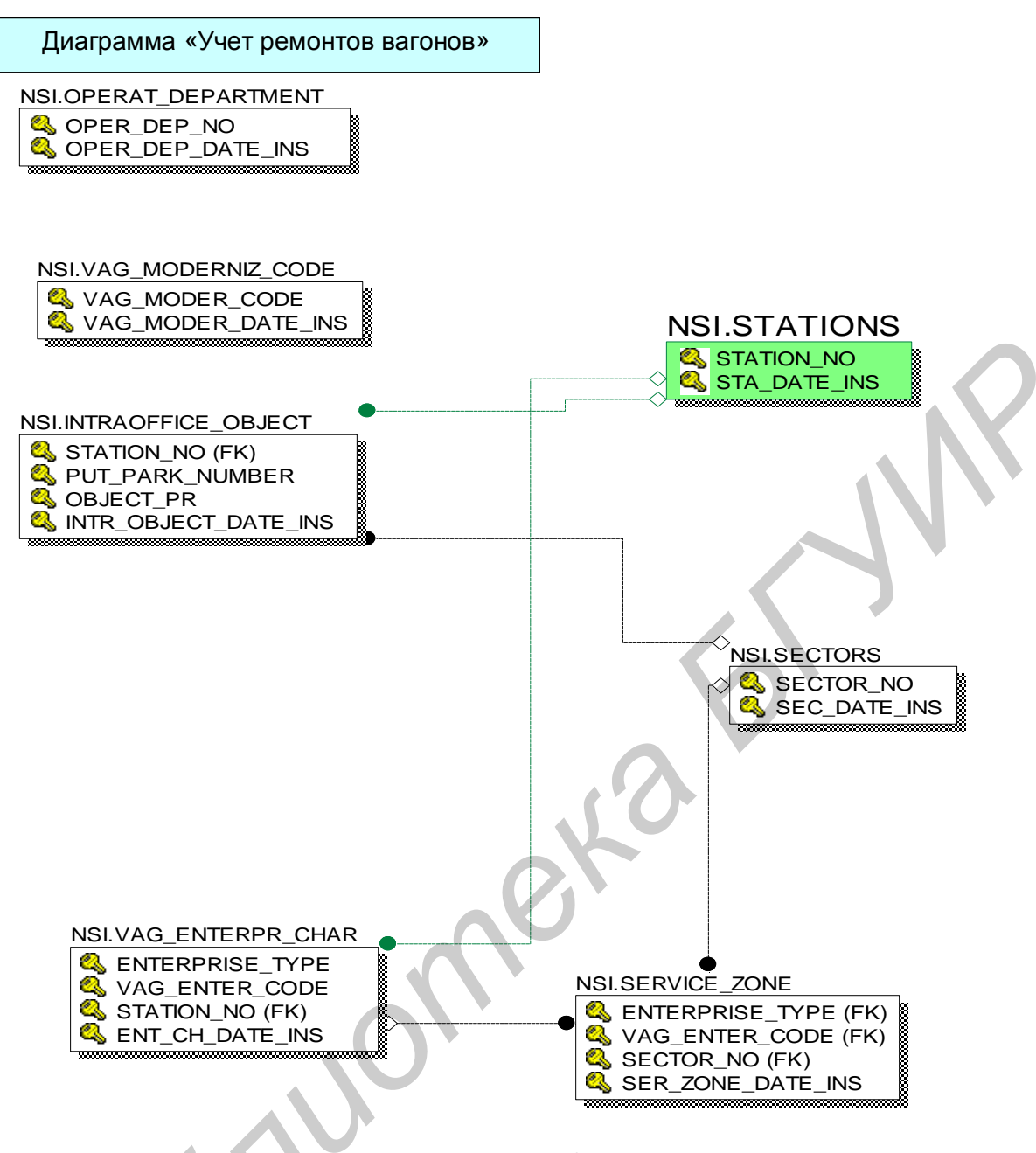

Рис. 3.7

После выбора первичного ключа из списка кандидатов ключей можно определить дополнительные ключи для таблицы (Alternate Key Attributes -АК), в том числе и из оставшихся после выбора РК-кандидатов ключей. Дополнительных ключей может быть несколько для одной таблицы. Они часто используются, чтобы идентифицировать дополнительные индексы для более быстрого доступа к данным из приложений. В модели данных дополнительный обозначается символом AKn. порядковый ключ где n номер соответствующего АК для данного объекта. На диаграмме объектов ЭТО после обозначение помещается атрибутов, которые формируют ЭТУ дополнительную ключевую группу (рис. 3.8).

Часто бывает необходимо обеспечить доступ сразу к нескольким экземплярам сущности, т.е. рассматривать несколько записей как группу,

объединенную по каким-либо признакам. В этом случае можно использовать неуникальные ключи (неуникальные индексы). Атрибут или набор атрибутов, используются получения которые обычно ДЛЯ неуникального ключа, называются инверсионными входами (Inversion Entry – IEn). В диаграмме модели данных символ **IEn** помещается после атрибута, входящего в инверсионный вход для данной таблицы, где **n** – порядковый номер соответствующего ІЕ для данной таблицы. В базе данных создается неуникальный индекс для инверсионного входа, которых может быть несколько для таблицы.

В соответствии с концепцией отношений объектов IDEF1x, связь между таблицами устанавливается миграцией атрибутов первичного ключа (PK) из родительской таблицы в детскую, где эти атрибуты детской таблицы называются уже внешним ключом (Foreing Key – FKn).

Всем вышеописанным ключам Erwin автоматически присваивает имена индексов и порядковые номера путем добавления специальных кодов перед именем таблицы следующим образом (при желании имена ключей и индексов можно изменить вручную):

- Ключ РК – «Х» + «имя таблицы»;

- Ключ АК – «ХАКп» + «имя таблицы»;

- Ключ IE – «ХІЕп» + «имя таблицы»;

- Ключ FK – «XIFn» + «имя таблицы», где n – порядковый номер соответствующего типа ключа для данной таблицы.

Замечание. Некоторый атрибут может одновременно принадлежать как дополнительной ключевой группе АКп, так и группе инверсионного входа IEn.

На рис. 3.8 приведена диаграмма модели, содержащая различные ключи РК (состоят из двух атрибутов), FK (состоят из двух атрибутов), AK (состоят из трех атрибутов), IE (состоят из двух атрибутов) для каждого объекта на диаграмме. Некоторые атрибуты входят в состав различных ключей – PK, AK и IE. Данная модель содержит и другие атрибуты объектов.

3.2.3. Полная атрибутивная модель

Полная атрибутивная модель (FAM) получается из модели на основе ключа добавлением в сущности недостающих атрибутов, уточнением связей между сущностями, установлением ссылочной целостности и нормализацией самих сущностей.

В терминологии IDEF1х рассматривается концепция зависимых и независимых сущностей как тип логических отношений, связывающих две сущности. Сущности, которые не зависят ни от какой другой сущности в модели, называются независимыми. В зависимых сущностях устанавливается логическая связь путем использования общих атрибутов в этих сущностях (см. подразд. 2.1 и 2.2).

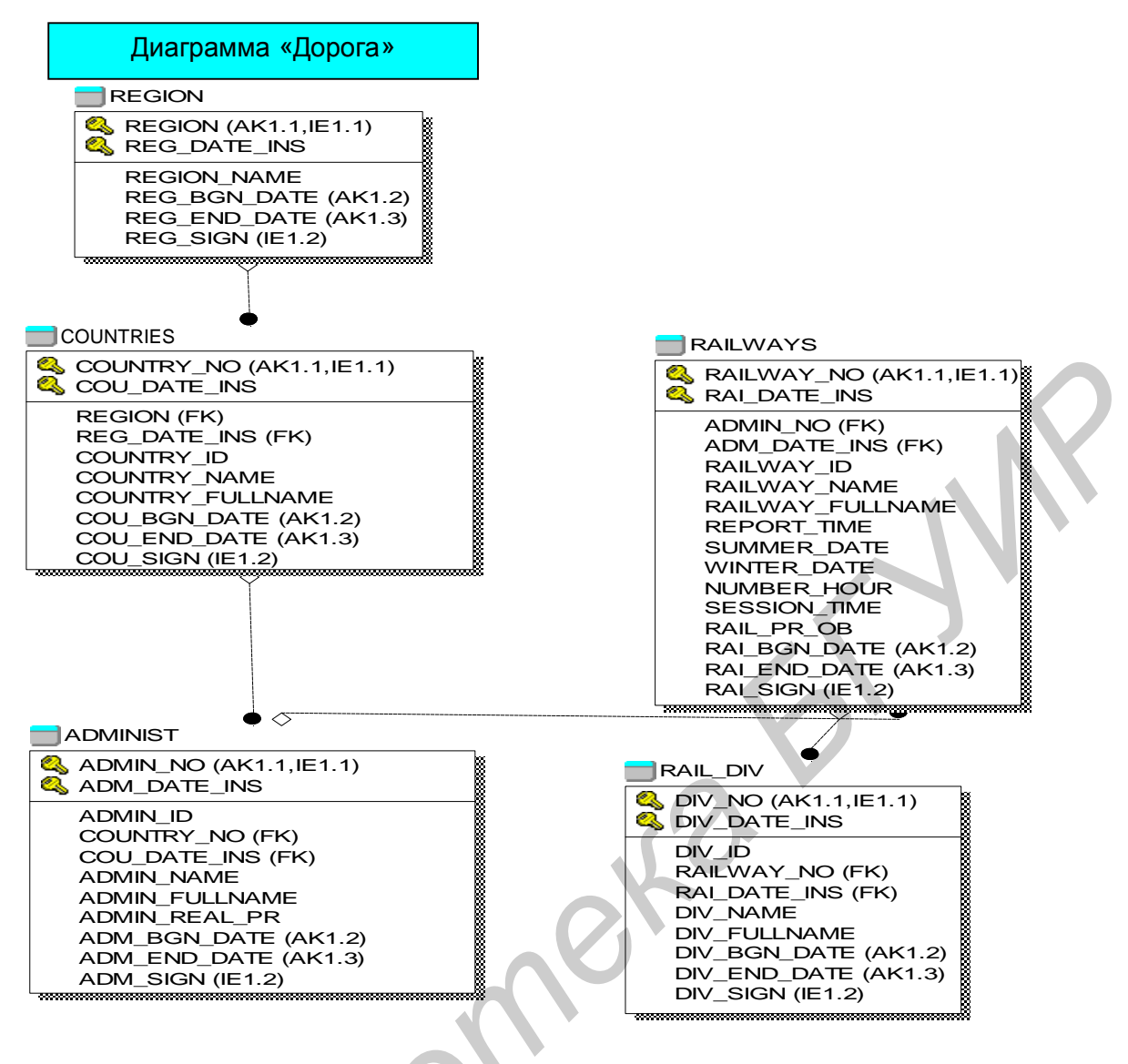

Рис. 3.8

Связевые отношения выступают как «глаголы» между сущностями («существительными») на диаграмме. Правильный подбор этих «связевых глаголов» между зависимыми сущностями позволяет использовать их для чтения отношений от родительских таблиц к дочерним и в обратную сторону, используя пассивную форму соответствующего глагола. Поскольку, как правило, для сложных систем управления модель описываемой предметной области имеет множество сущностей и всевозможных связей между ними, вышеуказанный метод чтения отношений администратором БД и аналитиком данных функциональных приложений позволяет протестировать и, таким образом. проверить правильность проектируемой логической модели (Validation the design of model).

Зависимая сущность не может существовать без родителя и без идентификации этой зависимости. Это означает, что зависимая сущность не может быть идентифицирована без использования ключа родителя. Таким образом, в соответствии с концепцией отношений сущностей в IDEF1x, связь

устанавливается миграцией атрибутов первичного ключа (PK) из родительской сущности в дочернюю, где эти атрибуты дочерней сущности называются уже внешним ключом (Foreing Key FK). В общем случае некоторая дочерняя сущность может быть одновременно связана с несколькими родительскими сущностями и иметь несколько внешних ключей (FKn). На диаграмме модели данных (рис. 3.9) соответствующие атрибуты связи в дочерней сущности сопровождаются меткой (FKn).

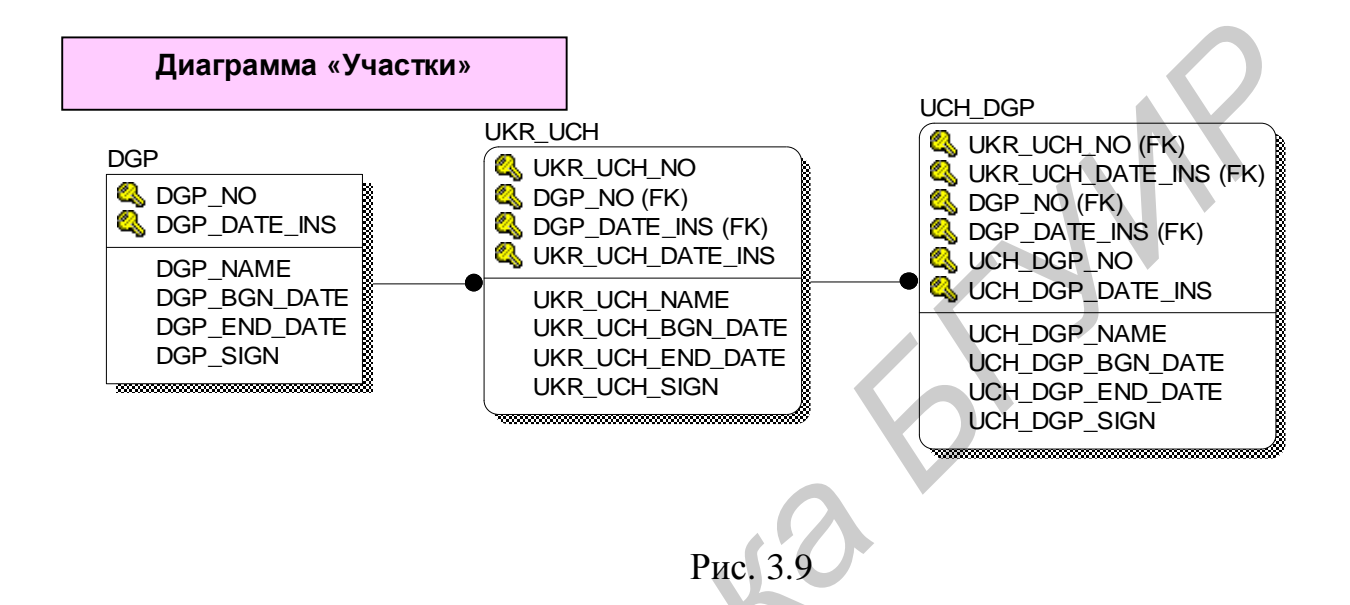

Связь между двумя сущностями может быть определенная и неопределенная (идентифицирующая и неидентифицирующая). Идентифицирующие связи устанавливаются между сущностями, если внешний ключ **FKn** мигрирует в ключевую область зависимой сущности. На диаграмме модели идентифицирующие связи между сущностями изображаются сплошной линией, соединяющей эти сущности. Для таких типов связей и отношений СУБД самостоятельно контролирует ссылочную целостность между записями в родительской и дочерних таблицах на физическом уровне, например могут выполняться каскадные операции удаления.

Неидентифицирующие связи (отношения) устанавливаются, если **FKn** мигрирует в неключевую область зависимой сущности. На диаграмме модели данных неидентифицирующие связи между сущностями изображаются прерывистой линией, соединяющей эти сущности. В обоих случаях на диаграмме помещается точка в конце соединительной линии у дочерней сущности (рис. 3.10).

Для таких типов связей стратегия ссылочной целостности между записями в родительской и дочерних таблицах изменяется. Например, для задачи резервирования билетов (родительская сущность – «заказчик», дочерняя – «места»), при отказе «заказчика» от зарезервированных билетов выполняется операция удаления записи в родительской таблице (отказ от заказанных билетов), записи в дочерней таблице, связанные с записью в родительской таблице, могут и не удаляться, а их FK принимать значение по умолчанию (например NULL).

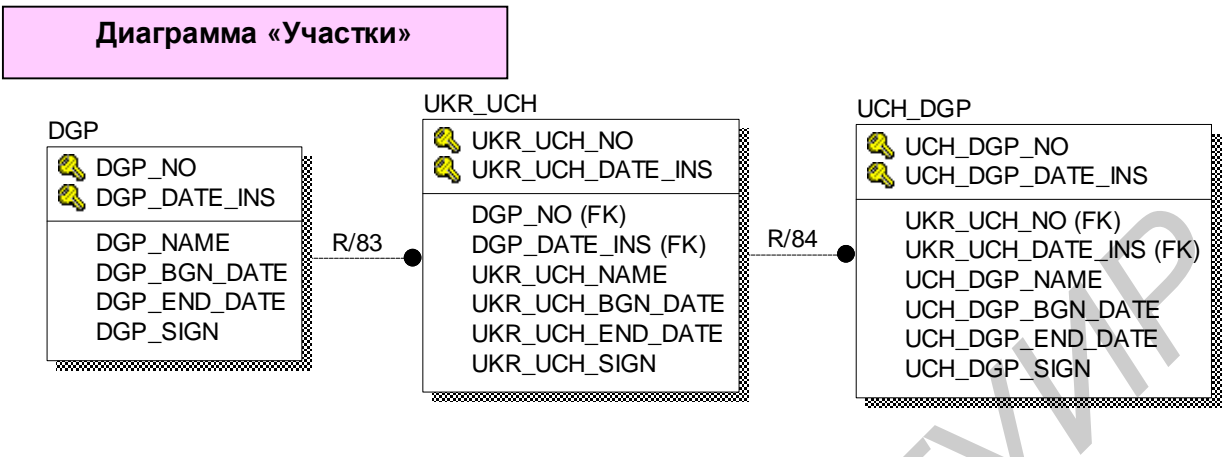

Рис. 3.10

Всем вышеописанным связям Erwin автоматически присваивает имена связи и порядковые номера связи. Порядковый номер связи (глагол связи) формируется следующим образом: «R/n», где n – порядковый номер соответствующей связи для данной схемы. Имя связи между двумя сущностями формируется путем помещения глагола (номера) связи между именами родительской и дочерней сущностей следующим образом: «имя родительской сущности» + «Номер связи» + «имя дочерней сущности».

Пример модели диаграммы с указанием режимов ссылочной целостности приведен на рис. 3.11, значения самих режимов указаны в подразд. 2.5. Здесь D:NOA, U:NOA означает, что при удалении или корректировке записей в родительской сущности никаких действий не требуется, I:R, U:R означает, что вставка или корректировка записей в дочернюю сущность без соответствующей родительской записи недопустима. Сами режимы устанавливаются по умолчанию и могут быть изменены разработчиком БД. На основании этих режимов автоматически генерируются триггеры поддержания ссылочной целостности.

После построения «Атрибутной модели» (FAM) выполняется нормализация данных. Здесь приводятся основные определения нормальных форм данных. Примеры нормализации данных можно найти в любом учебнике по БД. Процесс нормализации производится углубленным анализом данных и отношений между сущностями (таблицами) и их атрибутами (столбцами), последовательным приведением модели к установленным в теории разработки структур баз данных нормальным формам [4]. Известно 6 нормальных форм, из которых на практике ограничиваются тремя.

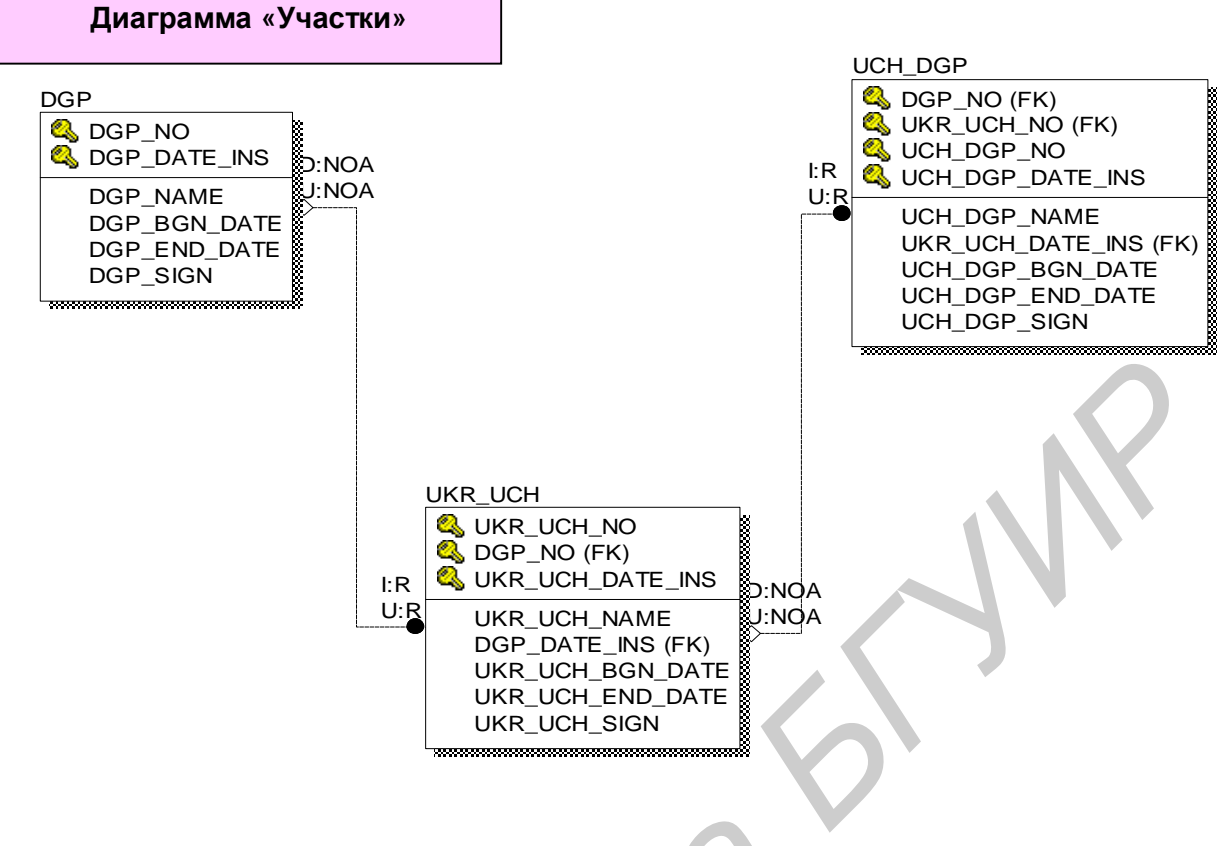

Рис. 3.11

Нормализация данных – это процесс проверки, тестирования и, если требуется, реорганизации сущностей (таблиц) и атрибутов (столбцов) в модели и сведения таблиц к набору столбцов, в котором все неключевые столбцы зависят от столбцов первичного ключа.

Цель нормализации – создание структуры данных, в которой информация о каждом факте хранится в одном месте. Она позволяет устранить недостатки в уже спроектированной модели данных, исключить дублирование данных, это значит, что информация о некотором факте должна храниться только в одном месте, что позволит однозначно и окончательно определить принадлежность каждого столбца только определенной таблице. Нормализация делает БД более устойчивой к изменениям для решения новых задач, позволяет обеспечить целостность самой БД и сокращает объем памяти для хранения информации.

Все нормальные формы основаны на понятии функциональной зависимости.

Атрибут A1 сущности E функционально зависит от атрибута A2 сущности E тогда и только тогда, когда каждое значение A2 в сущности E связано с только с одним значением A1 в сущности E, т.е. для любого значения  $x \le A1$  существует только одно значение  $y \le A2$ .

Атрибут А1 сущности Е полностью функционально зависит от ряда атрибута А2 сущности Е тогда и только тогда, когда А1: 1) функционально зависит от А2; 2) нет зависимости от подмножества А2, т.е. нет транзитивной зависимости.

Первая нормальная форма (1NF) гласит: все атрибуты сущности содержат атомарные (неделимые) значения и среди атрибутов не должно встречаться повторяющихся групп. Это значит, с одной стороны, атрибуты не должны содержать повторяющихся групп (нескольких значений атрибута) и, с другой, – атрибут не должен хранить разные по смыслу значения. Приведение к 1NF форме производится созданием новой таблицы для повторяющихся значений и установлением связи от прежней таблицы (PK) к новой (FK).

Сущность находится во второй нормальной форме (2NF), если она находится в первой нормальной форме (1NF) и любой ее неключевой атрибут полностью зависит от всего первичного ключа, а не от его части. 2NF имеет смысл для объектов со сложным ключом. Сущность приводится к 2NF выделением атрибутов, зависящих от части ключа в отдельную таблицу и установлением связи с основной таблицей.

Сущность находится в третьей нормальной форме (3NF), если при том, что она находится во второй нормальной форме (2NF), любой ее неключевой атрибут не зависит от другого неключевого атрибута этой сущности. Неключевые атрибуты не зависят от неключевых атрибутов, в сущности нет атрибутов значения, которые получены из других атрибутов данной сущности. Сущность приводится к 3NF выделением атрибутов, зависящих от неключевого атрибута в отдельную таблицу и установлением связи с основной таблицей.

Сущность находится в четвертой нормальной форме (4NF), если ни в одной строке нет нескольких многозначных фактов об одном объекте, т.е. нет многозначных зависимостей между атрибутами. Сущность приводится к 4NF выделением атрибутов с многозначными фактами в отдельные таблицы.

CASE-система AllFusion Erwin Data Modeler помогает в создании нормализованной модели БД, контролирует уникальность имени атрибута, поддерживает создание ключей и связей.

56

5 UOSIU

# 4. Создание физического уровня базы данных на основе логического

Как отмечено в подразд. 3.1, нужно сначала определить сущности и их характеристики на логическом уровне, затем при первоначальном переключении на физический уровень соответствующие термины для него будут созданы автоматически. Переключение между уровнями осуществляется с помощью списка выбора «Model type indicator» – «Указатель типа модели» на панели инструментов AllFusion Erwin Data Modeler (logical / physical).

функций проектирования модели Перечень основных данных, ИХ использование в системе AllFusion Erwin Data Modeler и краткое описание приведены в прил. 1. Прил. 1 содержит перечень основных функций проектирования (графа 2) для создания и модификации схемы модели БД. Графа 3 содержит ссылку на пункт меню (M:) в системе AllFusion Erwin Data Modeler, а графа 4 содержит ссылку на подпункт меню «Режимы» (0:) для выполнения функций через меню. При работе в пространстве «Model Explorer» (МЕ:) графа 3 содержит название элемента схемы и действия разработчика БД по инициированию операции, а графа 4 содержит название элемента графической схемы и действия разработчика БД по инициированию этой операции в пространстве «Diagram Window» (DW:). Следующая графа 5 таблицы содержит задаваемые параметры для данной операции. И, наконец, в этой таблице для каждой функции и операции имеется ссылка (графа 6) на документ «AllFusion Erwin Data Modeler. Getting started». Она указывает номер и название главы документа и номер страницы для получения более детальной информации пользователя о выполняемой операции. Кроме этого, при работе с любым компонентом пользователь может В любой момент времени воспользоваться помощью (меню «Help»).

При создании логической и физической схем БД последовательно используются функции, представленные в прил. 1:

1 – создание модели данных;

2 – создание/ добавление таблицы;

3 – именование/ переименование таблиц;

4 – добавление атрибута в таблицу;

5 – добавление связей;

6 – получение новой модели;

7 – сохранение модели данных;

8 – выборка модели БД;

9 – просмотр DDL (Script File);

10 – генерация Script File. Используется далее для получения новой схемы.

Замечание. Выполнение указанных функций приводит к созданию/изменению схемы БД, а не физической БД, которое производится средствами СУБД.

### 4.1. Создание новой модели

Выполнение ряда функций в AllFusion Erwin Data Modeler на уровне схемы модели БД производится довольно просто. Например, функция 1 – создание новой логической/физической модели данных производится в меню «File» выбором опции «New» (см. п. 1, прил. 1). В появившемся окне необходимо выбрать из предложенного списка тип модели (логическая/физическая), указать используемую базу данных (DB2) и выбрать версию (рис. 4.1).

| Computer Associates ERwin                           |                           |        |
|-----------------------------------------------------|---------------------------|--------|
| Eile ModelMart Iools Help                           |                           |        |
| 🗅 🍰 🖬   🍏   陆 🖤   〒 🛱 획 🔍 🍳 🍳 🔍 🔍 💙 🗉   Logical 📃 👱 |                           |        |
| ×                                                   |                           |        |
| Create Model - Select Template                      |                           | ×      |
| New Model Type                                      |                           |        |
| C Logical C Physical                                | Logical/Physical          |        |
| - Create Living Template:                           |                           | Cancel |
|                                                     |                           |        |
| Blank Logica/Physical Model                         |                           |        |
|                                                     |                           |        |
|                                                     |                           |        |
|                                                     |                           |        |
|                                                     |                           |        |
| <u>R</u> emove Browse <u>File</u> System            | Browse <u>M</u> odelMart  |        |
| Creates a new model with both logical and physical  | evels (ERwin classic) and |        |
| default settings.                                   |                           |        |
|                                                     |                           |        |
| Target Database                                     |                           |        |
| Database: DB2 Versic                                | n: DB2/UDB 7.1 💌          |        |
|                                                     |                           |        |
|                                                     |                           |        |
|                                                     |                           |        |
|                                                     |                           |        |

Рис. 4.1

После нажатия кнопки «OK» AllFusion Erwin Data Modeler открывает окна «Model Explorer» и «Diagram Window» для выполнения следующей функции.

# 4.2. Редактирование таблиц

Функция выполняется в графическом и текстовом режиме. Выполнение функции 2 – создание/добавление таблицы в графическом режиме производится помещением курсора в поле «AllFusion Erwin Data Modeler Toolbox» и нажатием дважды на рисунок, изображающий таблицу «Entity». Затем курсор перемещается в некоторое выбранное место для размещения

таблицы в «Diagram Window» и делается щелчок мышкой. Таблица появляется с временным именем Е/1. Такая операция называется перетягиванием и может повторяться для нескольких таблиц.

Поверх временного имени таблицы набирается ее действительное имя. Сразу после этого можно вводить имена атрибутов данной таблицы. Как указано выше, одновременно в окне «Model Explorer» в текстовом виде отражается появление созданной новой таблицы. Выполнение этой функции можно производить и в текстовом режиме в окне «Model Explorer»: правый щелчок по «Entity», во всплывающем меню выбрать «New» и щелкнуть по нему. В появившемся окне поверх имени Е/1 набрать нужное имя таблицы. После появления таблицы в окне «Model Explorer» можно выполнять другие функции с таблицей схемы: переименование (Rename), удаление (Delete), переход к таблице на схеме (Go to), а также показать свойства (возможно для их корректировки или дополнения) таблицы (Property). Для этого необходимо сделать правый щелчок по выбранному «Entity», во всплывающем меню функцию. Например, выполнение функции выбрать требуемую 3 переименование таблицы легко выполняется в окне «Model Explorer»: правый щелчок по «Entity», во всплывающем меню выбрать «Rename» и щелкнуть по нему. Поверх старого имени ввести новое имя таблицы.

Первоначальное определение объекта (Name, definition, note) производится в логической схеме, дальнейшее доопределение параметров объекта/таблицы при создании или добавлении таблицы можно производить в меню «Property» в окне «Model Explorer» по мере развития логической схемы и перехода ее к физической.

Параметры сущности для логической модели:

- название объекта (Name);
- определение/ название таблицы (Definition);
- замечания 1, 2, 3 (Note 1, 2, 3);
- определенные пользователем свойства (UDP);
- значок объекта (Icon);

- история и комментарии (History) – кто отвечает за определение, за ввод, состояние и последнее изменение, связи таблицы и другие особенности;

признак участия объекта (Logical Only) (рис. 4.2).

Параметры таблицы для физической модели:

название таблицы (Name);

схема (Owner);

комментарии (Comment);

- размерность: начальное количество строк, их максимум, рост (Volumetric: initial row, max, grow by);

- физические характеристики: об именах табличных пространств для таблицы, ее индексов, длинных записей (Phis prop: Table, index, long Tablespace);

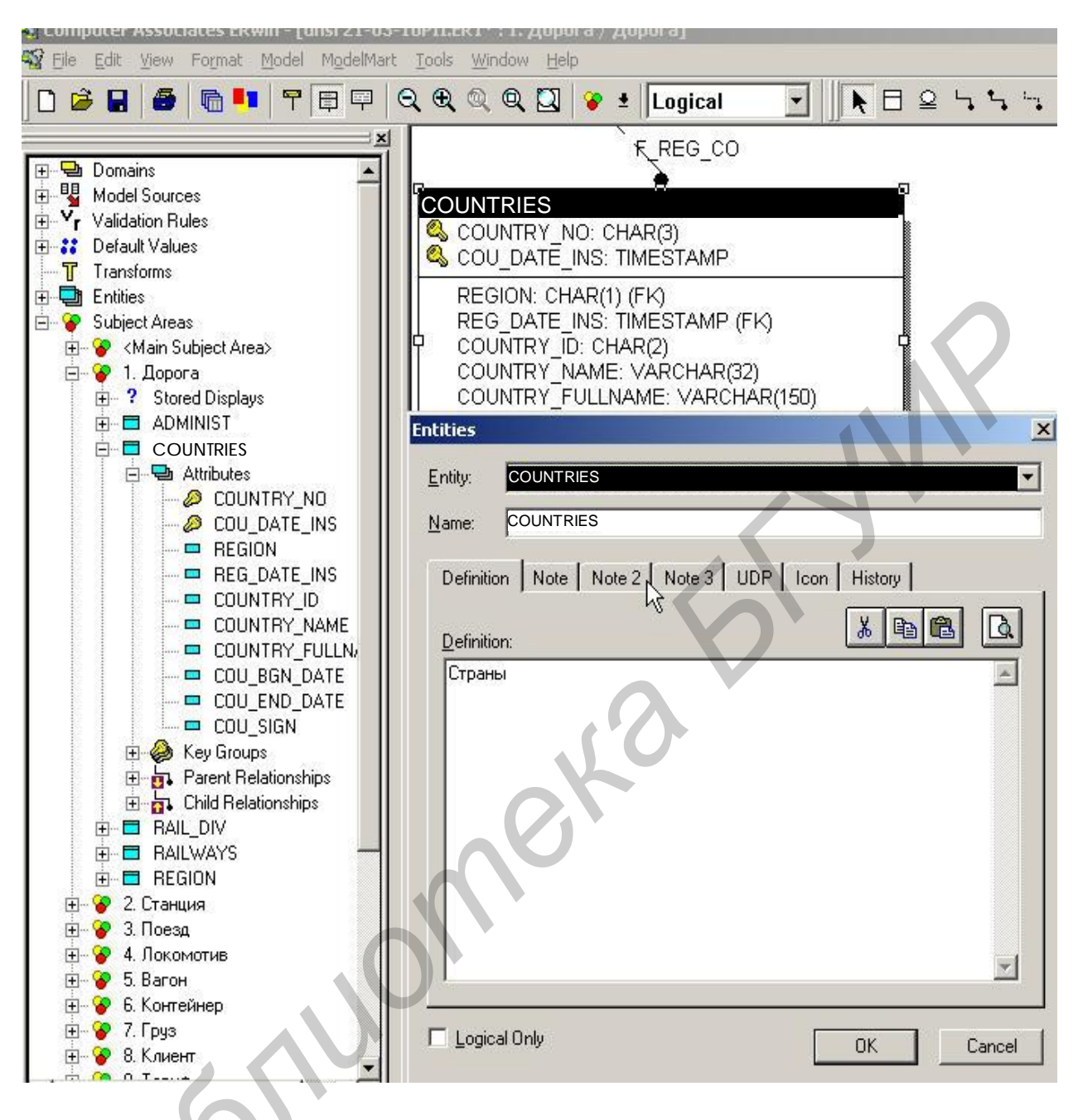

Рис. 4.2

- физические характеристики: захват данных, % свободного места, вставка, репликация, восстановление и т.д., признак таблицы (Data Capture, Free %, Append, Replicated, Refresh, ..., Physical Only);

- определенные пользователем свойства (UDP);
- история и комментарии (History);
- ограничение (Validation);
- алиасное имя (Alias) (рис. 4.3).

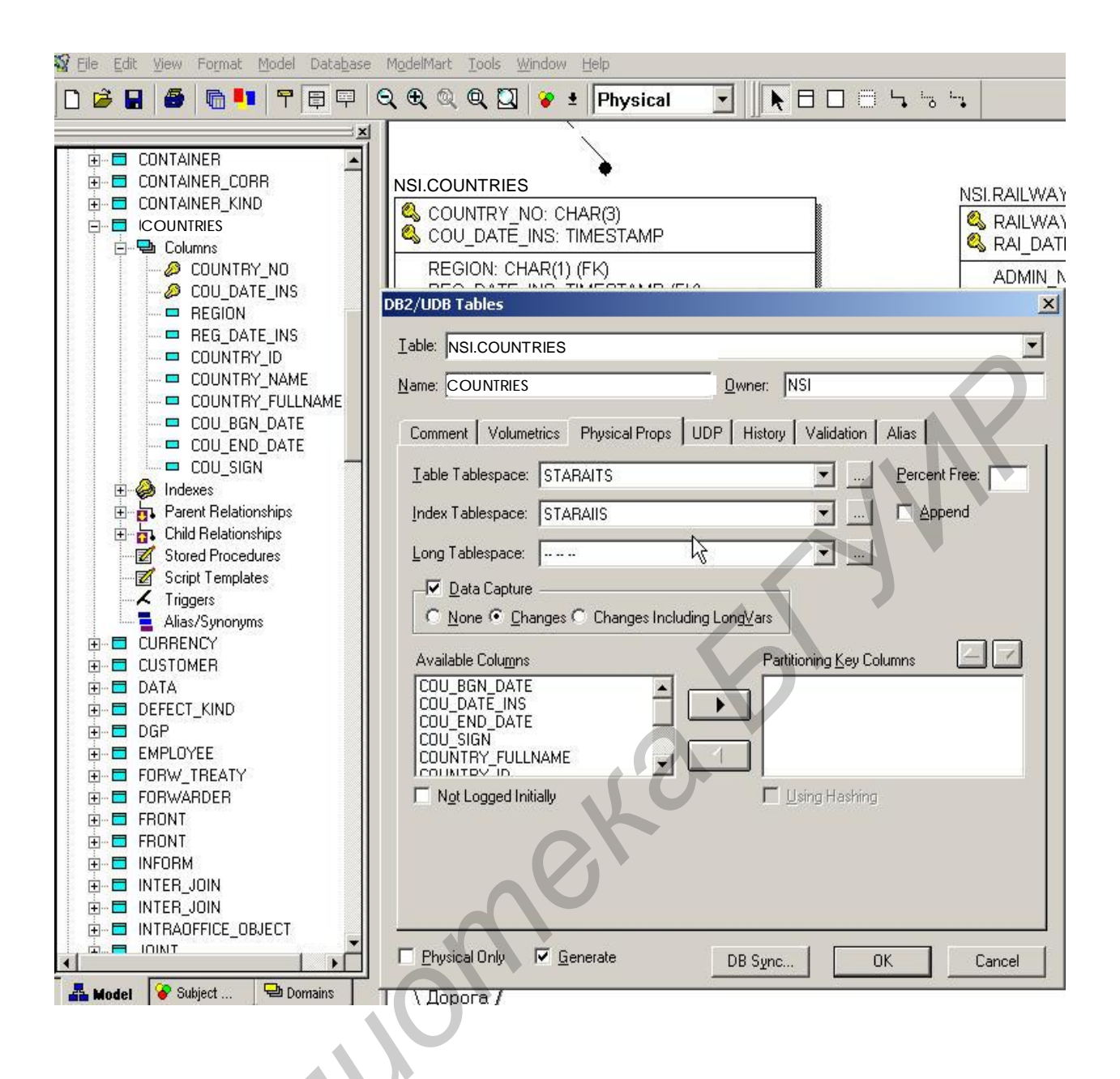

Рис. 4.3

# 4.3. Редактирование столбцов таблицы

Аналогично вышеизложенному производится выполнение функции 4 по добавлению/переименованию/удалению атрибута таблицы. При создании таблицы и ее атрибутов в соответствии с требованиями реляционных баз данных необходимо обеспечить однозначную идентификацию каждой строки таблицы. Это достигается путем выбора одного или нескольких атрибутов таблицы в качестве первичного ключа (PK). Эти атрибуты образуют область ключа таблицы (Key area). Остальные неключевые атрибуты образуют область данных таблицы (Data area). Эти области разделяются в таблице в окне «Diagram Window» горизонтальной линией, поэтому при добавлении атрибутов во вновь создаваемую таблицу сначала выше горизонтальной линии вводятся ключевые атрибуты, а затем после нажатия клавиши «Tab» – неключевые. AllFusion Erwin Data Modeler включает удобные средства перемещения атрибутов между вышеуказанными областями и внутри этих областей при корректировке модели.

Первоначальное определение атрибута (Name, General, Datatype, definition, note, Key Group) производится в логической схеме. Дальнейшее доопределение параметров атрибута/столбца таблицы при его добавлении можно производить в меню Property в окне «Model Explorer» по мере развития логической схемы и перехода от нее к физической (рис. 4.4).

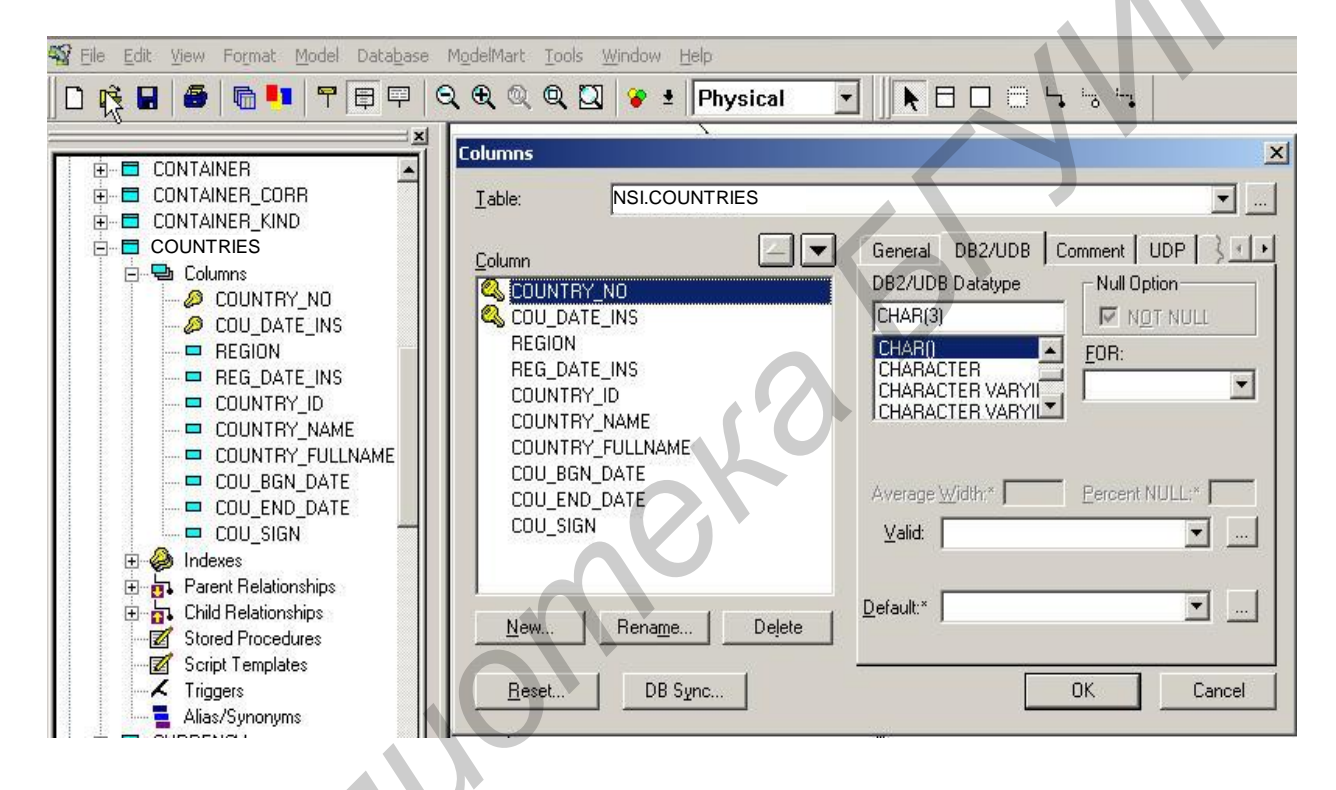

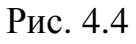

Параметры атрибута объекта для логической модели:

- его имя в перечне имен атрибутов объекта (Name);
- общие свойства (General);
  - тип данных (Datatype);
- определение (Definition);
- замечание (Note);
- пользователем определенные свойства (UDP);
- участие в ключах (Key Group);
- история атрибута объекта (History).

Параметры столбца таблицы для физической модели:

- имя его в перечне имен столбцов таблицы (Name);

- характеристики столбца для выбранной СУБД DB2 UDB: тип данных, Null/Not Null, ограничения, значение по умолчанию (DB2 UDB: Datatype, Null/Not Null, Validation, Default);

- комментарии (Comment);
- определенные пользователем свойства (UDP);
- участие столбца в индексах (Index);
- история столбца (History) (рис. 4.5).

| ble: NSI                                                                                                    | COUNTRIES  |                                                                                                    |
|----------------------------------------------------------------------------------------------------|------------|----------------------------------------------------------------------------------------------------|
| COUNTRY_NO<br>COU_DATE_INS<br>REGION<br>REG_DATE_INS<br>COUNTRY_ID<br>COUNTRY_NAME<br>COUNTRY_FULL<br>COU_BGN_DATE<br>COU_END_DATE<br>COU_SIGN | AME        | General DB2/UDB Comment UDP ↓ DB2/UDB Datatype* CHAR(2) CHAR(2) CHARACTER CHARACTER VARYIL CHARACTER VARYIL CHARACTER VARYIL Average Width.* Percent NULL.* 0 Valid:* Crp_CHГ in ['AZ', 'AM', 'KZ', 'BY', 'RU', 'UA'] |
| New Rer                                                                                                    | ame Delete | BY"                                                                                                    |
| <u>R</u> eset                                                                                                    | DB Sync    | OK Cancel                                                                                                    |

Рис. 4.5

# 4.4. Редактирование ключей и индексов таблицы

При проектировании логической модели для некоторого объекта может создаваться «Ключевая группа» (см. меню «Key group» для логической модели). Она автоматически включает в себя ключи PK, а также другие виды ключей-индексов (описание см. выше). Первоначальное определение ключей (имя ключевой группы, тип индекса таблицы) производится в логической схеме. Детальное проектирование ключей и индексов (Index), как правило, производится на уровне физической модели.

Как уже излагалось выше, первичный ключ (РК) – это набор атрибутов, которые используются для однозначной идентификации экземпляров объекта. Первичный ключ может включать один или более первичных ключевых

атрибутов. Ключ РК всегда единственный для таблицы и создается автоматически для каждой таблицы при вводе атрибутов в ключевую область.

Выполнение данной функции производится в меню «Key Group»/«Index» в окне «Model Explorer» выбором опции «Property»/«New» (рис. 4.6).

Параметры ключевой группы для логической модели:

- имя ключевой группы (Name);
- тип ключевой группы (PK, AKn, IEn, FKn);
- члены ключевой группы (Members);
- определение (Definition);
- замечание (Note);
- определенные пользователем свойства (UDP).
- Параметры индекса таблицы для физической модели:
- имя индекса;
- тип индекса (PK, AKn, IEn, FKn);
- имена столбцов, включенных в индекс;

- свойства СУБД для индекса (уникальность (для РК, АК) или ее отсутствие (для IE), кластеризация, генерация, резервируемый процент свободного места для области индексов);

- комментарий для индекса;
- пользователем определенные свойства (UDP).

| 🙀 Eile Edit Yiew Format Model Database       | ModelMart Iools <u>Wi</u> ndow Help                                               |             |
|----------------------------------------------|-----------------------------------------------------------------------------------|-------------|
| 🛛 D 🖻 🖬 🕌 🔚 🎫 🕈 🛱 🛱                          | Q. 🔍 Q. Q. 🖸 😵 🖢 Physical 💽 📐 🗖 🗔 🖓 🖏 🦷                                           |             |
| ×                                            | DB2/UDB Indexes                                                                   | ×           |
|                                              |                                                                                   |             |
|                                              | Index Type Comment 🔽 Show FK Indexes                                              |             |
|                                              | Р.К.СОUРК Код страны                                                              | <u>N</u> ew |
| COU_DATE_INS                                 | Н_СОО_NO АКТ Индекс историчности объекта<br>I_COU_NO IE1 Индекс поколения объекта | Bename      |
| REGION                                       | F_REGION IF1 Ссылка на "Регионы"                                                  |             |
|                                              |                                                                                   | Delete      |
| COUNTRY_NAME                                 |                                                                                   |             |
|                                              | Members   DB2/UDB   Comment   UDP                                                 |             |
|                                              | Ayailable Columns: Index Members:                                                 |             |
|                                              | COU_DATE_INS COUNTRY NO                                                           |             |
|                                              | REG_DATE_INS                                                                      |             |
| E Ø F_REGION                                 |                                                                                   |             |
|                                              |                                                                                   |             |
|                                              | COU_END_DATE                                                                      |             |
| COU_SIGN                                     |                                                                                   |             |
| Parent Relationships     Child Relationships |                                                                                   |             |
| Stored Procedures                            |                                                                                   |             |
| Script Templates                             |                                                                                   |             |
|                                              |                                                                                   |             |
|                                              | □ DES <u>C</u>                                                                    |             |
|                                              |                                                                                   | ОК          |
|                                              |                                                                                   | 1           |
|                                              |                                                                                   | Lancel      |
|                                              |                                                                                   |             |
|                                              |                                                                                   |             |

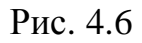

AllFusion Erwin Data Modeler автоматически присваивает имена и порядковые номера вышеуказанным индексам путем добавления специальных кодов перед именем таблицы следующим образом (см. п. 3.2.2):

- ключ РК «Х» + «имя таблицы»;
- ключ АК «ХАКп» + «имя таблицы»;
- ключ IE «XIEn» + «имя таблицы», где n порядковый номер соответствующего типа ключа для данной таблицы;
- ключ FK «XIFn» + «имя таблицы», где n порядковый номер соответствующего типа ключа для данной таблицы.

Название ключа можно переименовать, используя клавишу «Rename», так же, как и изменить любой из вышеуказанных параметров индекса на уровне логической или физической модели.

### 4.5. Редактирование связей таблиц

Модель БД имеет сложную древовидную (сетевую) структуру, в которой все сущности (таблицы) связаны между собой некоторыми связями или отношениями (см. подразд. 2.2). Как уже отмечалось, зависимая (дочерняя) сущность не может существовать без родительской и без идентификации этой зависимости. Это означает. что зависимая таблица не может быть родителя. идентифицирована без использования ключа Такая связь изображается сплошной или прерывистой линией между родительской и дочерней таблицами в окне «Diagram Window». Каждая таблица может выступать в какой-то связи как родительская («Parent relationships») и в то же время в какой-то другой связи как дочерняя («Child relationships»). В диаграмме сущностей схемы БД предусмотрено окно «Relationships» для регистрации всех параметров этой связи между сущностями (рис. 4.7).

Активизация этого окна производится в окне «Diagram Window» щелчком мыши по выбранной линии связи или в окне «Model Explorer» выбором нужной таблицы, меню «Parent relationships» или «Child relationships», опции «Property»/«New».

Параметры связи между двумя таблицами для физической модели (см. рис. 4.7 и 4.8):

- имя связи;

- имя глагола связи от родителя к дочерней или наоборот («Parent – to child»/«Child – to parent»);

- тип связи: определенная или неопределенная;

- мощность связи (cardinality): отношение количества экземпляров записей от родительской к детской;

- определение связи;

- имена столбцов связи;

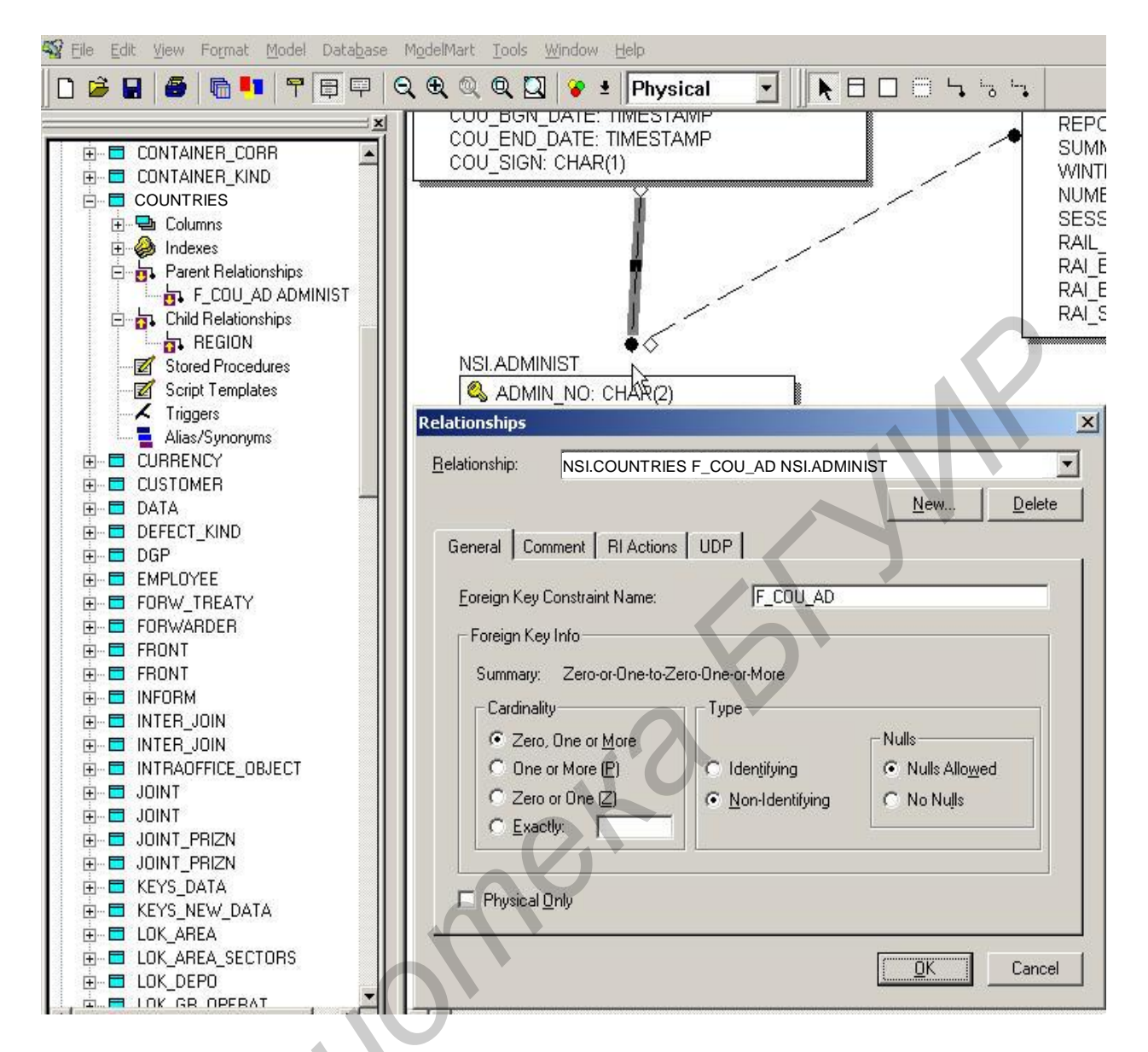

Рис. 4.7

- действия по поддержке относительной целостности связи для операций Insert/Delete/Update;

определенные пользователем свойства (UDP) (рис. 4.8).

# 4.6. Сохранение модели базы данных

Создание модели данных – это длительный итерационный процесс, выполнение вышеизложенных функций и операций разработчиком БД может повторяться многократно для получения схемы модели данных, удовлетворяющей требованиям задач и пользователей на некотором этапе сопровождения БД.

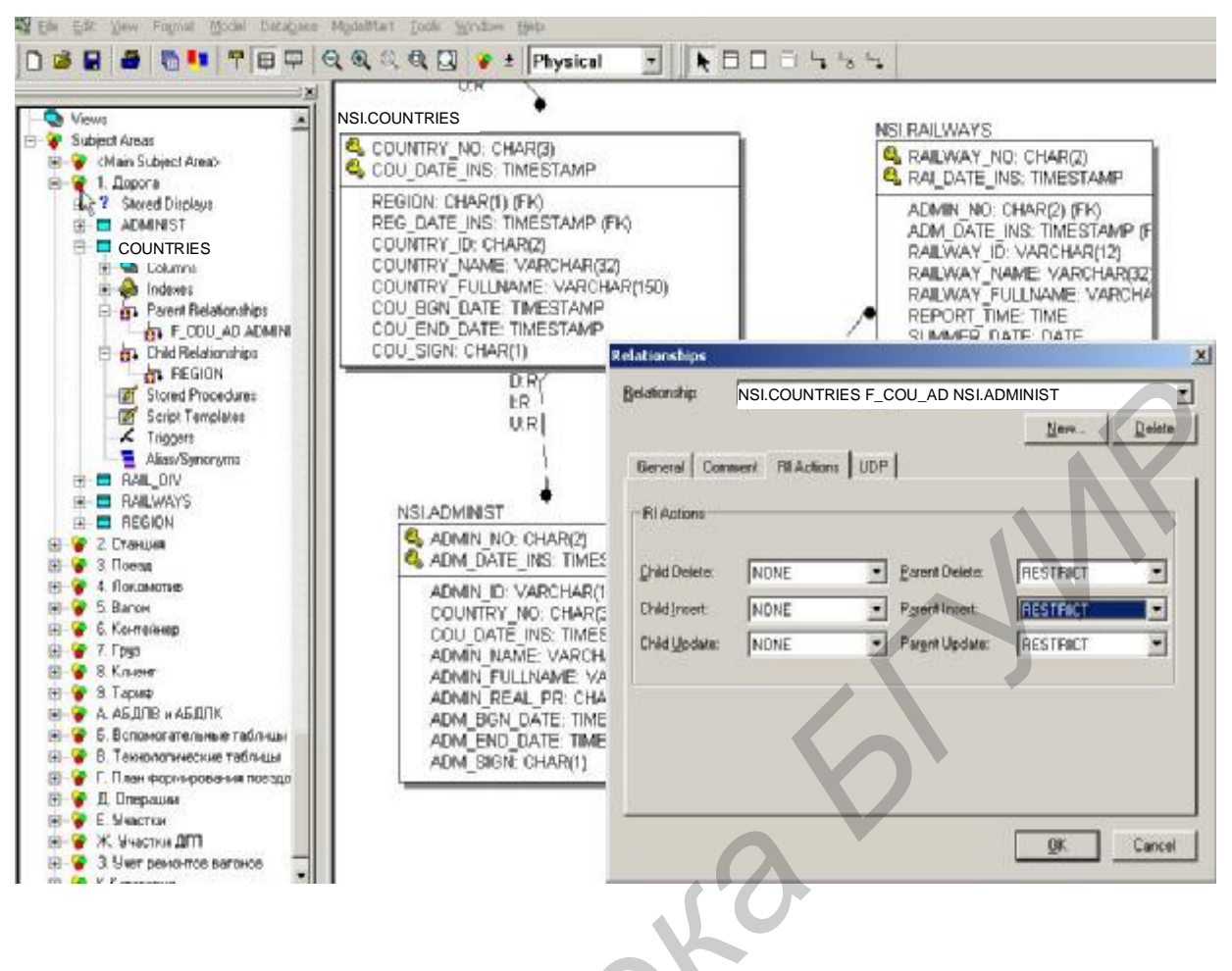

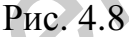

При этом полученная модель всякий раз после окончания корректировки должна быть сохранена с помощью операций «Save» или «Save as» (см. прил. 1, функция 7) в виде AllFusion Erwin Data Modeler файла с расширением \*.er1. Эта модель в последующем может быть выбрана для дальнейшей обработки с помощью операции «Open» (см. прил. 1, функция 8). Все эти функции AllFusion Erwin Data Modeler достаточно подробно описаны в документе «AllFusion Erwin Data Modeler. Getting Started».

AllFusion Erwin Data Modeler запоминает имена файлов для создаваемых моделей и их местоположение (пути доступа) и предлагает их для выбора при входе. Тем самым ускоряется процесс выборки требуемой модели и облегчается сопровождение БД.

### 4.7. Генерация операторов для создания базы данных

После окончательного определения и построения физической модели данных можно перейти к выполнению одной из наиболее важных функций – генерации схемы, а именно – генерации операторов на языке DDL,

описывающих БД. Эти операторы используются затем для создания физической БД и ее поддержки на выбранном для ее размещения сервере.

приводится последовательность действий разработчика Ниже ДЛЯ генерации операторов для создания БД (см. прил. 1, функции 10). AllFusion Erwin Data Modeler обеспечивает ведение следующих групп опций (режимов) для описания (указания) необходимых разработчику вариантов генерации схемы: «Schema», «Summary table», «View», «Table», «Column», «Index», «Referential Integrity», «Trigger», «Other options». Включение параметров для указанных групп опций влияет на характеристики создаваемой физической БД, которые зависят от выбранной платформы СУБД. В связи с этим не все группы опций используются одинаково для различных СУБД и, естественно, не все опции используются в данной разработке БД. Ниже приводится описание наиболее важных из используемых групп опций. Каждая из этих групп опций определяется в соответствующем диалоговом окне. При перечислении опций указывается аббревиатура опции на английском языке, описывается назначение данной опции и необходимость использования данной опции для БД с помощью следующих обозначений: (В) – включается режим при генерации схемы, (Н) – не включается режим при генерации схемы.

Например, опции **«Schema»** позволяют включить некоторые общие управляющие характеристики из физической схемы в генерируемые операторы DDL. К ним относятся:

Create Procedure – включить схемные хранимые процедуры в генерируемую AllFusion Erwin Data Modeler схему (H);

Drop Procedure – включить операторы DROP PROCEDURE для схемы в генерируемую AllFusion Erwin Data Modeler схему (H);

Create Tablespace – включить операторы CREATE TABLESPACE в генерируемую AllFusion Erwin Data Modeler схему (H);

Create Bufferpool – включить операторы CREATE BUFFERPOOL в генерируемую AllFusion Erwin Data Modeler схему (H);

Create Nodegroup – включить операторы CREATE NODEGROUP в генерируемую AllFusion Erwin Data Modeler схему (H);

Create Pre/Post Script – создать Pre/Post скрипты для схемы перед/после генерации схемы (H).

Опции **«Table»** позволяют включить в генерацию схемы операторы определения данных таблиц. К ним относятся:

Create table – включить операторы CREATE TABLE при генерации (В);

Drop table – включить операторы DROP TABLE при генерации (В);

Table Check – включить операторы Check для контроля правил ограничений на уровне таблиц при генерации (В);

Physical Storage – включить объекты и характеристики физической памяти в генерируемую AllFusion Erwin Data Modeler схему (В);

Create Pre/Post Script – включить Pre/Post скрипты для таблиц перед/после генерации схемы (H);

Create Procedure – включить хранимые процедуры для таблиц в генерируемую AllFusion Erwin Data Modeler схему (H);

Drop Procedure – включить операторы DROP PROCEDURE для таблиц в генерируемую AllFusion Erwin Data Modeler схему (H);

Create Alias – включить имена алиасов для таблиц в генерируемую AllFusion Erwin Data Modeler схему (H);

Drop Alias – включить операторы, которые отменяют ранее определенные алиасы для таблиц в генерируемую AllFusion Erwin Data Modeler схему (H).

Опции «Column» позволяют добавить условия ограничений в операторы определения данных таблиц в процессе генерации схемы. К ним относятся:

Column Check – позволяет включить в операторы утверждения по контролю ограничений для всех столбцов (В);

Physical Order – установить физический порядок следования столбцов при генерации схемы (В);

Default Value – включить в операторы утверждения для установления столбцам значений по умолчанию (В);

Use Distinct Туре – включить пользователем определенный тип для столбца в процессе генерации схемы (Н).

Create-опции «Index» позволяют Администратору управлять созданием и хранением индексов, указывают, какие ключевые атрибуты образуют индексы. К ним относятся:

Primary Key (PK) – создать индексы РК для каждой таблицы (H);

Alternate Key (AK) – создать индексы АК для каждой таблицы (В);

Foreing Key (FK) – создать индексы FK для каждой таблицы (H);

Inversion Entry (IE) – создать индексы IE для каждой таблицы (B);

CLUSTER – создать кластерные индексы (В);

Physical Storage – включить информацию о физической памяти для индексов в схему (В);

Drop PK/AK/FK/IE – включить соответствующие операторы DROP INDEX PK/AK/FK/IE для удаления индексов в схему (H).

Опции «Referential integrity» предоставляют возможность управлять обработкой связанных записей в таблицах Parent/Child при изменении или удалении ключевого поля. Могут быть выбраны следующие режимы:

Primary Key (PK) – установить уникальную идентификацию каждой строки в таблице (В);

Foreing Key (FK) – установить специфицированные (указанные) правила относительной целостности, когда значение в поле FK обновляется (В);

Unique (AK) – установить правила относительной целостности, требующие, чтобы значение альтернативных ключей были уникальными (B);

On Delete/Update – включает выбранный режим обработки относительной целостности соответственно при удалении/обновлении значения в поле PK или FK (B).

Опции «Other Options» предоставляют возможность добавить условия ограничений в операторы определения данных таблиц в процессе генерации схемы. К ним относятся:

Constraint Name – включает имена ключей РК или АК и ограничений для проверки их уникальности в операторы CREATE TABLE (ALTER TABLE) при генерации схемы (B);

Comment – включает комментарии для таблиц и столбцов в генерируемую схему (В);

Owner – включает параметр «имя схемы, содержащей таблицу» в операторы CREATE TABLE при генерации (В) (рис. 4.9, 4.10).

Генерация операторов на языке DDL производится при открытой модели БД, при этом необходимо выбрать тип «Physical» для модели. Перед генерацией необходимо выполнить выбор типа БД и ее версии для сервера назначения (см. рис. 4.9, «Выбор версии БД»).

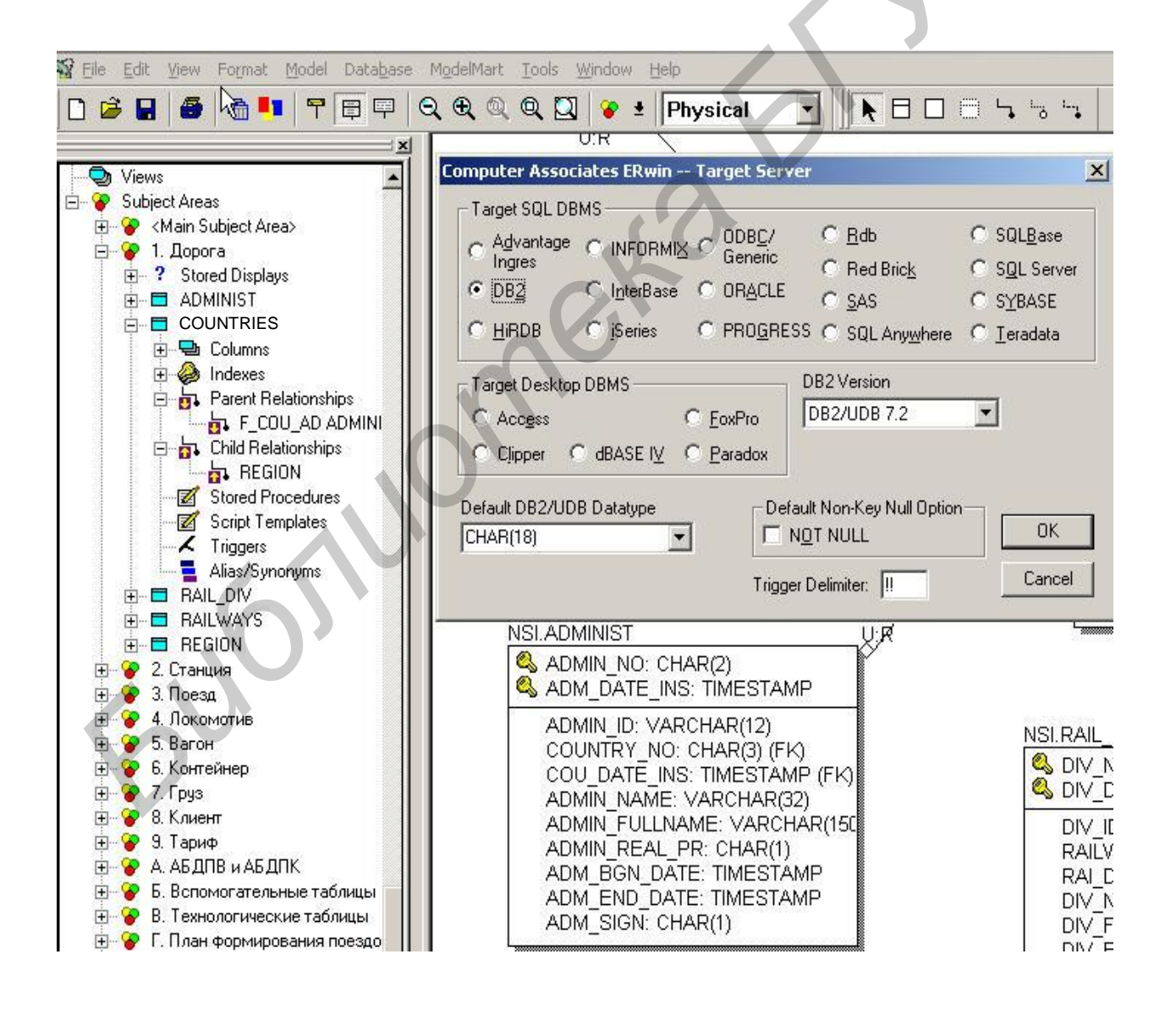

Для этого в меню «Database» выбрать «Choose Database», в окне «Target Server» включить кнопки «DB2» и «DB2 version» – выбрать соответствующую версию DB2 для дальнейшей генерации операторов DDL. Следует заметить, что эту операцию необходимо выполнить только первоначально при генерации задания на языке DDL первый раз либо при смене платформы СУБД или ее версии в дальнейшем, так как AllFusion Erwin Data Modeler запоминает предыдущее состояние введенных параметров и использует их при следующем входе.

Далее для продолжения операции получения файла задания на языке DDL необходимо перейти в меню «Tools», подменю «Forward Engineer/Schema generation» – появится окно, изображенное на рис. 4.10. Для указанных в окне «Schema generation» режимов «Schema», «View», «Table», «Columns», «Index», «Referential Integrity», «Trigger», «Other options» необходимо справа в окне «Schema» указать необходимость включения соответствующих последовательностей SQL-операторов в файл задания на языке DDL.

Это операторы Create, Drop и другие, которые будут сгенерированы AllFusion Erwin Data Modeler автоматически для схемы в целом, для табличных пространств и буферных пулов, таблиц, индексов, триггеров и других элементов схемы. Полностью состояние включения элементов в операторы на языке DDL можно посмотреть, щелкнув по кнопке «Summary».

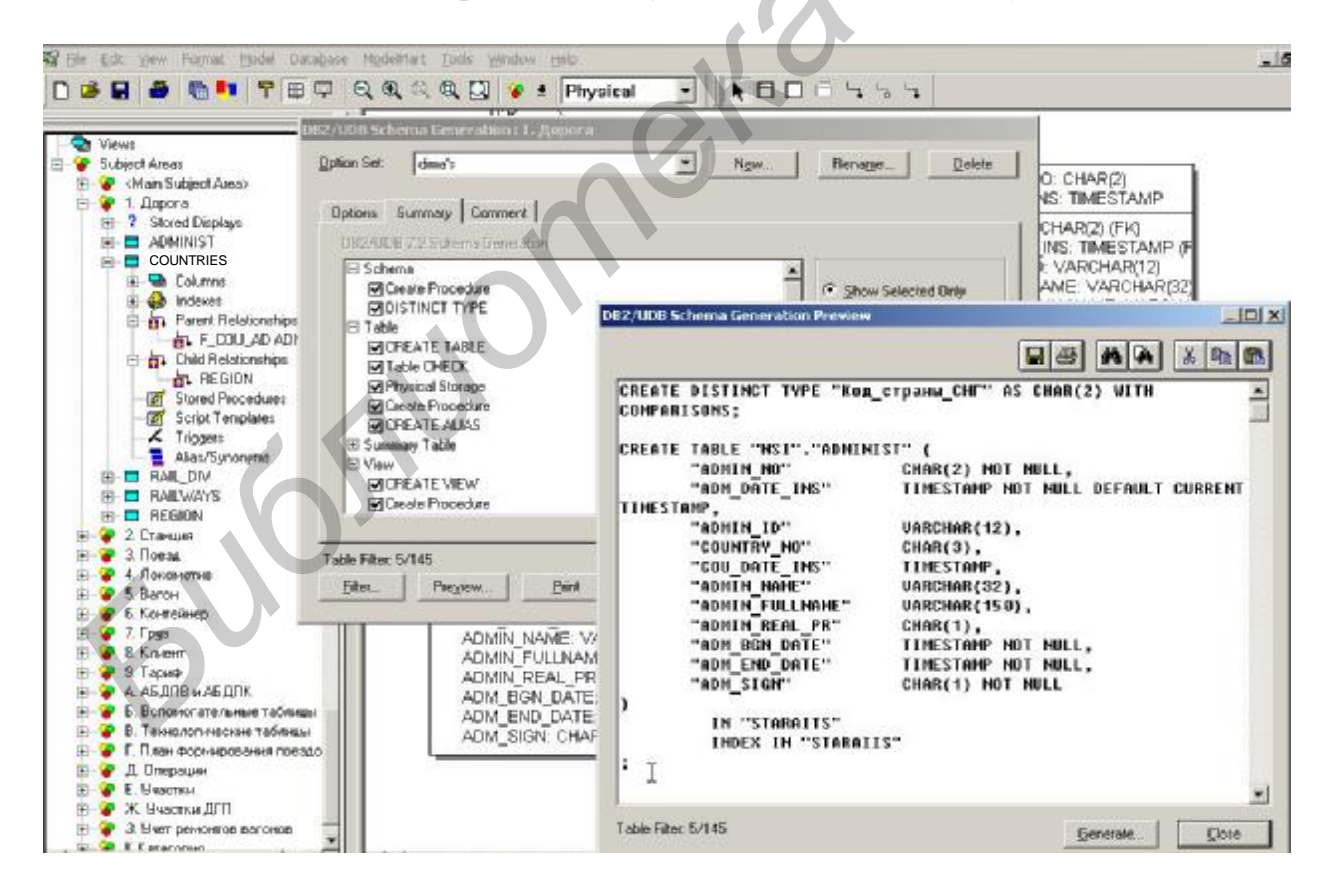

Рис. 4.10

Кроме этого, разработчик может внести свои комментарии для документирования состояния каждого переключателя операторов на языке DDL и ведения истории процесса генерации схемы.

Наряду с выполнением вышеописанных требований поддержки архитектуры таблиц при построении схемы БД можно определить некоторые дополнительные необязательные рекомендации для этапа формирования операторов DDL. Выполнение некоторых них достигается ИЗ путем переключения состояния режимов вышеописанных опций генерации схемы.

Как было отмечено выше, AllFusion Erwin Data Modeler запоминает предыдущее состояние введенных параметров переключения операторов DDL для схемы и использует их при следующем входе в эту операцию.

Для завершения генерации файла скриптов и получения операторов DDL в виде файла-задания необходимо нажать кнопку «Report» в нижней части экрана. При появлении окна, изображенного на рис. 4.11, разработчик должен выбрать папку и указать имя файла для сохранения сгенерированных операторов DDL в виде задания (сеанса в терминах DB2) для создания БД на сервере.

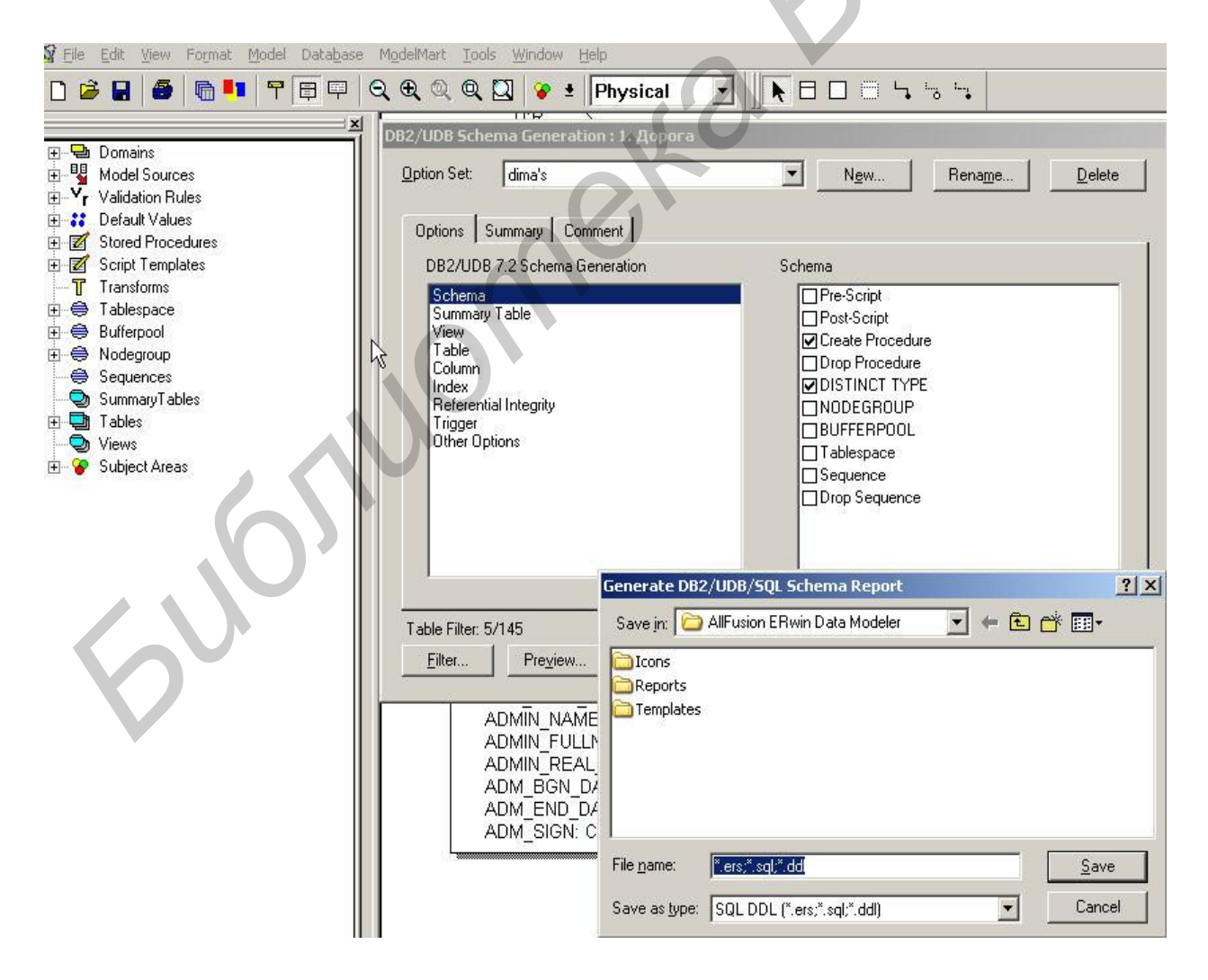

Рис. 4.11
Сгенерированные операторы можно просмотреть, нажав кнопку «Preview» в нижней части экрана (прил. 1, функция 9 – просмотр DDL). При этом используются сохраненные на этапе генерации значения параметров для переключения режимов генерации операторов DDL схемы (см. пример ниже).

```
CREATE TABLE "NSI"."ADMINIST" (
      "ADMIN NO"
                       CHAR(2) NOT NULL,
      "ADM_DATE_INS"
                               TIMESTAMP NOT NULL DEFAULT
CURRENT TIMESTAMP.
      "ADMIN_ID"
                      VARCHAR(12),
      "COUNTRY NO"
                        CHAR(3),
      "COU DATE INS"
                         TIMESTAMP,
      "ADMIN NAME"
                        VARCHAR(32),
      "ADMIN_FULLNAME"
                           VARCHAR(150),
      "ADMIN REAL PR"
                          CHAR(1),
      "ADM_BGN_DATE"
                          TIMESTAMP NOT NULL,
      "ADM END DATE"
                          TIMESTAMP NOT NULL,
      "ADM SIGN"
                      CHAR(1) NOT NULL
   )
     IN "STARAITS"
     INDEX IN "STARAIIS"
   ALTER TABLE "NSI"."ADMINIST
     DATA CAPTURE CHANGES
   COMMENT ON TABLE "NSI". "ADMINIST" IS 'Администрация';
   COMMENT ON COLUMN "NSI". "ADMINIST". "ADMIN_NO" IS 'Kog
администрации';
   COMMENT ON COLUMN "NSI"."ADMINIST"."ADM_DATE_INS" IS 'Дата
вставки записи в таблицу ADMINIST':
   COMMENT ON COLUMN "NSI". "ADMINIST". "ADMIN_ID" IS 'MHEMOROA
администрации';
   COMMENT ON COLUMN "NSI"."ADMINIST"."COUNTRY_NO" IS 'Kog
страны':
   COMMENT ON COLUMN "NSI"."ADMINIST"."COU_DATE_INS" IS 'Дата
вставки записи в таблицу COUNTRIES';
   COMMENT ON COLUMN "NSI"."ADMINIST"."ADMIN_NAME"
                                                             IS
'Наименование администрации';
   COMMENT ON COLUMN "NSI"."ADMINIST"."ADMIN_FULLNAME" IS
'Полное наименование администрации';
   COMMENT ON COLUMN "NSI"."ADMINIST"."ADMIN_REAL_PR" IS
'Признак реального кода администрации';
```

COMMENT ON COLUMN "NSI"."ADMINIST"."ADM\_BGN\_DATE" IS 'Дата и время начала действия';

COMMENT ON COLUMN "NSI"."ADMINIST"."ADM\_END\_DATE" IS 'Дата и время окончания действия';

COMMENT ON COLUMN "NSI"."ADMINIST"."ADM\_SIGN" IS 'Признак состояния записи';

CREATE UNIQUE INDEX "NSI"."H\_ADM\_NO" ON "NSI"."ADMINIST" (

| ASC, |
|------|
| ASC, |
| ASC  |
|      |

);

COMMENT ON INDEX "NSI"."H\_ADM\_NO" IS 'Индекс историчности объекта';

CREATE INDEX "NSI"."F\_COUADM" ON "NSI"."ADMINIST"

| (  |                |      |
|----|----------------|------|
|    | "COUNTRY_NO"   | ASC, |
|    | "COU_DATE_INS" | ASC  |
| ١. |                |      |

);

COMMENT ON INDEX "NSI". "F\_COUADM" IS 'Ссылка на "Страны";

CREATE INDEX "NSI"."I\_ADM\_NO" ON "NSI"."ADMINIST"

| ASC, |
|------|
| ASC  |
|      |

);

(

COMMENT ON INDEX "NSI"."I\_ADM\_NO" IS 'Индекс поколения объекта';

ALTER TABLE "NSI"."ADMINIST" ADD CONSTRAINT "P\_K\_ADM\_" PRIMARY KEY ("ADMIN\_NO", "ADM\_DATE\_INS");

CREATE TABLE "NSI"." COUNTRIES " ( "COUNTRY\_NO" CHAR(3) NOT NULL, "COU\_DATE\_INS" TIMESTAMP NOT NULL DEFAULT CURRENT TIMESTAMP, "REGION" CHAR(1), "REG\_DATE\_INS" TIMESTAMP, "COUNTRY\_ID" VARCHAR(12), "COUNTRY\_NAME" VARCHAR(32), "COUNTRY\_FULLNAME" VARCHAR(150),

"COU\_BGN\_DATE" TIMESTAMP NOT NULL, "COU\_END\_DATE" TIMESTAMP NOT NULL, "COU\_SIGN" CHAR(1) NOT NULL ) IN "STARAITS" INDEX IN "STARAIIS" ALTER TABLE "NSI"." COUNTRIES " DATA CAPTURE CHANGES COMMENT ON TABLE "NSI". "COUNTRIES" IS 'CTPaHa'; COMMENT ON COLUMN "NSI". "COUNTRIES ". "COUNTRY NO" IS 'Kog страны'; COMMENT ON COLUMN "NSI". "COUNTRIES ". "COU DATE INS" IS 'Дата вставки записи в таблицу COUNTRIES'; COMMENT ON COLUMN "NSI"."COUNTRIES"."REGION" IS региона'; COMMENT ON COLUMN "NSI". "COUNTRIES". "REG\_DATE\_INS" IS 'Дата вставки записи в таблицу REGION'; COMMENT ON COLUMN "NSI"."COUNTRIES"."COUNTRY\_ID" 'Мнемокод страны': COMMENT ON COLUMN "NSI"."COUNTRIES"."COUNTRY\_NAME" IS 'Наименование страны'; COMMENT ON COLUMN "NSI". "COUNTRIES". "COUNTRY\_FULLNAME" IS 'Полное наименование страны'; COMMENT ON COLUMN "NSI"."COUNTRIES"."COU\_BGN\_DATE" IS 'Дата и время начала действия'; COMMENT ON COLUMN "NSI"."COUNTRIES"."COU\_END\_DATE" IS 'Дата и время окончания действия': COMMENT ON COLUMN "NSI". "COUNTRIES". "COU\_SIGN" IS 'Признак состояния записи'; CREATE UNIQUE INDEX "NSI"."H\_COU\_NO" ON "NSI"."COUNTRIES" "COUNTRY NO" ASC, ASC, "COU BGN DATE" "COU\_END\_DATE" ASC ); COMMENT ON INDEX "NSI"."H\_COU\_NO" IS 'Индекс историчности объекта': CREATE INDEX "NSI"."F\_REGION" ON "NSI"."COUNTRIES"

75

'Код

IS

"REGION" ASC, "REG\_DATE\_INS" ASC

);

COMMENT ON INDEX "NSI". "F\_REGION" IS 'Ссылка на "Регионы";

CREATE INDEX "NSI"."I\_COU\_NO" ON "NSI"."COUNTRIES"

( "COUNTRY\_NO" ASC, "COU\_SIGN" ASC

);

COMMENT ON INDEX "NSI"."I\_COU\_NO" IS 'Индекс поколения объекта';

ALTER TABLE "NSI"."COUNTRIES" ADD CONSTRAINT "P\_K\_COU\_" PRIMARY KEY ("COUNTRY\_NO", "COU\_DATE\_INS");

ALTER TABLE "NSI"."REGION" ADD CONSTRAINT "P\_K\_REGI" PRIMARY KEY ("REGION", "REG\_DATE\_INS");

ALTER TABLE "NSI"."ADMINIST" ADD CONSTRAINT "F\_COU\_AD" FOREIGN KEY ("COUNTRY\_NO", "COU\_DATE\_INS") REFERENCES "NSI"."COUNTRIES" ON DELETE RESTRICT ON UPDATE RESTRICT;

ALTER TABLE "NSI"."COUNTRIES" ADD CONSTRAINT "F\_REG\_CO" FOREIGN KEY ("REGION", "REG\_DATE\_INS") REFERENCES "NSI"."REGION" ON DELETE RESTRICT ON UPDATE RESTRICT;

Результатом работы на данном этапе является выпуск очередной версии схемы модели БД и оформление ее в документированном виде. Этот вид обеспечивается развитыми в AllFusion Erwin Data Modeler удобными средствами формирования, корректировки, отображения и выдачи отчетов для логической и физической схем БД.

Полная схема БД позволяет AllFusion Erwin Data Modeler сгенерировать операторы на языке описания данных DDL, которые в свою очередь используются в качестве задания – входного потока для создания пустой физической БД на сервере системы средствами СУБД, например DB2 UDB.

## 4.8. Подготовка исходных данных для разработки новой версии БД

Исходные данные для получения новой версии БД определяются требованиями появляющихся новых функций и модификации задач по мере их развития. Назначение этапа – проверка и обеспечение достоверности схемы модели БД, проверка правильности исходных данных для корректировки и соответствия их схеме модели БД.

Исходные данные для внесения изменений и получения новой версии БД включают:

схему эксплуатируемой предыдущей версии БД в среде AllFusion Erwin Data Modeler (по возможности) или структуру таблиц данных конкретной БД (при первоначальном формировании схемы);

совокупность отчетов по старой схеме БД в среде AllFusion Erwin Data Modeler;

эксплуатируемую физическую БД;

исходные данные для изменений по форме некоторого установленного документа пользователя;

источник ввода данных и порядок их заполнения, порядок установления связей с другими таблицами (для вновь включаемых таблиц, столбцов, связей должен быть определен).

Формы документов, предназначенных для документального оформления требований по внесению изменений в эксплуатирующуюся БД, получению исходных данных для заполнения БД и выпуску новой ее версии, регламентируются внутренними распоряжениями или документами пользователя. Рекомендуется по возможности приближать вид этих документов к отчетам AllFusion Erwin Data Modeler для схем моделей БД.

Функциональная схема технологического процесса этапа подготовки исходных данных для ввода в эксплуатацию новой версии БД представлена на рис. 4.12.

На данном этапе можно выполнить определенные подготовительные работы, которые позволят в дальнейшем сократить время и улучшить качество работ по созданию и запуску новой версии БД. Необходимость их выполнения определяется разработчиком БД в зависимости от того, есть ли достоверная схема БД на данный момент, насколько она соответствует физической БД, насколько велик список изменений в БД и насколько тщательно подготовлены исходные данные для корректировки.

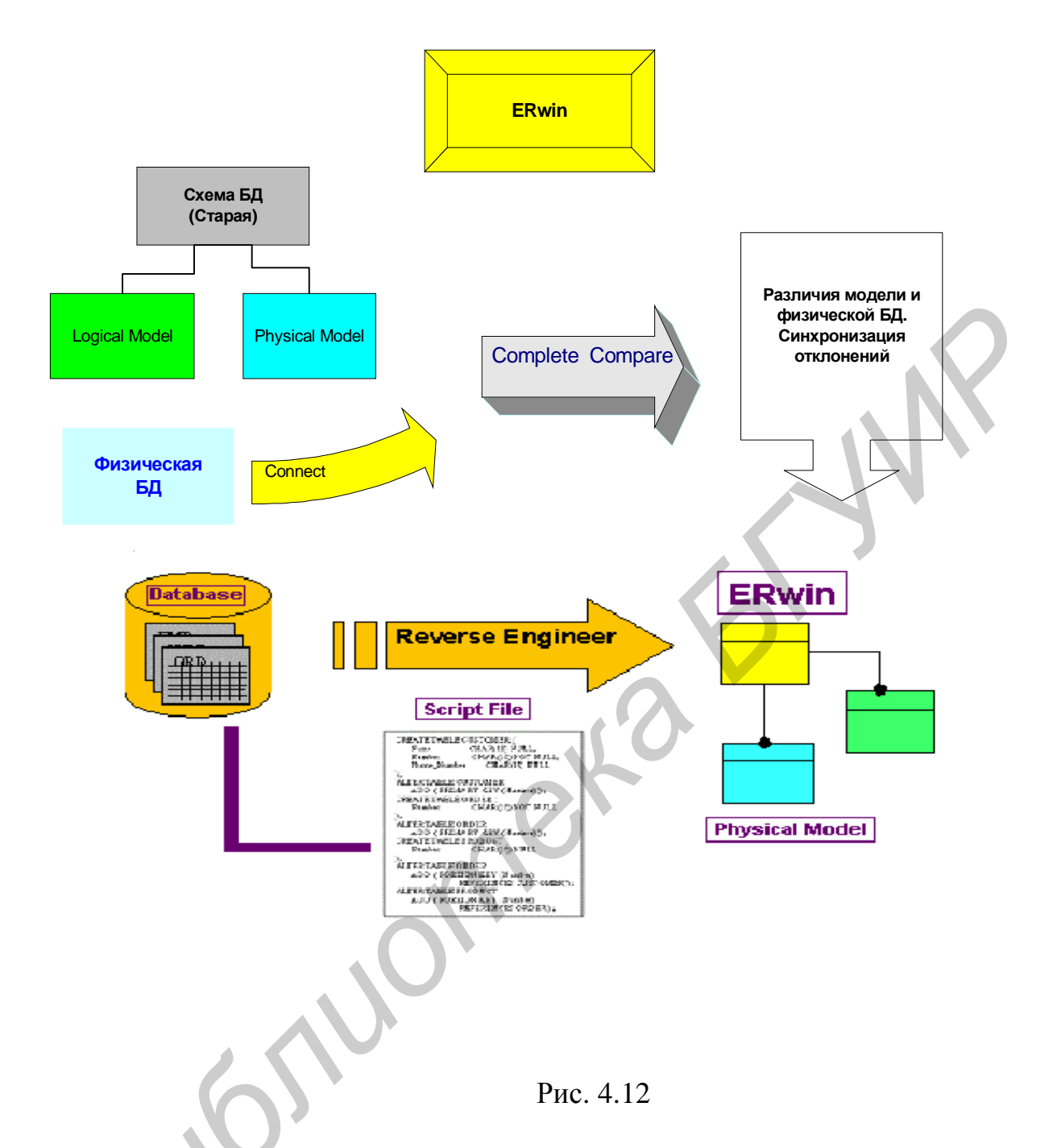

Предлагается выполнить следующий перечень операций, при этом в скобках делается ссылка на номер пункта из приведенных в прил. 1 функций AllFusion Erwin Data Modeler по проектированию схемы БД (см. прил. 1):

запустить CASE-систему AllFusion Erwin Data Modeler;

загрузить существующую модель старой БД в AllFusion Erwin Data Modeler (прил. 1, п. 8) или получить ее средствами AllFusion Erwin Data Modeler, операция «Reverse engineering» (прил. 1, п. 11);

получить доступ к эксплуатируемой БД;

произвести полное сравнение существующей модели БД с физической БД средствами AllFusion Erwin Data Modeler для контроля их соответствия (прил. 1, п. 12);

при наличии отклонений произвести выяснение причин различий и привести в соответствие схемы модели БД со структурой физической БД (прил. 1, пп. 2–7);

получить полную логическую и физическую схемы БД со всеми ее подсхемами, таблицами, столбцами и их характеристиками (прил. 1, пп. 8–15);

произвести анализ исходных данных для внесения изменений и определения оптимального варианта их включения в новую версию БД;

на основе анализа получить более полный исправленный и детализированный перечень вносимых изменений в БД по структуре отчетов AllFusion Erwin Data Modeler для БД (вставка, замена, удаление элементов схемы).

Ниже в качестве примера приводится последовательность действий разработчика для выполнения функции 11 – «Reverse engineering», создание модели данных из существующей БД или файла операторов DDL, сгенерированного средствами СУБД для этой БД. Эта функция позволяет существенно сократить время выпуска новой версии БД и ускорить процесс создания новой версии системы в целом.

Вызвается эта функция из меню «Tools», выбирается операция «Reverse engineering» (рис. 4.13). В диалоговом окне выбирается тип «Physical» или «Logical/ Physical» для модели, в окне «Target Database», необходимо выбрать соответствующую СУБД и ее версию: нажав кнопку «Database» выбрать «DB2», и кнопку «Version» – соответствующую версию DB2 для дальнейшей генерации операторов DDL. Затем нажать кнопку «Next», появляется диалоговое окно «Reverse engineering – Set options» для установки режимов (рис. 4.14) «Reverse engineering».

Операция «Reverse engineering» выполняется на основании физической БД или файла скриптов, сгенерированного средствами СУБД для этой БД, что необходимо здесь выбрать. Необходимо также выбрать из предложенных AllFusion Erwin Data Modeler режимы «Reverse engineering» или использовать их по умолчанию.

В случае восстановления схемы из файла скриптов необходимо указать путь и имя файла SQL. При восстановлении схемы из существующей БД после нажатия кнопки «Next» появляется окно «Reverse engineering – Status» (см. рис. 4.15.). В нем необходимо указать параметры «Имя пользователя», «Пароль» и «Имя БД», после чего AllFusion Erwin Data Modeler выполняет операцию «Connect» для подключения к данной БД и проверку прав доступа пользователя к ней.

Далее AllFusion Erwin Data Modeler в течение некоторого времени выбирает требуемые данные из системных таблиц DB2 и строит модель, схема которой генерируется и появляется на экране автоматически. После этого можно сохранить эту модель – перейти в меню «File», выбрать операцию «Save» и ввести имя AllFusion Erwin Data Modeler-файла \*.ER1.

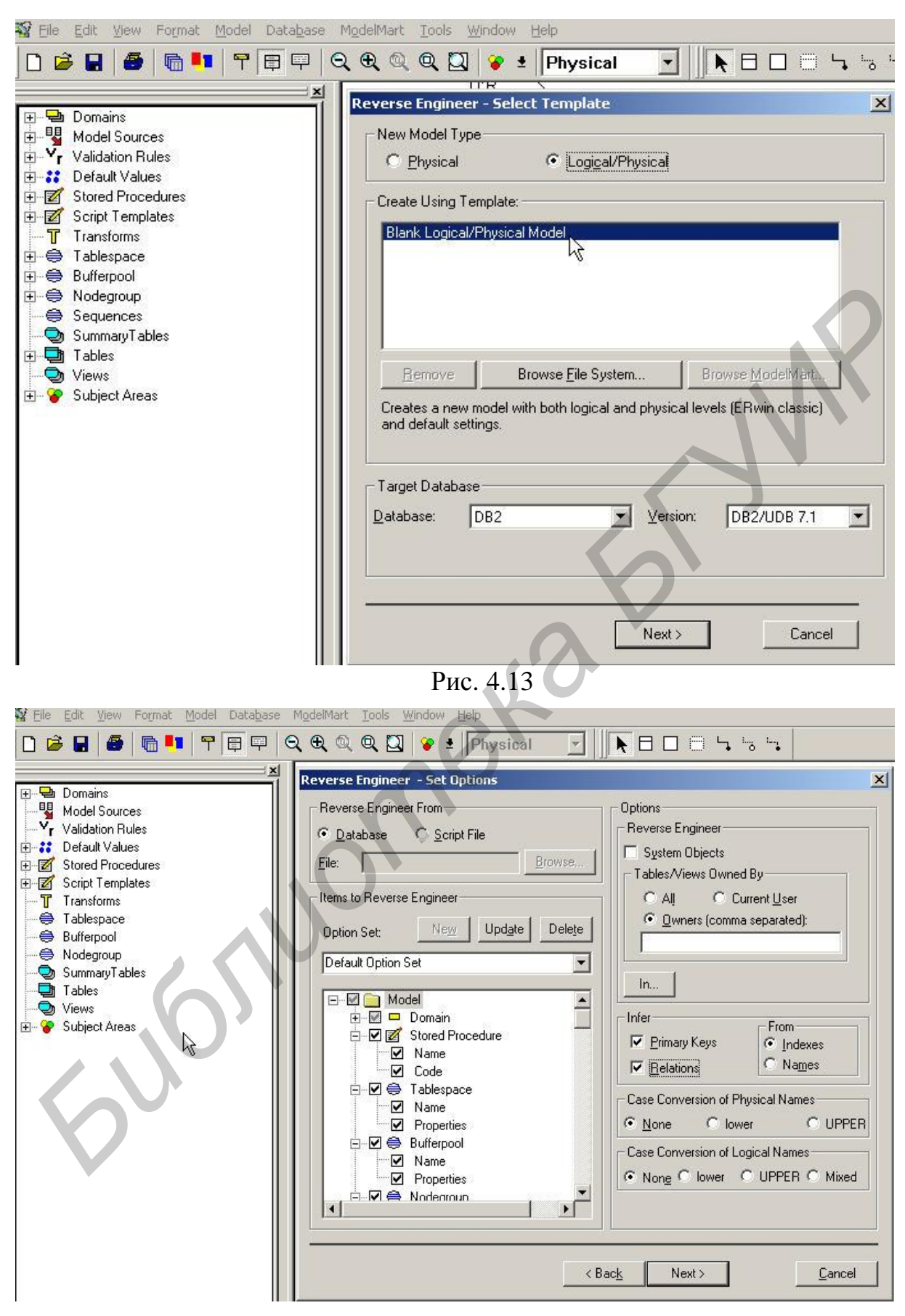

Рис. 4.14

| VS       | Connect     |
|----------|-------------|
| ssword:  | Disconnect  |
| ****     | - Constants |
| atabase: | Close       |
|          |             |
|          |             |

#### Рис. 4.15

При выполнении операции «Reverse engineering» AllFusion Erwin Data Modeler не восстанавливает подсхем БД, так как эта информация отсутствует в физической БД, поэтому их необходимо создать заново. Для создания подсхемы необходимо сделать щелчок правой клавишей мыши по «Subject Areas» в окне «Model Explorer», выбрать опцию «New» и ввести имя подсхемы, например «Станция». Потом для этой подсхемы указать опцию «Property» и выбрать таблицы, которые включаются в подсхему из «Main Subject Area», содержащей все таблицы БД. AllFusion Erwin Data Modeler автоматически проводит синхронизацию ведения объектов и элементов всех подсхем с общей схемой БД и наоборот.

Полученная описанным выше способом схема БД со всеми ее подсхемами в дальнейшем может использоваться для внесения изменений при выпуске новой версии БД. При наличии рабочей схемы БД, соответствующей функционирующей БД, эту операцию можно и не выполнять. В этом случае можно выполнить сравнение «Complete Compare» схемы и БД. При этом AllFusion Erwin Data Modeler допускает по желанию пользователя выборочное автоматическое внесение изменений в схему БД по выявленным при сравнении отклонениям.

Общим результатом работ на данном этапе является актуализация всех параметров схемы БД, предварительная проверка соответствия ей исходных данных для внесения изменений, подготовка более детализированной информации для предстоящей корректировки схемы БД.

#### 4.9. Проектирование новой версии БД и генерация отчетов

Информационные требования – создание модели данных БД и актуальная поддержка всех ее изменений в процессе жизненного цикла – обеспечиваются средствами CASE-системы AllFusion Erwin Data Modeler. Они обеспечивают развитие, проверку (тестирование) и утверждение модели данных, документирование и наглядность ведения модели БД. Функциональная схема процесса проектирования и выпуска новой версии БД представлена на рис. 4.16.

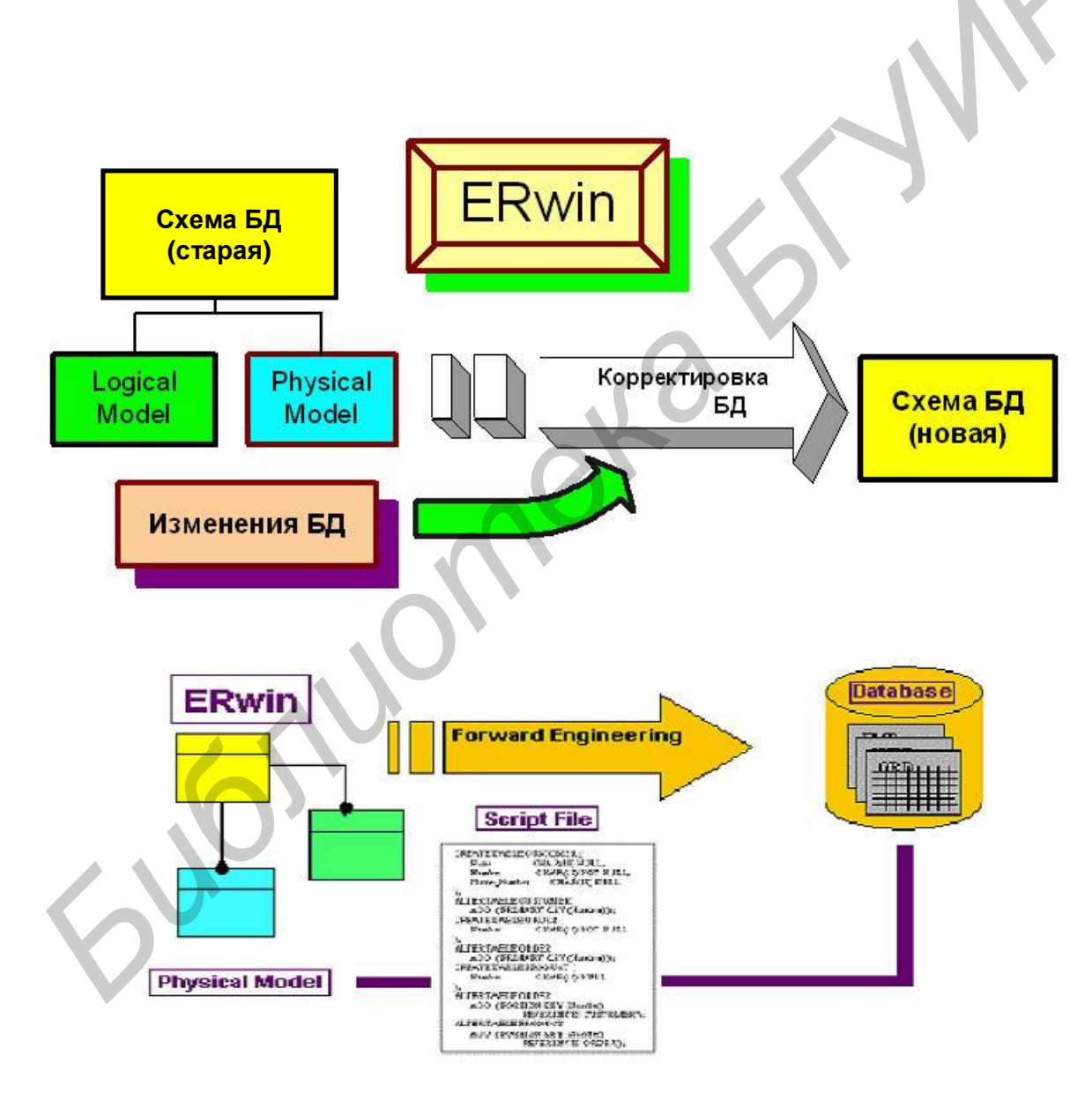

Рис. 4.16

Проектирование новой версии предполагает выполнение в среде AllFusion Erwin Data Modeler следующих работ:

получение новой модели БД на основании старой схемы (см. прил. 1, п. 8.);

выполнение редактирования старой схемы путем введения новых объектов, корректировки и/или удаления старых объектов и таблиц, получение логической схемы базы данных (прил. 1, пп. 2–5, 7);

получение физической схемы базы данных, определение ключей и установление отношений, связей между таблицами и их характеристиками: Cardinality, Referential integrity, Nulls allowed/ not allowed;

проверка схемы и структур данных новой версии (нормализация, оптимизация и т.д.);

получение и просмотр операторов DDL для создаваемой новой БД (прил. 1, п. 9);

генерацию (окончательное оформление) операторов описания данных на языке DDL, сохранение их в виде файла для создания новой БД (прил. 1, п. 10);

документирование новой версии БД путем оформления и получения средствами AllFusion Erwin Data Modeler необходимых отчетов (см. прил. 1, пп. 13–15).

При создании новой версии БД используются те же функции из прил. 1, что и при создании модели, основные из которых были рассмотрены нами ранее. Ниже приводится последовательность действий разработчика для выполнения функций пп. 13–15 из прил. 1 «Построение отчетов из модели данных». Построитель шаблонов отчетов AllFusion Erwin Data Modeler создает предварительные шаблоны отчетов в форматах HTML, RTF и TXT, которые могут быть сохранены и затем многократно использоваться для выдачи отчета по любой модели. Можно посмотреть и сохранить отчеты для общего использования с другими документами, используя стандартный веб-браузер (web-browser).

Обращение к функции формирования отчетов осуществляется из меню «Tools», выбирается операция «Report Builder» (рис. 4.17).

В окне "Report Templates" появляются построенные ранее шаблоны отчетов, которые можно выбрать для редактирования (кнопка «Edit») или запуска (кнопка «Run») и просмотра отчета. Окно «Output type» используется для выбора выходного формата создаваемого шаблона. Для создания нового шаблона необходимо нажать кнопку «New». Появляется панель «Report Template Builder» (рис. 4.18). В этой панели в правом окне «Report Layout» сначала следует дважды щелкнуть по «Document Untitled» для формирования заголовка отчета.

После появления окна «Properties» (рис. 4.19) необходимо щелкнуть по кнопке «Title», убрать слова «Document Untitled» и набрать вместо этих слов текст заголовка отчета, дополнив его в конце пробелом для сцепления заголовка с именем модели. Далее нажать кнопку «Add Macro» в нижней части окна для выполнения указанного сцепления.

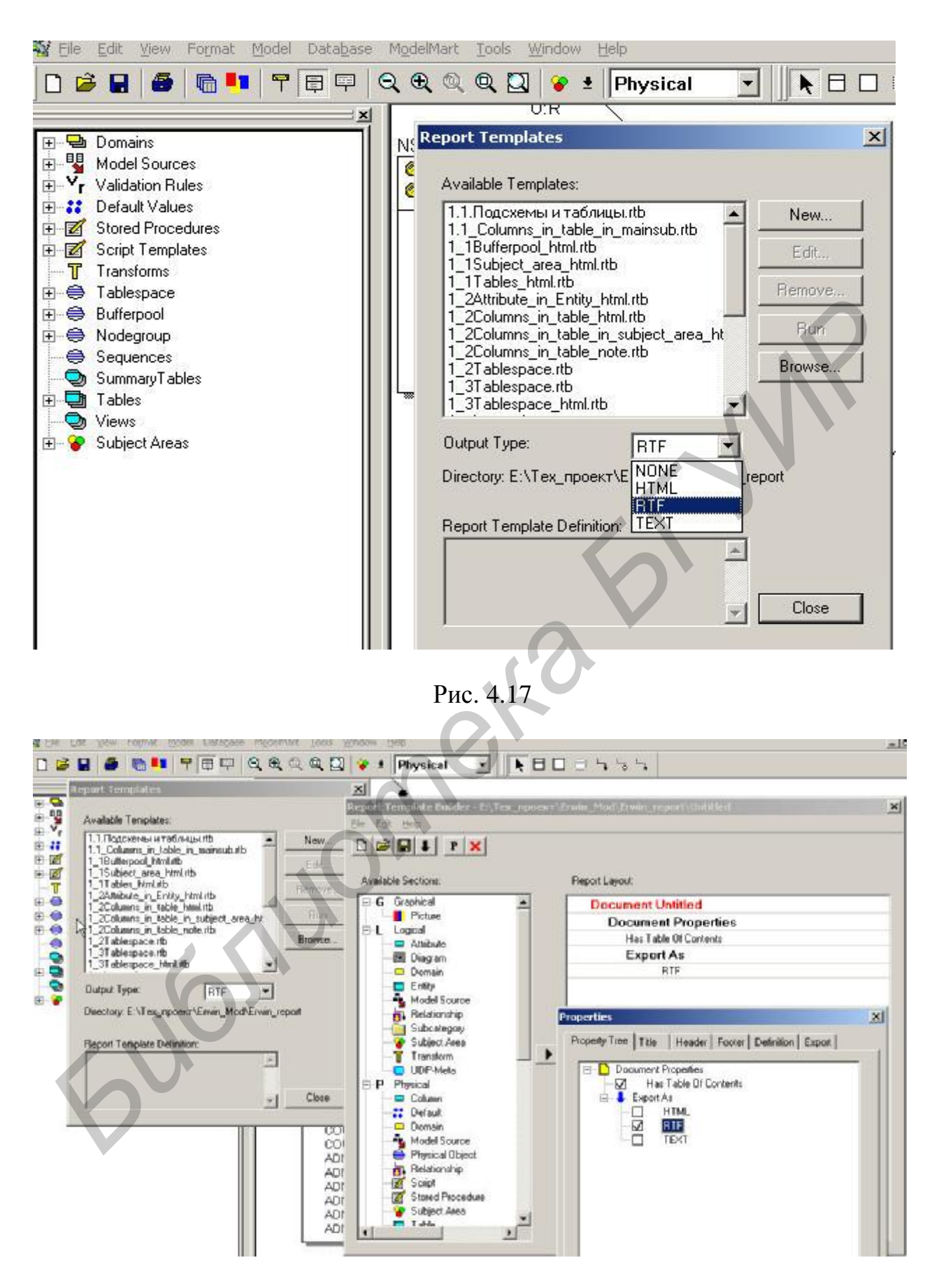

Рис. 4.18

| Domaint     Model Sources     Yr Validation Rules     Yr Default Values     Stored Procedures                                                        |                                                                                                    | 1             |
|----------------------------------------------------------------------------------------------------|----------------------------------------------------------------------------------------------------|---------------|
| Scipt Templetes     Transforms     Transforms     Sequences     Sequences     Sequences     Tables     Tables     Tables     Views     Subject Areas | Available Sections  Available Sections  Properties  Properties Properties  Properties  Properties  Properties Properties  Properties Properties Properties Propert | 2             |
| A Model Subject Reas                                                                                                    |                                                                                                    | <sup>21</sup> |

Рис. 4.19

Кроме этого, можно установить цвет заголовка и необходимо выбрать для него шрифт «Кириллица» из предлагаемого в «Font» перечня – «Times New Roman CYR». Предоставляется возможность внести дополнительную информацию в верхнюю и нижнюю части заголовка, используя кнопки «Header», «Footer». Дополнительно можно указать формат экспорта (кнопка «Export»). После формирования заголовка необходимо закрыть данное окно и возвратиться назад в панель «Report Template Builder» (см. рис. 4.18) для продолжения формирования шаблона.

Далее необходимо включить секции отчета в шаблон. Все секции отчета в окне «Available sections» распределены в следующие группы (рис. 4.20):

секция описания схемы базы данных;

группа секций описания логической схемы;

группа секций описания физической схемы;

группа секций описания проверки полноты логической схемы;

группа секций описания проверки полноты физической схемы.

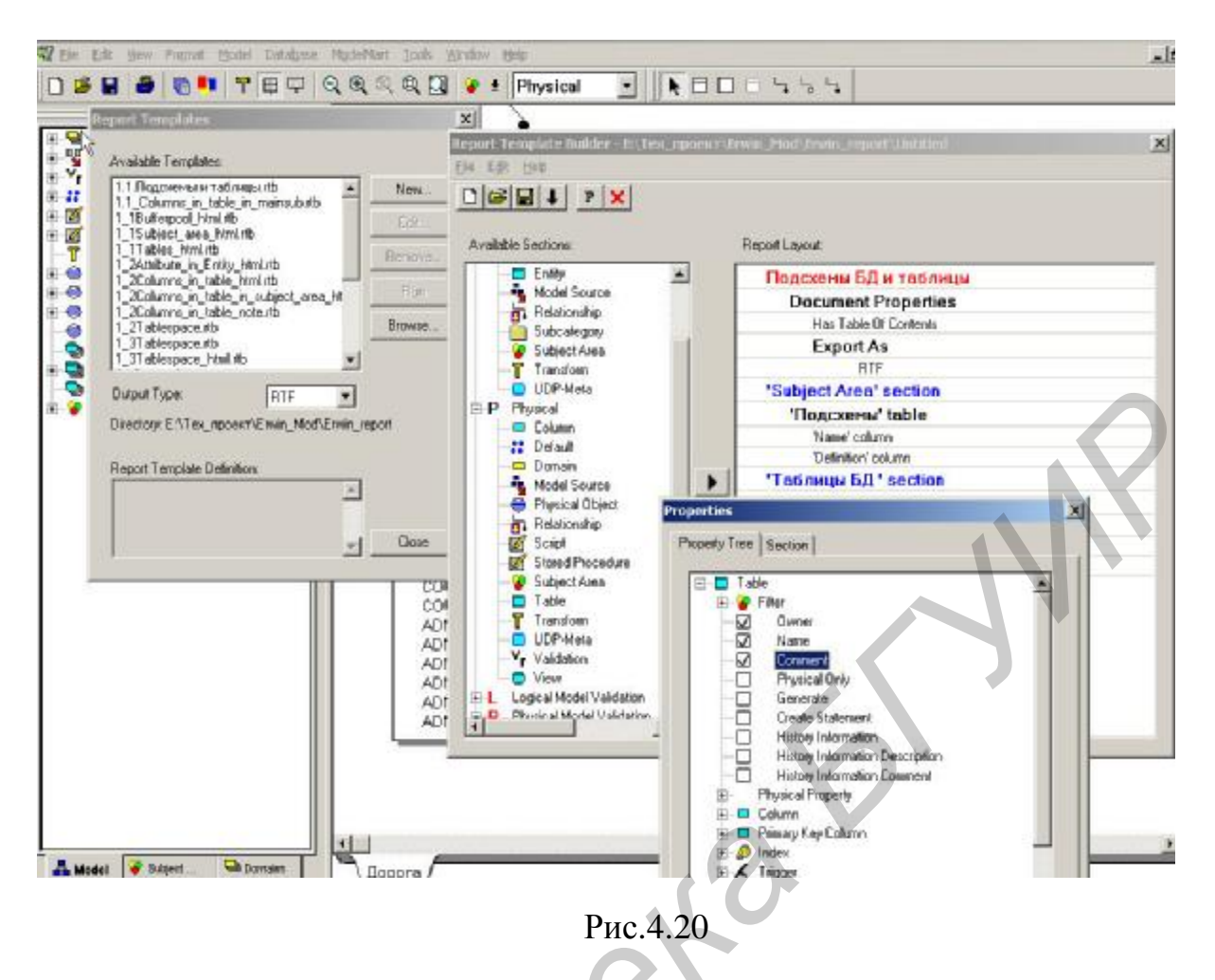

Для включения предлагаемого шаблона AllFusion Erwin Data Modeler для выбранной секции необходимо сделать правый щелчок мышью по этой секции в окне «Available sections» и при активизации кнопки «Add section» сделать левый щелчок по кнопке, подтвердив тем самым включение шаблона секции в общий шаблон для этого отчета.

После этого выбранные секции последовательно перемещаются в правое окно «Report Layout», причем для каждой секции там строится несколько строк, образовывая таким образом древовидную структуру отчета. Далее необходимо отредактировать формат каждой секции для собственного удобства пользования отчетом. Для этого в правом окне «Report Layout» необходимо дважды щелкнуть по любой строке любой секции, после чего в окне «Property» появится соответствующее дерево элементов БД. В нем необходимо нажать на знак «+» напротив соответствующей секции или ее составляющей для расширения. Далее нужно отметить включаемые в шаблон элементы, как это показано на рис. 4.20. После выборки и обработки всех требуемых секций производим сохранение шаблона, выбрав в меню «File» операцию «Save as» и введя имя файла.

Таким образом сформированный шаблон отчета готов для подключения к любой модели данных. Как указано выше, при входе в операцию через меню «Tools» при открытой схеме БД выбирается операция «Report Builder» (см. рис. 4.17). Во всплывающем окне «Report Templates», которое содержит построенные шаблоны отчетов, нужно подвести курсор и выбрать шаблон

щелчком. Далее необходимо нажатием кнопки указать операцию: редактирование (кнопка «Edit») или запуск (кнопка «Run») для просмотра данных отчета.

В прил. 1 содержится предлагаемый перечень отчетов БД, который может быть видоизменен или дополнен разработчиком БД.

В целом в результате выполнения всех работ по данному этапу получается полностью документированная схема новой версии БД в среде AllFusion Erwin Data Modeler и соответствующее ей задание с набором операторов DDL для ее создания. Ниже (табл. 4.1–4.3) приведен фрагмент отчета.

Таблица 4.1

| Секция описания подсхем          |                                          |                             |
|----------------------------------|------------------------------------------|-----------------------------|
| Подсхемы                         |                                          |                             |
| Имя                              | Определение                              | Последнее изменение         |
| 1                                | 2                                        | 3                           |
| <main area="" subject=""></main> |                                          | Fri Mar 10 17:47:59<br>2006 |
| 1. Дорога                        | Подсхема «Дорога»                        | Tue Jun 01 15:00:50<br>2004 |
| 2. Станция                       | Подсхема «Станция»                       | Fri Jun 17 15:51:21 2005    |
| 3. Поезд                         | Подсхема «Поезд»                         | Fri Oct 15 14:55:37 2004    |
| 4. Локомотив                     | Подсхема «Локомотив»                     | Mon Nov 28 15:49:36<br>2005 |
| 5. Вагон                         | Подсхема «Вагон»                         | Tue Feb 21 15:41:08<br>2006 |
| 6. Контейнер                     | Подсхема «Контейнер»                     | Tue Jun 01 15:03:13<br>2004 |
| 7. Груз                          | Подсхема «Груз»                          | Tue Feb 21 15:38:52<br>2006 |
| 8. Клиент                        | Подсхема «Клиент»                        | Tue Jun 01 15:03:13<br>2004 |
| 9. Тариф                         | Подсхема «Тариф»                         | Tue Jun 01 15:03:13<br>2004 |
| А. АБДПВ и АБДПК                 | Подсхема «АБДПВ и<br>АБДПК»              | Tue Jun 01 15:03:13<br>2004 |
| Б. Вспомогательные таблицы       | Подсхема<br>«Вспомогательные<br>таблицы» | Tue May 24 16:04:05<br>2005 |
| В. Технологические таблицы       | Подсхема<br>«Технологические<br>таблицы» | Mon Jun 14 15:02:22<br>2004 |
| Г. План формирования<br>поездов  | Подсхема «План<br>формирования поездов»  | Tue Jun 01 15:03:13<br>2004 |
| Д. Операции                      | Подсхема «Операции»                      | Tue Jun 01 15:03:13<br>2004 |

Окончание табл. 4.1

| 1                | 2                    | 3                   |
|------------------|----------------------|---------------------|
| Е. Участки       | Подсхема «Участки»   | Tue Jun 01 15:03:13 |
|                  |                      | 2004                |
| Ж. Участки ДГП   | Подсхема «Участки    | Wed Aug 24 11:49:49 |
|                  | ДГП»                 | 2005                |
| 3. Учет ремонтов | Подсхема «Учет       | Sat Oct 22 19:25:38 |
| вагонов          | ремонтов вагонов»    | 2005                |
| И. Категория     | Подсхема «Категория» | Fri Mar 10 16:26:48 |
|                  |                      | 2006                |
| К. Рекурсия      | Подсхема «Рекурсия»  | Fri Mar 10 17:47:59 |
|                  |                      | 2006                |

# Таблица 4.2

| Table/View(s) of '' <main area="" subject="">'' Subject Area</main> |                 |                        |
|---------------------------------------------------------------------|-----------------|------------------------|
| Owner                                                               | Name            | Comment                |
| 1                                                                   | 2               | 3                      |
| NSI                                                                 | ADMINIST        | Администрация          |
| NSI                                                                 | BANK            | Справочник банков      |
| NSI                                                                 | CARGO           | Грузы по ЕТСНГ         |
| NSI                                                                 | CARGO_BELRW     | Выделение грузов       |
|                                                                     |                 | из основных            |
|                                                                     |                 | номенклатурных групп   |
| NSI                                                                 | CARGO_BRW_DIV   | Выделение грузов       |
|                                                                     |                 | по отделениям          |
| NSI                                                                 | CARGO_BRW_ENTRY | Вхождение групп грузов |
| NSI                                                                 | CARGO_DANGER    | Карточка опасности     |
|                                                                     |                 | груза                  |
| NSI                                                                 | CARGO_DKC       | Группы грузов ДКЦ      |
| NSI                                                                 | CARGO_ETSNG_GNG | Таблица соответствия   |
|                                                                     |                 | кодов грузов по ГНГ    |
|                                                                     |                 | кодам грузов           |
|                                                                     |                 | πο ΕΤϹΗΓ               |
| NSI                                                                 | CARGO_GNG       | Грузы по ГНГ           |
| NSI                                                                 | CARGO_GNG_OLD   | Грузы по ГНГ           |
|                                                                     |                 | (до 2006)              |
| NSI                                                                 | CARGO_GR        | Тарифные группы        |
|                                                                     |                 | грузов по ЕТСНГ        |
| NSI                                                                 | CARGO_OPER      | Груз по оперативной    |
|                                                                     |                 | номенклатуре           |
| NSI                                                                 | CARGO_R         | Разделы грузов         |
|                                                                     |                 | πο ΕΤϹΗΓ               |

Продолжение табл. 4.2

| 1       | 2                  | 3                    |
|---------|--------------------|----------------------|
| NSI     | CARGO_SELECT       | Наименование группы  |
|         |                    | кодов грузов для БЧ  |
| NSI     | CARGO_SG           | Подгруппы грузов     |
|         |                    | πο ΕΤϹΗΓ             |
| NSI     | CARGO_SG_GNG       | Таблица соответствия |
|         |                    | кодов грузов по ГНГ  |
|         |                    | подгруппам грузов    |
|         |                    | по ЕТСНГ             |
| NSI     | CITY               | Города               |
| NSI     | CLASS_RW_OPER      | Операции с объектами |
|         |                    | жд                   |
| NSI     | CONTAINER          | Контейнеры           |
| NSIPVK  | CONTAINER_CORR     | Данные о приписке    |
|         |                    | контейнеров          |
| NSI     | CONTAINER_KIND     | Виды контейнеров     |
| NSI     | COUNTRIES          | Страна               |
| NSI     | CURRENCY           | Курсы валют          |
| NSI     | CUSTOMER           | Клиенты              |
| NSICTRL | DATA               | Данные неключевых    |
|         |                    | столбцов             |
| NSI     | DEFECT_KIND        | Виды неисправностей  |
|         |                    | вагона               |
| NSI     | DGP                | ДГП                  |
|         | EMPLOYEE           |                      |
| NSI     | FORW_TREATY        | Договоры с           |
|         |                    | экспедиторами        |
| NSI     | FORWARDER          | Экспедиторы          |
| NSI     | FRONT              | Фронт станции        |
| NSICTRL | INFORM             | Описание вносимых    |
|         |                    | в НСИ изменений      |
| NSI     | INTER_JOIN         | Справочник           |
|         |                    | межгосударственных   |
|         |                    | стыков               |
| NSI     | INTRAOFFICE_OBJECT | Перечень             |
| *       |                    | внутристанционных    |
|         |                    | объектов             |
| NSI     | JOINT              | Справочник стыков    |
| NSI     | JOINT_PRIZN        | Признак стыка        |
| NSICTRL | KEYS_DATA          | Данные ключевых      |
|         |                    | столбцов операции    |

Продолжение табл. 4.2

| 1       | 2                | 3                      |
|---------|------------------|------------------------|
| NSICTRL | KEYS NEW DATA    | Новые ланные           |
|         |                  | ключевых столбнов      |
|         |                  | (только для «ЦК»       |
|         |                  | (перации)              |
| NSI     | LOK AREA         | Участки обрашения      |
|         |                  | локомотивов            |
| NSI     | LOK AREA SECTORS | Приналлежность NBE     |
|         |                  | участку обрашения      |
|         |                  | покомотивов            |
| NSI     | LOK DEPO         | Локомотивные депо      |
| NSI     | LOK GR OPERAT    | Колы групп операций    |
|         |                  | ЛМД                    |
| NSI     | LOK_NORM_REPAIR  | Нормы простоя          |
|         |                  | в ремонтах по сериям   |
|         |                  | локомотивов и депо     |
| NSI     | LOK_PARK_CAT     | Учетные категории      |
|         |                  | парка локомотивов      |
| NSI     | LOK_PARK_TRAFFIC | Привязка категории     |
|         |                  | парка локомотивов      |
|         |                  | к состоянию и виду     |
|         |                  | движения локомотива    |
| NSI     | LOK_SERIES       | Серии локомотива       |
|         |                  | и нормы пробега (ТПС)  |
|         |                  | M.476                  |
| NSI     | LOK_STATE        | Состояние локомотива   |
| NSI     | LOK_STATE_OPER   | Таблица соответствия   |
|         |                  | кодов состояния        |
|         |                  | локомотива кодам       |
|         |                  | операций,              |
|         |                  | используемых           |
|         |                  | в системе ИАС ПУР ГП   |
| NSI     | LOK_TRACT_SG     | Категории локомотива   |
|         |                  | (подгруппы видов тяги) |
| NSI     | LOK_TRACTION     | Виды тяги              |
| NSI     | LOK_TYPE_SECTION | Типы секций            |
|         |                  | ЛОКОМОТИВОВ            |
| NSI     | LOKOMOTIV        | Номера локомотивов     |
|         |                  | (соответствие новой    |
|         |                  | и старой нумерации)    |
| NSILOG  | MODIFICATION     | Изменения              |
| NSI     | OBJECT           | Объект станции         |

Продолжение табл. 4.2

| 1       | 2                 | 3                      |
|---------|-------------------|------------------------|
|         |                   |                        |
| 1131    | OPER_CLASS        | Объекты, с которыми    |
|         |                   | могут быть совершены   |
|         |                   | операции в системе     |
|         |                   |                        |
| NSI     | OPERAT_DEPARTMENT | Перечень               |
|         |                   | производственных       |
|         |                   | подразделений (ВСЗ,    |
|         |                   | ВРЗ, ВЧД)              |
| NSICTRL | OPERATION         | Технологическая        |
|         |                   | таблица операций       |
| NSI     | PARAGRAF          | Параграф станции       |
| NSI     | PARK_TYPE         | Тип парка вагонов      |
| NSI     | PARK_TYPE_IDLE    | Типы вагонов           |
|         |                   | нерабочего парка       |
| NSI     | PLF_COURSE        | Таблица определения    |
|         |                   | элементарного          |
|         |                   | назначения ПФ          |
|         |                   | по станции назначения  |
|         |                   | вагона                 |
| NSI     | PLF_ENTRY         | Таблица назначений     |
|         | $\mathbf{O}$      | поездов, принимаемых   |
|         |                   | на дорогу              |
| NSI     | PLF_OUT           | Определение кода ЕСР   |
|         |                   | (стыка сдачи)          |
| NSI     | PROFILE_USER      | Массив абонентов       |
|         |                   | задачи «Архив вагонов» |
| NSI     | PROPERTY          | Вид собственности      |
|         |                   | вагонов                |
| NSI     | RAIL_DIV          | Отделение дороги       |
| NSI     | RAILWAYS          | Дорога                 |
| NSI     | REF_SEC_RANGE     | Диапазонный            |
|         |                   | справочник номеров     |
|         |                   | рефрижераторных        |
|         |                   | секций                 |
| NSI     | REGION            | Регион                 |
| NSI     | RW_OPER           | Операции системы       |
|         |                   | ИАС ПУР ГП             |
| NSI     | SECTORS           | Участки NBE            |

Окончание табл. 4.2

| 1   | 2                | 3                      |
|-----|------------------|------------------------|
| NSI | SENDER_REPL_DEPO | Таблица соответствия   |
|     |                  | кодов локомотивных     |
|     |                  | депо отправителей      |
|     |                  | сообщения кодам        |
|     |                  | локомотивных депо      |
|     |                  | совершения операций    |
|     |                  | в сообщениях БЖД       |
| NSI | SENDER_REPL_DIV  | Таблица соответствия   |
|     |                  | кодов НОД              |
|     |                  | отправителей           |
|     |                  | сообщения кодам        |
|     |                  | станций совершения     |
|     |                  | операций не своего НОД |
|     |                  | в сообщениях БЖД       |
|     |                  | Таблица 4.             |

Таблица 4.3

| Table/View(s) of "1. Дорога" Subject Area |                          |                       |  |  |
|-------------------------------------------|--------------------------|-----------------------|--|--|
| Owner                                     | Name                     | Comment               |  |  |
| 1                                         | 2                        | 3                     |  |  |
| NSI                                       | ADMINIST                 | Администрация         |  |  |
| NSI                                       | COUNTRIES                | Страна                |  |  |
| NSI                                       | RAIL_DIV                 | Отделение дороги      |  |  |
| NSI                                       | RAILWAYS                 | Дорога                |  |  |
| NSI                                       | REGION                   | Регион                |  |  |
| Table/Vi                                  | ew(s) of "2. Станция" Su | bject Area            |  |  |
| Owner                                     | Name                     | Comment               |  |  |
| NSI                                       | FRONT                    | Фронт станции         |  |  |
| NSI                                       | INTER_JOIN               | Справочник            |  |  |
|                                           |                          | межгосударственных    |  |  |
|                                           |                          | стыков                |  |  |
| NSI                                       | JOINT                    | Справочник стыков     |  |  |
| NSI                                       | JOINT_PRIZN              | Признак стыка         |  |  |
| NSI                                       | OBJECT                   | Объект станции        |  |  |
| NSI                                       | PARAGRAF                 | Параграф станции      |  |  |
| NSI                                       | STA_STA_FLAG             | Станции и их признаки |  |  |
| NSI                                       | STATION_BOUNDARY         | Пограничный переход   |  |  |
| NSI                                       | STATION_FLAG             | Признаки станций      |  |  |
| NSI                                       | STATION_ISOLAT           | Выделенные станции    |  |  |
| NSI                                       | STATION_NEAREST          | Ближайшие выделенные  |  |  |
|                                           |                          | станции               |  |  |

Окончание табл. 4.3

| 1                                                       | 2                                                                                                    | 3                                                                                                    |  |  |
|---------------------------------------------------------|----------------------------------------------------------------------------------------------------|----------------------------------------------------------------------------------------------------|--|--|
| NSI                                                     | STATION_NOMARK                                                                                                    | Расстояние и время хода                                                                                                    |  |  |
|                                                         |                                                                                                    | от выделенной                                                                                                    |  |  |
|                                                         |                                                                                                    | до невыделенной станции                                                                                                    |  |  |
| NSI                                                     | STATION_PARAGRAF                                                                                                    | Таблица соответствия                                                                                                    |  |  |
|                                                         |                                                                                                    | станций параграфам                                                                                                    |  |  |
| NSI                                                     | STATION_PROPERTY                                                                                                    | Характеристика станции                                                                                                    |  |  |
| NSI                                                     | STATION_RANGE                                                                                                    | Диапазонный                                                                                                    |  |  |
|                                                         |                                                                                                    | справочник станций                                                                                                    |  |  |
| NSI                                                     | STATION_REP_NUMBER                                                                                                    | Порядок выдачи станций                                                                                                    |  |  |
|                                                         |                                                                                                    | в отчётах ГО                                                                                                    |  |  |
| NSI                                                     | STATION_REPORT                                                                                                    | Отчёты ГО                                                                                                    |  |  |
| NSI                                                     | STATIONS                                                                                                    | Станция                                                                                                    |  |  |
| Table/View(s) of "З. Поезд" Subject Area                |                                                                                                    |                                                                                                    |  |  |
| I able/ v                                               | Tew(s) of 5. 110e3d Subj                                                                                                    | ect Area                                                                                                    |  |  |
| Owner                                                   | Name                                                                                                    | Comment                                                                                                    |  |  |
| Owner<br>NSI                                            | Name       LOK_STATE                                                                                                    | Состояние локомотива                                                                                                    |  |  |
| Owner NSI NSI                                           | Name       LOK_STATE       TRAFFIC_KIND                                                                                         | Состояние локомотива<br>Виды движения поезда                                                                                                    |  |  |
| Owner       NSI       NSI       NSI                     | Name       LOK_STATE       TRAFFIC_KIND       TRAIN_KIND                                                                        | Состояние локомотива<br>Виды движения поезда<br>Рода поездов                                                                                                    |  |  |
| Owner       NSI       NSI       NSI       NSI           | Name       LOK_STATE       TRAFFIC_KIND       TRAIN_KIND       TRAIN_MARK                                                       | Состояние локомотива<br>Виды движения поезда<br>Рода поездов<br>Отметка                                                                                                    |  |  |
| Owner       NSI       NSI       NSI       NSI           | Name       LOK_STATE       TRAFFIC_KIND       TRAIN_KIND       TRAIN_MARK                                                       | Сотояние локомотива           Виды движения поезда           Рода поездов           Отметка           о тяжеловесности                                                                                                    |  |  |
| Owner       NSI       NSI       NSI       NSI           | Name       LOK_STATE       TRAFFIC_KIND       TRAIN_KIND       TRAIN_MARK                                                       | Сотояние локомотива           Виды движения поезда           Рода поездов           Отметка           о тяжеловесности           и длиносоставности                                                                                                    |  |  |
| Owner       NSI       NSI       NSI                     | Name       LOK_STATE       TRAFFIC_KIND       TRAIN_KIND       TRAIN_MARK                                                       | Сотояние локомотива           Виды движения поезда           Рода поездов           Отметка           о тяжеловесности           и длиносоставности           поезда                                                                                                    |  |  |
| Owner       NSI       NSI       NSI       NSI           | Name       LOK_STATE       TRAFFIC_KIND       TRAIN_KIND       TRAIN_MARK       TRAIN_RANGE                                     | Сотояние локомотива           Виды движения поезда           Рода поездов           Отметка           о тяжеловесности           и длиносоставности           поезда           Поезда                                                                                       |  |  |
| Owner       NSI       NSI       NSI       NSI       NSI | Name         LOK_STATE         TRAFFIC_KIND         TRAIN_KIND         TRAIN_MARK         TRAIN_RANGE         TRAIN_RANGE_STATE | Сотояние локомотива           Виды движения поезда           Рода поездов           Отметка           о тяжеловесности           и длиносоставности           поезда           Поезда           Соответствие                                                                |  |  |
| Owner       NSI       NSI       NSI       NSI       NSI | Name         LOK_STATE         TRAFFIC_KIND         TRAIN_KIND         TRAIN_MARK         TRAIN_RANGE         TRAIN_RANGE_STATE | Сотояние локомотива           Виды движения поезда           Рода поездов           Отметка           о тяжеловесности           и длиносоставности           поезда           Поезда           Соответствие           допустимых состояний                                 |  |  |
| Owner       NSI       NSI       NSI       NSI       NSI | Name         LOK_STATE         TRAFFIC_KIND         TRAIN_KIND         TRAIN_MARK         TRAIN_RANGE         TRAIN_RANGE_STATE | Сотояние локомотива           Виды движения поезда           Рода поездов           Отметка           о тяжеловесности           и длиносоставности           поезда           Поезда           Соответствие           допустимых состояний           локомотива диапазонам |  |  |

### 4.10. Создание новой пустой БД для очередной версии

Сгенерированный средствами AllFusion Erwin Data Modeler на предыдущем этапе набор DDL операторов используется в качестве сценария компонентами СУБД DB2 UDB для создания новой версии БД. В данном документе в качестве физической БД используется СУБД DB2 UDB. Перечень функций графических средств DB2 «Командный Центр» и «Центр Управления» приведен в прил. 2. В данном приложении в краткой форме аналогичной, как и в прил. 1 приведены основные функции графических средств СУБД DB2 UDB и правила их применения. С целью краткого изложения материала далее по тексту применяются ссылки на пункты, содержащейся в прил. 2. Полное описание всех возможностей этих графических средств приводится в документах "IBM DB2 Universal Database. Руководство администратора. Планирование", "IBM DB2 Universal Database. Руководство администратора. Реализация" или в аналогичной документации для другой СУБД.

Создание пустой БД очередной версии производится графическими средствами Центра управления (ЦУ) DB2 (рис. 4.21).

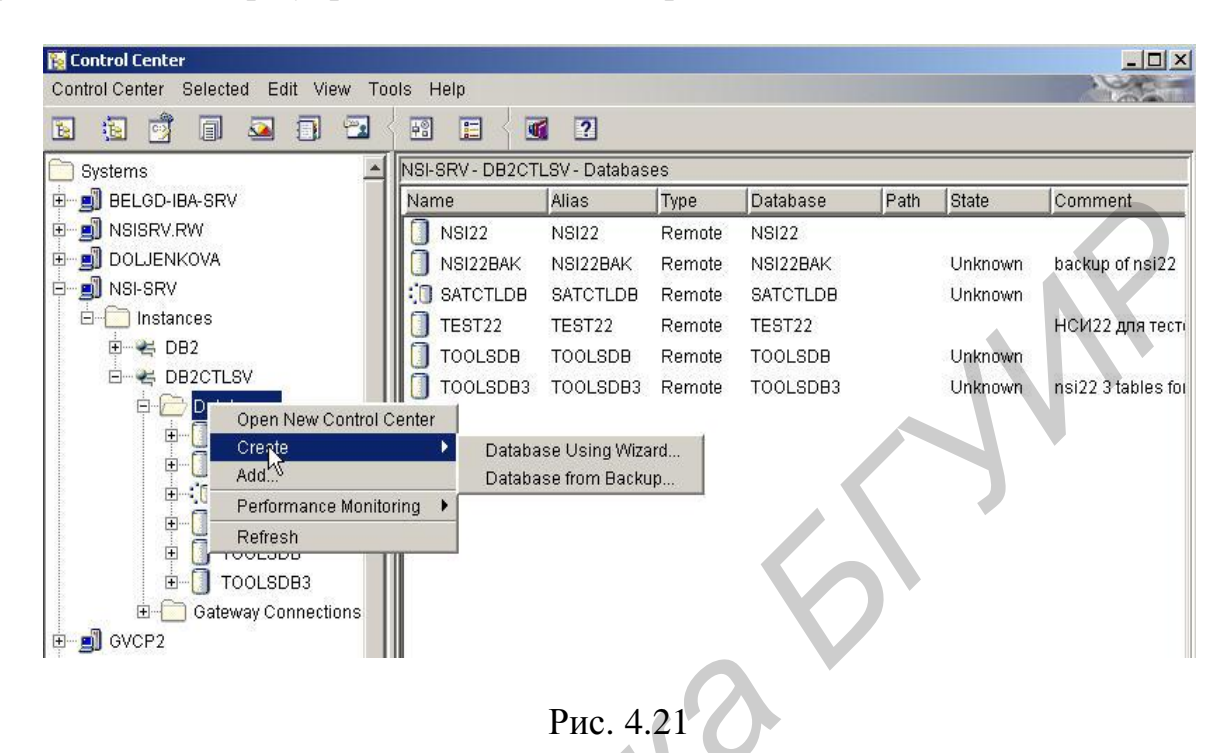

Краткое описание функции «Создание БД» содержится в прил. 2, п. 1. После запуска ЦУ производится выбор системы, экземпляра DB2, правым щелчком по линейке «Базы данных» выбираем операции «Создать» и «БД при помощи мастера». После этого указываем основные параметры БД: имя БД, дисковод, алиас, комментарий (рис. 4.22).

| 🔞 Create Database W    | /izard              |                                                                                            | ×          |
|------------------------|---------------------|--------------------------------------------------------------------------------------------|------------|
|                        |                     |                                                                                            | 1          |
| <u>1</u> . Name        | Specify a r         | name for your new database.                                                                |            |
| <u>2</u> . User Tables | This wizard helps   | s you create and tailor a new database. To create a basic database, type a new name, selec | t a drive, |
| 3. Catalog Tables      | and click Finish. I | If you want to failor the database to your requirements, click Next to continue.           |            |
| 4. Temporary Tables    | Database name       | TST22                                                                                      |            |
| 5. Performance         | Default drive       | D: 🔻 37373 MB available                                                                    |            |
| <u>6</u> . Region      | Alias               |                                                                                            |            |
| 7. Summary             | O                   |                                                                                            |            |
|                        | Comment             | FOR BOOK                                                                                   |            |
|                        |                     |                                                                                            |            |
|                        |                     |                                                                                            |            |
|                        |                     |                                                                                            |            |
|                        |                     |                                                                                            |            |
|                        |                     |                                                                                            | 1          |
|                        |                     |                                                                                            | 10         |
|                        |                     | 4                                                                                          | 9          |
|                        |                     |                                                                                            | /          |

Рис. 4.22

В левой части панели, изображенной на рис. 4.22, перечислены все группы параметров, используемых для определения БД: «Имя», «Пользовательские таблицы», «Таблицы каталога» и т.д. Определение каждой группы параметров осуществляется на отдельной панели (группе панелей). Только определение первой группы параметров «Имя» является обязательным. После нажатия клавиши «Далее» осуществляется переход к следующей панели (экрану). Нажатие кнопки «Завершить» приводит к запуску команды (задания, сеанса) выполнения этой функции (рис. 4.23).

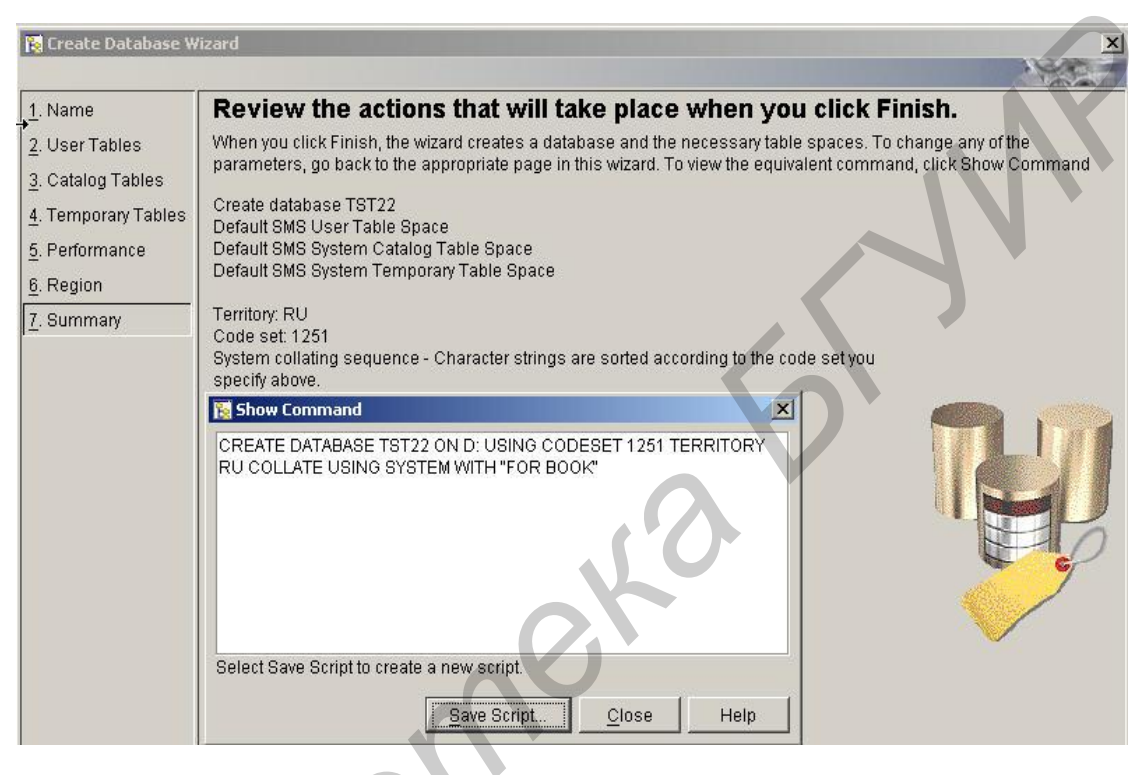

Рис. 4.23

После выполнения операции создается БД с указанным разработчиком именем и заданными им параметрами.

Далее средствами Командного центра (КЦ) СУБД DB2 UDB производится операция «Connect» присоединения к данной БД (рис. 4.24).

Затем тут же выполняется запуск задания, созданного средствами AllFusion Erwin Data Modeler на предыдущем этапе и содержащего операторы DDL для БД. Разработчик производит импорт задания, сохранение его в виде сценария для системы, содержащей ранее созданную БД. Производится запуск данного сценария для создания таблиц, индексов и других элементов БД (меню «Сценарии», операции «Создать», «Сохранить» и «Выполнить») (рис. 4.25., 4.26, прил. 2, п.2).

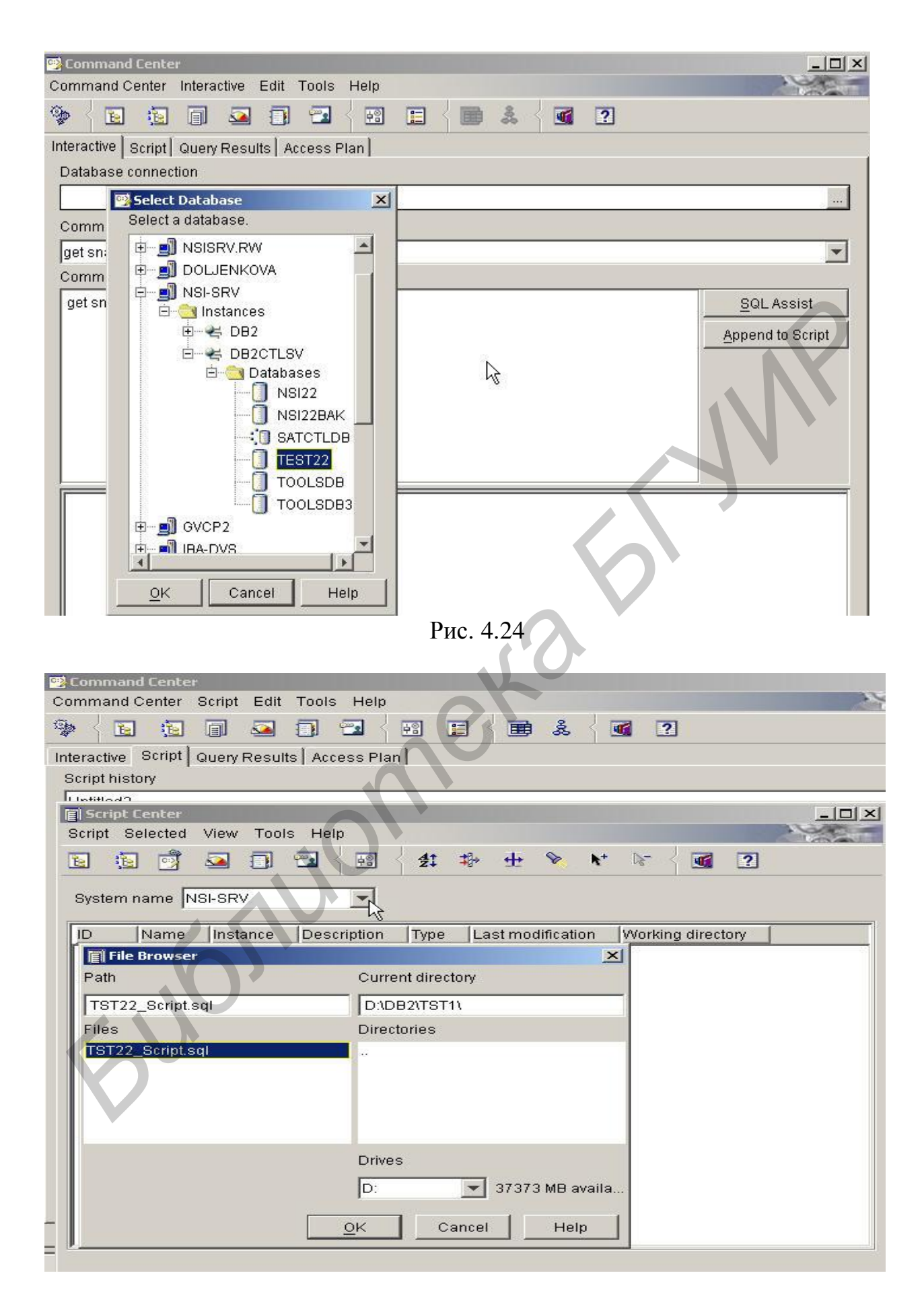

В качестве входного файла указывается созданный на предыдущем этапе набор операторов языка DDL, содержащий операторы CREATE для создания буферных пулов, табличных пространств, таблиц, ключей, триггеров и других элементов вновь создаваемой версии БД. При нормальном завершении данного сценария будет создана новая БД, содержащая распределенные по табличным пространствам на сервере схемы, таблицы для данных БД и другие элементы базы данных DB2, обеспечивающие ее дальнейшее функционирование (см. рис. 4.26).

| Command Center<br>Sommand Center Script | Edit Tools Help              |
|-----------------------------------------|------------------------------|
| 🏶 🔁 🔁 🗊                                 | a 🗊 🖘 🕴 🗉 🖶 👗 🗹 2            |
| Interactive Script Query                | Results Access Plan          |
| Script history                          |                              |
| Unti 🔲 Edit Command S                   | icript - Script ID           |
| Scrip<br>Instance                       | DB2CTLSV                     |
| New script name                         | D:\DB2\TST1\TST22 Script.sgl |
| Script description                      |                              |
| Working directory                       | D:\DB2                       |
| Script type                             | O OS command O DB2 command   |
|                                         |                              |
|                                         |                              |
| ATTACH TO DB2;                          |                              |
| CREATE DATABA                           | SE TST22                     |
| ON 'E:\DB2\NOD<br>ALIAS DVS22           | /E0000\SQL00001\'            |
| USING CODESE<br>TERRITORY RU            | T 1251                       |
|                                         |                              |
|                                         |                              |
|                                         | OK Cancel Help               |
|                                         |                              |

Рис. 4.26

#### 4.11. Выгрузка данных старой версии БД

Для запуска новой версии БД необходимо выполнить выгрузку таблиц из старой версии БД в файлы-копии и затем загрузить данные из этих файлов-копий в новую пустую БД, созданную на предыдущем этапе. Эти работы можно выполнять двумя способами: в графическом и пакетном режимах. Выгрузка (экспортирование) таблиц выполняется следующим образом:

экспортирование всех таблиц старой БД в файлы-копии формата IXF в графическом интерфейсе ЦУ при помощи операции «Экспорт» (см. прил. 2, п. 3);

экспортирование всех таблиц старой БД в файлы-копии формата IXF с помощью соответствующей утилиты EXPORT (см. прил. 3, п. 1).

Ниже в качестве примера приводится последовательность действий разработчика для подготовки и выполнения операции «Экспорт» для таблицы «Страны» с использованием графического интерфейса «Центра управления» DB2 (см. рис. 4.27 и 4.28). Вначале выполняется подготовка (вызов) экспортирования таблицы «Страны» в файл формата IXF.

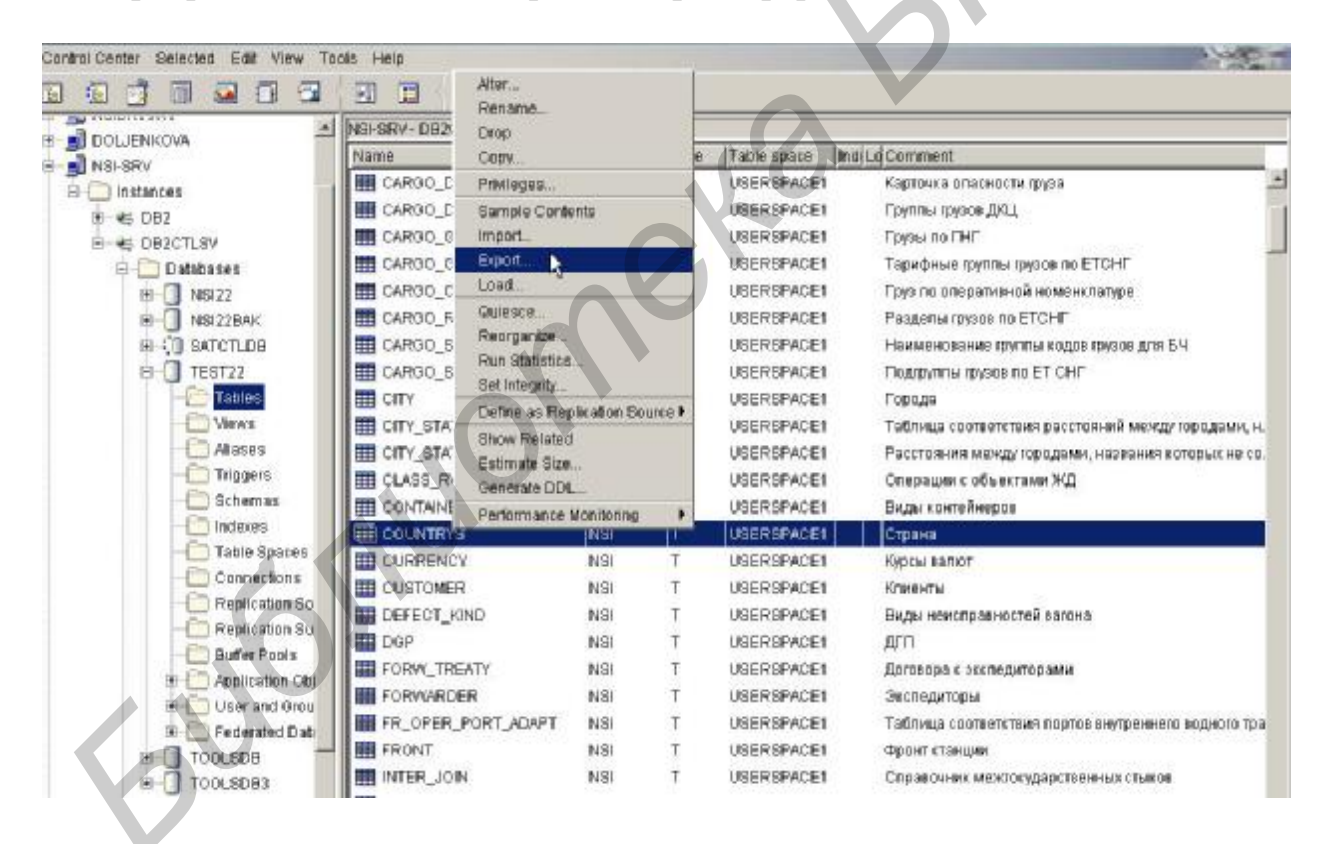

Рис. 4.27

Для вызова операции в «Центре управления» необходимо выполнить подключение к старой базе данных, раскрыть все ее составляющие, нажав знак «+», сделать щелчок левой клавишей мыши по «Table». После некоторого промежутка времени в правом окне выдастся перечень таблиц БД. Необходимо найти и щелкнуть правой клавишей мыши по нужной для экспортирования

таблице. В появившемся перечне операций найти и отметить операцию «Экспортировать». ЦУ DB2 запросит ввести информацию о пути доступа и имени файлов для копии и для сообщений (см. рис. 4.28).

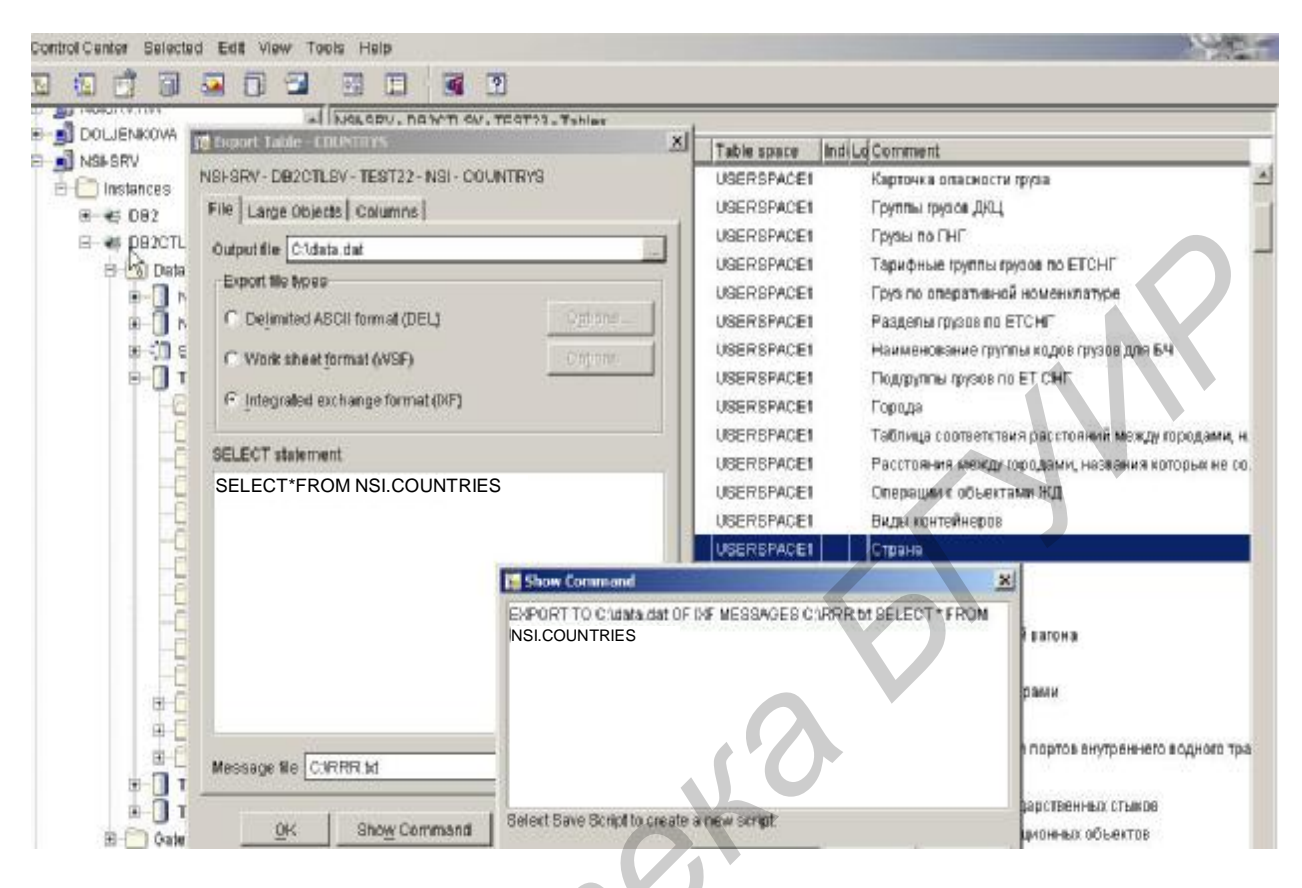

Рис. 4.28

При нормальном завершении операции для всех таблиц старой версии БД будут созданы файлы-копии и файлы с текстом сообщений DB2 о результатах операции выгрузки. Для нормальной работы рекомендуется заранее распределить память для файлов-копий, файлов сообщений, сценариев пусков, установить систему именования папок и файлов с использованием характеристик: какая операция, над каким объектом выполняется и дата выполнения.

#### 4.12. Загрузка и запуск новой версии БД

Загрузку таблиц БД следует производить строго последовательно от родительских таблиц к дочерним в соответствии со схемой БД. Такой порядок загрузки обусловлен необходимостью формирования связей между таблицами по внешним ключам FK дочерней таблицы к первичным ключам PK родительской таблицы. Причем определяется, во-первых, порядок загрузки подсхем и, во-вторых, порядок загрузки таблиц внутри каждой отдельной подсхемы. Этот порядок загрузки определен уровнем расположения таблиц: от самой нижней к верхней. Таблицы, которые не связаны ни с какими другими, можно загружать в любом порядке.

При загрузке для каждой модифицируемой таблицы необходимо указать имена столбцов, выбираемых для загрузки в новую БД, или порядковые номера загружаемых столбцов во входном файле. Эти работы можно выполнять двумя способами – в графическом и пакетном режимах:

загрузка данных каждой таблицы БД из файлов-копий формата IXF в графическом интерфейсе ЦУ при помощи операции «Загрузить» (см. прил. 2, п. 4 и 5);

загрузка данных каждой таблицы БД из файлов-копий формата IXF с помощью соответствующей утилиты LOAD (см. прил. 3, п. 2);

запуск команд SET INTEGRITY FOR «имя таблицы» IMMEDIATE СНЕСКЕД для каждой таблицы в командном центре после установления СОNNECT к новой БД.

Ниже в качестве примера приводится последовательность действий разработчика DB2 для подготовки и выполнения операции «Импорт» для таблицы «Countries» с использованием графического интерфейса «Центра управления» DB2 (рис. 4.29 и 4.30).

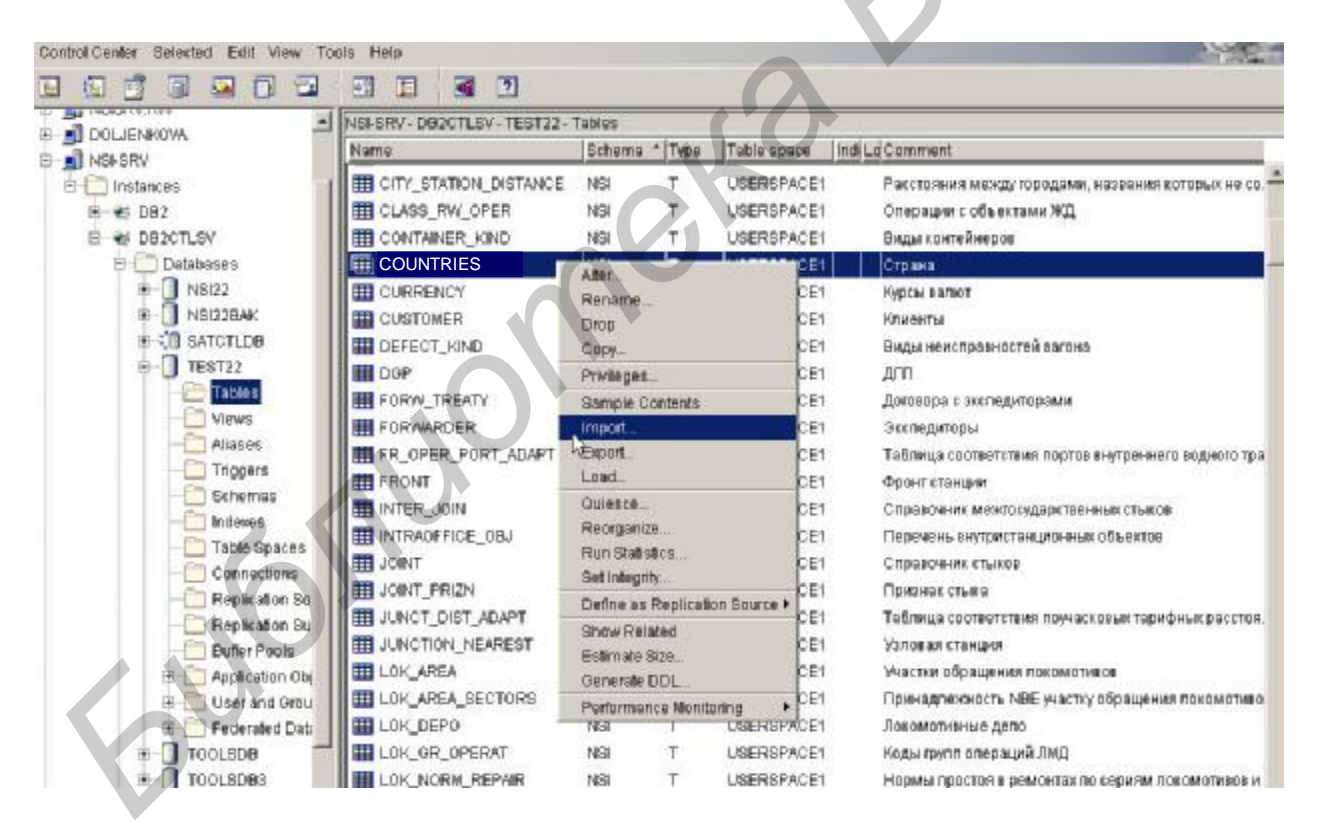

Рис. 4.29

Для вызова операции в «Центре управления» необходимо выполнить подключение к новой базе данных БД, раскрыть все ее составляющие, нажав знак «+», сделать щелчок левой клавишей мыши по «Table». После некоторого промежутка в правом окне появится перечень таблиц БД. Необходимо найти и

щелкнуть правой клавишей мыши по нужной для импортирования таблице. В появившемся перечне операций найти и отметить операцию «Импортировать». СУБД DB2 UDB запросит ввести информацию о пути и имени файлов для копии и для сообщений (см. рис. 4.30).

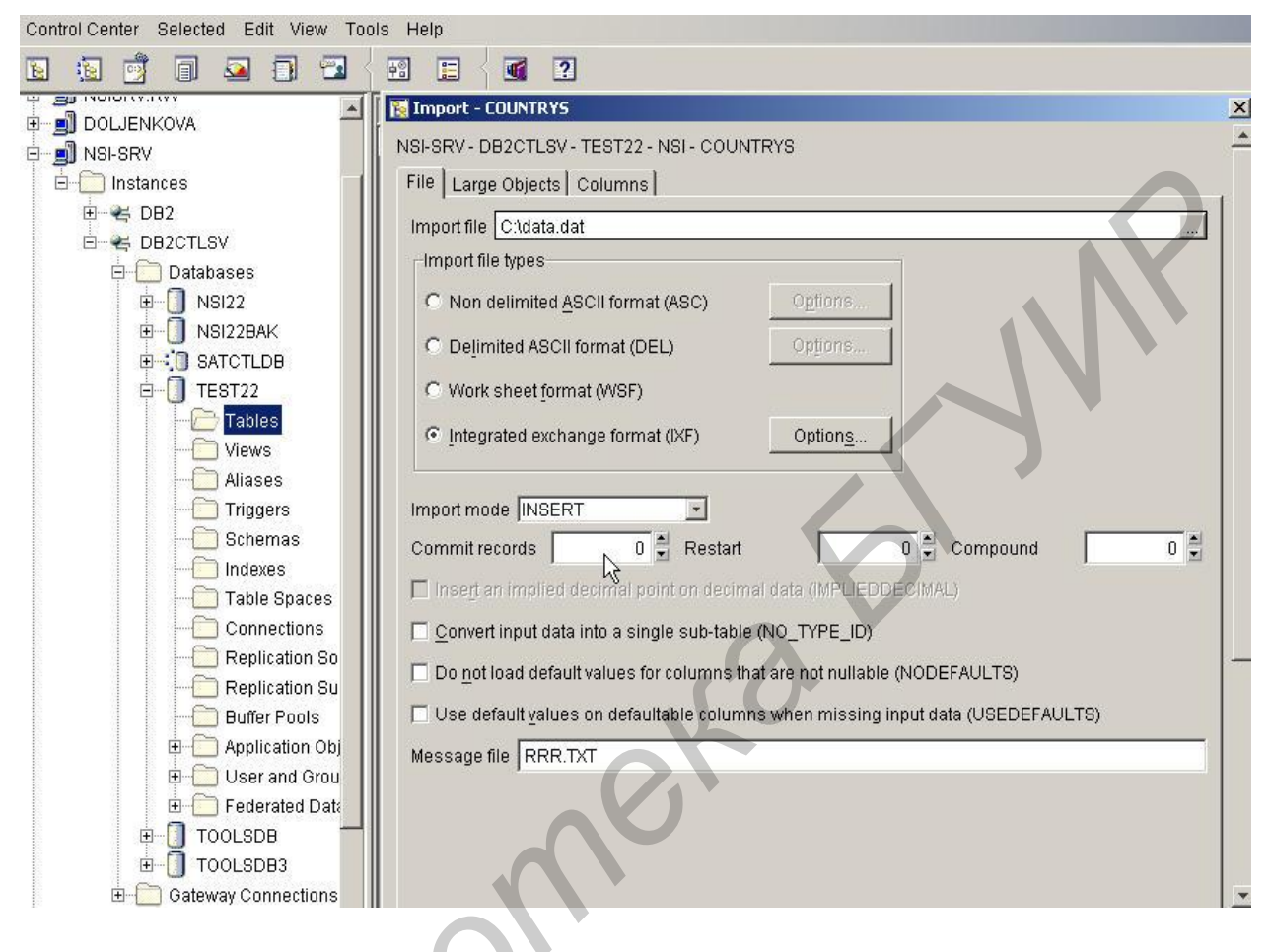

Рис. 4.30

При нормальном завершении операции все таблицы новой версии БД будут загружены из файлов-копий, созданных на предыдущем этапе из таблиц старой БД, при этом DB2 создает файлы с текстом сообщений о результатах операции загрузки. Дальнейшая работа по заполнению (дополнению) таблиц данными производится в процессе ее эксплуатации.

#### 4.13. Дополнительные требования к построению модели

Разработчику БД предлагаются дополнительные необязательные рекомендации для создания файла скриптов при построении модели. При этом в круглых скобках делается ссылка на пункт «Генерация операторов для создания базы данных» для указания опций «AllFusion Erwin Data Modeler», что позволяет автоматически включить требующиеся конструкции при построении операторов DDL. 1. Используя ключевые слова IN и INDEX IN укажите имена табличных пространств, в которых будут размещаться данные таблицы и данные индексов (группы опций «Table» и «Index», опция «Physical Storage»). Если индексное табличное пространство не указано, данные индексов будут располагаться в том же табличном пространстве, что и данные таблицы. Если табличные пространства не указаны, данные таблицы и индексов будут располагаться в табличном пространстве, выбранном сервером DB2.

2. Воспользуйтесь оператором COMMENT ON TABLE для задания комментария к наименованию таблицы (группа опций «Other Options», опция «Comment»).

3. Воспользуйтесь оператором COMMENT ON COLUMN для задания комментария к наименованию столбца (группа опций «Other Options», опция «Comment»).

4. Воспользуйтесь включением конструкции CONSTRAINT «имя первичного ключа таблицы» PRIMARY KEY («имена столбцов первичного ключа») оператора CREATE TABLE для задания первичного ключа таблицы (группа опций «Other Options», опция «Constraint»). Эта конструкция включается в оператор CREATE TABLE, если в группе опций «Referential Integrity»/«Primary Key(PK)» выбрано «Create/PK», или в оператор ALTER TABLE, если там же выбрано «Alter/PK». В качестве наименования первичного ключа используется не более 8 символов, начинающихся с символа «Р».

5. Воспользуйтесь оператором CONSTRAINT «имя внешнего ключа таблицы» FOREIGN KEY («имена столбцов внешнего ключа») для задания внешнего ключа. Аналогично предыдущему пункту эта конструкция включается в оператор CREATE TABLE, если в группе опций «Referential Integrity»/«Foreign Key(FK)» выбрано «Create/FK», или в оператор ALTER TABLE, если там же выбрано «Alter/FK». В качестве наименования используется не более 8 символов, начинающихся с символа «F». Внешний ключ более удобно определять с помощью оператора ALTER TABLE.

6. Укажите операции для обработки интеграционной целостности связанных таблиц БД для операций обновления и удаления. Аналогично предыдущему пункту эта конструкция включается в конструкцию CONSTRAINT оператора CREATE TABLE или оператора ALTER TABLE, если там же выбрано «On Delete» и/или «On Update».

7. Укажите правила для обработки интеграционной целостности в целом для модели (меню «Model», опция «Model properties») и для отдельных связей (меню «Model», опция «Relationships»). Рекомендуемое значение параметра – «RESTRICT».

В качестве примера таблицы БД, удовлетворяющей указанным правилам, приводится таблица «Администрация» – ADMINIST:

-- Table : ADMINIST \_\_\_ create table NSI.ADMINIST ( ADMIN NO not null, CHAR(2)ADM\_DATE\_INS TIMESTAMP not null with default, ADMIN\_ID VARCHAR(12), COUNTRY NO CHAR(3), COU DATE INS TIMESTAMP, ADMIN\_NAME VARCHAR(32), ADMIN\_FULLNAME VARCHAR(150) ADMIN\_REAL\_PR CHAR(1), ADM\_BGN\_DATE TIMESTAMP not null, ADM\_END\_DATE TIMESTAMP not null, ADM\_SIGN CHAR(1)not null, constraint P\_K\_ADM\_ primary key (ADMIN\_NO, ADM\_DATE\_INS) ) in STARAITS index in STARAIIS; comment on table NSI. ADMINIST is 'Администрация'; comment on column NSI.ADMINIST.ADMIN\_NO is 'Код администрации'; comment on column NSI.ADMINIST.ADM\_DATE\_INS is 'Дата совершения операции'; comment on column NSI.ADMINIST.ADMIN\_ID is 'Мнемокод администрации'; comment on column NSI.ADMINIST.COUNTRY NO is 'Код страны'; comment on column NSI.ADMINIST.COU\_DATE\_INS is 'Дата совершения операции (Таблица "Страны")'; comment on column NSI.ADMINIST.ADMIN\_NAME is 'Haumehobahue администрации'; comment on column NSI.ADMINIST.ADMIN\_FULLNAME is 'Полное наименование администрации'; NSI.ADMINIST.ADMIN\_REAL\_PR comment on column is Признак реального кода администрации';

comment on column NSI.ADMINIST.ADM\_BGN\_DATE is 'Дата и время начала действия';

comment on column NSI.ADMINIST.ADM\_END\_DATE is 'Дата и время окончания действия';

comment on column NSI.ADMINIST.ADM\_SIGN is 'Признак состояния записи (резерв)';

alter table NSI.ADMINIST

add constraint F\_COU\_AD foreign key (COUNTRY\_NO, COU\_DATE\_INS) references NSI.COUNTRYS (COUNTRY\_NO, COU\_DATE\_INS) on delete restrict;

#### 4.14. Пример модификации таблиц БД

Ниже приводится конкретный практический пример модификации старой БД и последовательность действий разработчика при получении новой версии БД. Модификация состоит во внесении нового объекта «Regions» в БД, который определяет принадлежность стран некоторым регионам мира: страны СНГ, страны Балтии, страны третьего мира и т.д. Ниже приводится последовательность действий по выполнению этой работы:

1) подготовка модификации: определение места и структуры новой таблицы, перечня столбцов, их форматы и характеристики, наличие ключей, индексов, связей;

2) загрузка старой схемы БД и ее корректировка. Новая таблица добавляется в подсхему «Дорога». Фрагмент подсхемы БД до изменения и после изменения приводится на рис. 4.31 и 4.32;

3) получение новой схемы БД. Генерация файла скриптов на языке DDL для создания всех таблиц новой БД;

4) создание новой БД;

5) выгрузка данных всех таблиц старой БД. Выгрузка производится средствами Центра управления DB2, при помощи операции Export (см. прил. 2, п. 3), или утилитой Export (см. прил. 3, п. 1), или, что предпочтительнее, утилитой DB2MOVE (см. прил. 3, п. 3), где операция выполняется для указанного перечня таблиц (можно указать до 10 таблиц);

6) последовательная загрузка данных старой БД (из их копий) в новую БД по каждой подсхеме. При загрузке необходимо учитывать наличие связей между подсхемами;

7) порядок загрузки таблиц внутри каждой подсхемы – от родительских таблиц к дочерним, начиная со старшей родительской таблицы в подсхеме.

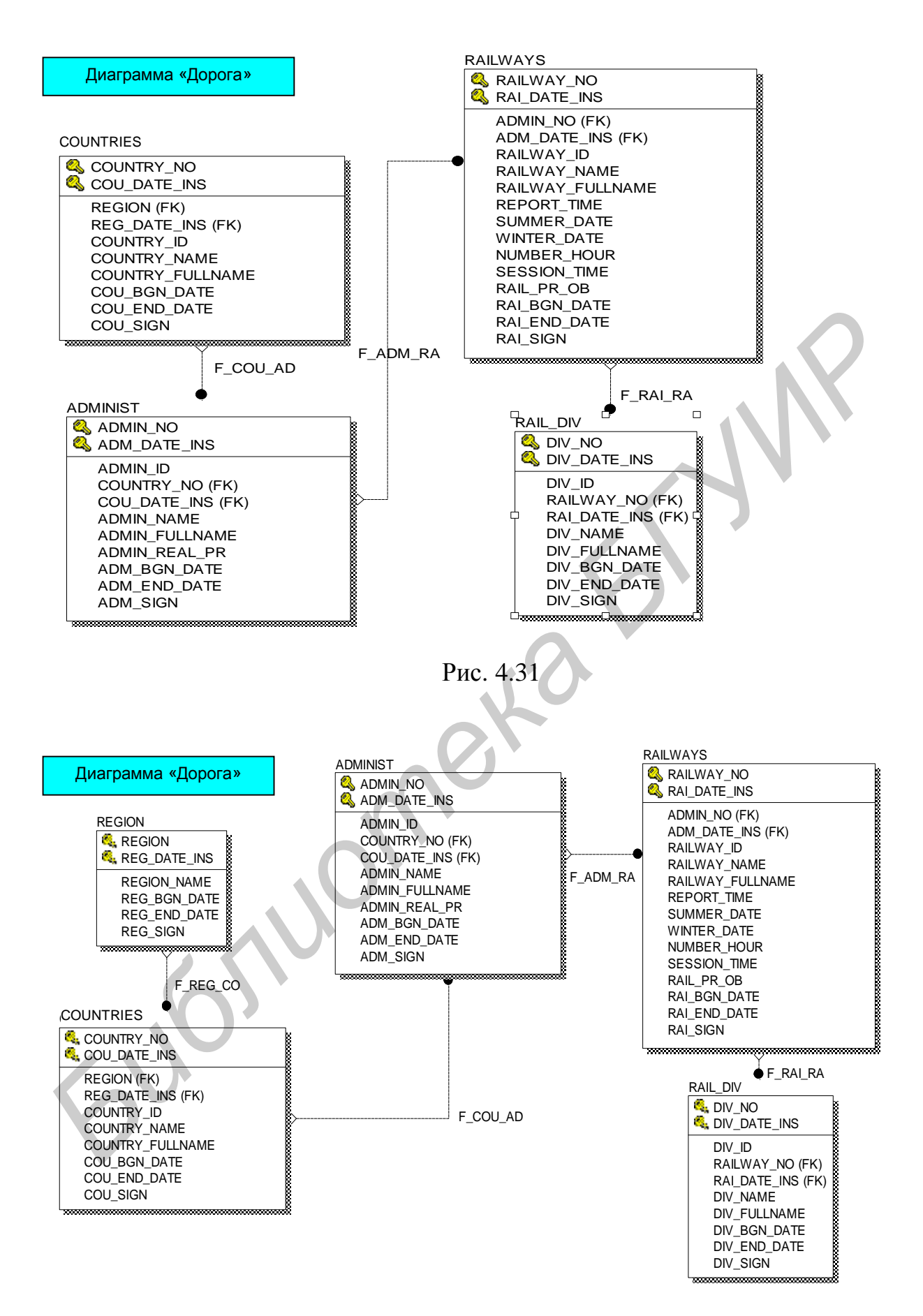

Рис. 4.32

помощи операции Import (см. прил. 2, п. 4), или утилитой Import (см. прил. 3, п. 3), или, что предпочтительнее, утилитой DB2MOVE (см. прил. 3, п. 4), где загрузка выполняется для ранее указанного при выгрузке перечня таблиц. Восстановление производится для всех таблиц до вставляемой (изменяемой) таблицы одним сеансом (заданием);

8) загрузка вставляемой (изменяемой) таблицы с помощью Центра управления DB2, утилиты Import (возможно, части ее столбцов, указывая их номера) или/и заполнение ее с помощью оператора. Выбор конкретного способа (способов) производится администратором DB2 в зависимости от наличия данных для загрузки этой вставляемой (изменяемой) таблицей и типов данных для нее в источнике. Не исключается вариант разработки специальных SQL-операторов для облегчения процесса первоначальной загрузки таблиц из других БД. В нашем примере здесь необходимо заполнить данными таблицу «Regions».

9) загрузка дочерних таблиц ниже уровнем, связанных с этой вставляемой (изменяемой) таблицей родительской связью. Загрузка производится Центром управления DB2, утилитой Import из копий, указывая номера столбцов, без FK-полей, которым присвоится значение NULL. В нашем примере здесь необходимо загрузить таблицу «Countries», указывая номера столбцов. Значение столбца «Код региона» установится NULL;

10) дополнение таблиц ниже уровнем, связанных с этой вставляемой (изменяемой) таблицей родительской связью. С помощью АРМ-оператора заполнить данными столбцы FK этих таблиц. В нашем примере здесь необходимо внести значение столбца «Код региона» с помощью АРМ-оператора;

11) продолжение загрузки оставшихся таблиц подсхемы, расположенных ниже уровнем, непосредственно не затронутых данной модификацией. Загрузка производится средствами Центра управления DB2, операцией Import (см. прил. 2, п. 4), или утилитой Import (см. прил. 3, п. 3), или, что предпочтительнее, утилитой DB2MOVE (см. прил. 3, п. 4), операцией Import для всех оставшихся таблиц, расположенных в схеме после вставляемой (изменяемой) таблицы и связанных с ней дочерних, по возможности одним сценарием (заданием).;

12) выполнение проверки работоспособности БД и ее компонент;

13) выполнение действий по настройке всех программ на новую БД.

### ПЕРЕЧЕНЬ ФУНКЦИЙ ПРОЕКТИРОВАНИЯ МОДЕЛИ ДАННЫХ И ИХ ИСПОЛЬЗОВАНИЕ

| N⁰ |                | Меню для вызова М/         | Опция О/              |                                               | Ссылка в         |
|----|----------------|----------------------------|-----------------------|-----------------------------------------------|------------------|
|    | Функция        | Model Explorer             | Diagram window        | Параметры функции                             | «Getting         |
|    |                | ME                         | DW                    |                                               | Started»         |
| 1  | 2              | 3                          | 4                     | 5                                             | 6                |
| 1. | Создание       | M: File                    | O: New                | Выбор типа модели, СУБД и ее версии:          | Глава 4          |
|    | модели данных  |                            |                       | Logical, Physical or Logical/ Physical,       | «Creating a data |
|    |                |                            |                       | Database – DB2, Version – DB2/UDB 6.1         | Model», p. 4–6   |
| 2. | Создание/      | МЕ: правый щелчок по       | <b>DW</b> : Entity-   | O: New, Имя таблицы                           | Глава 4 «To add  |
|    | добавление     | Entity/Table               | перетягивание из      |                                               | entity», p. 4–7  |
|    | таблицы        |                            | Toolbox               |                                               |                  |
| 3. | Именование/    | МЕ: правый щелчок по       | <b>DW</b> : левый     | <b>О</b> : Rename, Имя таблицы новое ввести   | Глава 4 «То      |
|    | переименование | наименованию таблицы       | щелчок по Entity      | поверх старого                                | name entity»,    |
|    | таблиц         | (Entity/Table)             | 1 раз + Таb n-раз,    |                                               | p. 4–8           |
|    |                |                            | чтобы подвести        |                                               |                  |
|    |                |                            | имя таблицы           |                                               |                  |
| 4. | Добавление     | ME: левый щелчок по «+»    | <b>DW</b> : 2-й левый | <b>О</b> : New, Имя и характеристики атрибута | Глава 4 «To add  |
|    | атрибута       | для этой таблицы, правый   | щелчок по Entity      | добавленного                                  | attributes»,     |
|    | в таблицу      | щелчок по Columns          |                       |                                               | p. 4–9           |
| 5. | Добавление     | МЕ: правый щелчок по       | <b>DW</b> : Выбрать   | ME: Имя таблицы Child/Parent, с которой       | Глава 4 «To add  |
|    | связей         | Parent/Child Relationships | значок указания       | устанавливается связь, и тип связи            | relationships»,  |
|    |                | для данной таблицы         | связи, затем левый    | Identify/ Non Identify. В результате этого    | p. 4–11          |
|    |                |                            | щелчок по Parent и    | Parent-таблица содержит Primary Key           |                  |
|    |                |                            | Child-таблице         | (РК), который автоматически включается        |                  |
|    |                |                            | соответственно        | в Child-таблицу как Foreing Key (FK)          |                  |
|    |                |                            |                       |                                               |                  |

| 1   | 2                             | 3                             | 4                         | 5                                       | 6               |
|-----|-------------------------------|-------------------------------|---------------------------|-----------------------------------------|-----------------|
| 6.  | Получение                     | M: Tools при открытой         | <b>O</b> : Derive New     | Тип модели: Logical, Physical or        | Глава 4 «То     |
|     | новой модели                  | старой модели                 | Model                     | Logical–Physical, тип БД и версия,      | derive a New    |
|     | БД                            |                               |                           | установки по умолчанию для выбора       | Model», p. 4–15 |
|     |                               |                               |                           | объектов из исходной модели в новую     |                 |
| 7.  | Сохранение                    | M: File при открытой          | <b>O</b> : Save / Save as | Папка и Имя файла для сохранения        | Глава 4         |
|     | модели данных                 | старой модели                 |                           | модели в виде Erwin-файла:              | «Working with   |
|     |                               |                               |                           | (*.er1)                                 | a Data Models», |
|     |                               |                               |                           |                                         | p. 4–7          |
| 8.  | Выборка                       | M: File                       | O: Open                   | Папка и Имя файла (Имя модели) (*.er1)  | Глава 4         |
|     | модели данных                 |                               |                           |                                         | «Working with   |
|     |                               |                               |                           |                                         | a Data Models», |
|     |                               |                               |                           |                                         | p. 4–7          |
| 9.  | Просмотр DDL                  | M: Tools при открытой         | <b>O</b> : Forward        | Окно «DB2/UDB Schema Generation»:       | Глава 4         |
|     | (Script File)                 | модели типа Physical          | Engineer/Schema           | Нажатие кнопки «Preview» –              | «Forward        |
|     |                               |                               | Generation                | Показывает Preview Script File для      | Engineering.    |
|     |                               |                               |                           | данной схемы                            | Preview Script  |
| 1.0 |                               |                               |                           |                                         | File», p. 4–18  |
| 10. | I енерация                    | <b>M</b> : Tools при открытой | O: Forward                | Окно «DB2/UDB Schema Generation»:       | Глава 4         |
|     | Script File. Исп.             | модели типа Physical          | Engineer/Schema           | Необходимо произвести включение         | «Forward        |
|     | далее для                     |                               | Generation                | неоох. параметров для Options, Summary, | Engineering.    |
|     | получения                     |                               |                           | Comment. Нажатие кнопки «Report»        | Generate Script |
|     | новои схемы                   |                               |                           | генерирует ее Script File и сохраняет в | File», p. 4–19  |
|     | $(\Pi, \Pi) - \text{Reverse}$ |                               |                           | виде DDL, «Save» – сохранение в DDL-    |                 |
|     | engineering)                  |                               |                           | фаиле                                   |                 |
|     |                               |                               |                           |                                         |                 |
|     |                               |                               |                           |                                         |                 |
|     |                               |                               |                           |                                         |                 |
|     |                               |                               |                           |                                         |                 |
|     |                               |                               |                           |                                         |                 |
|     |                               |                               |                           |                                         |                 |
Продолжение прил. 1

| 1   | 2                | 3                     | 4                         | 5                                             | 6                |
|-----|------------------|-----------------------|---------------------------|-----------------------------------------------|------------------|
| 11. | Создание         | M: Tools              | O: Reverse                | Окно «New model type»: Тип модели:            | Глава 5 «Use     |
|     | модели данных    |                       | Engineer                  | Logical/Physical или Physical, тип БД         | existing data to |
|     | из БД уже        |                       |                           | (DB2) и ее версия (DB2/UDB 7.2);              | build a new      |
|     | существующей     |                       |                           | Окно «Reverse engineer»: set Options:         | Model»,          |
|     | или script файла |                       |                           | from: источник – «script file» + имя file     | p. 5–1–4         |
|     | (DDL-файла)      |                       |                           | Sql; или источник – «database»;               |                  |
|     |                  |                       |                           | Owners by (фильтр owners – имя                |                  |
|     |                  |                       |                           | подсхемы (NSI) для отброса лишнего);          |                  |
|     |                  |                       |                           | включить Infer Primary Keys & Relations       |                  |
|     |                  |                       |                           | (генерацию ключей, индексов и связей);        |                  |
|     |                  |                       |                           | Нажать кнопку Next                            |                  |
|     |                  |                       |                           | Окно «DB2/UDB ODBC connections»:-             |                  |
|     |                  |                       |                           | указать ID Администратора, его                |                  |
|     |                  |                       |                           | Password, имя Database., параметр Use         |                  |
|     |                  |                       |                           | ODBC driver connect – не включать.            |                  |
| 12. | Функция          | M: Tools при открытой | <b>O</b> : Complete       | Окно «Compare options»: 1) <u>Compare</u>     | Глава 5 «Using   |
|     | «Полное          | модели типа Physical  | Compare                   | <u>Type</u> – «Database/model level compare»; | Complete         |
|     | сравнение БД»    |                       |                           | 2) Compare current model with                 | compare»,        |
|     | для получения    |                       |                           | «Database»/«Script file»/«er1» + 2-й          | p. 5–5           |
|     | различий между   |                       |                           | источник – file «Sql»/«er1»                   |                  |
|     | двумя БД и       |                       |                           | <u>3)Action</u> – задает режим обновления     |                  |
|     | приведение их в  |                       |                           | сравниваемых моделей:bi-directional/          |                  |
|     | соответствие     |                       |                           | current/other                                 |                  |
| 13. | Построение       | M: Tools при открытой | <b>O</b> : Report Builder | Окно «Report template»: New, Окно             | Глава 6 «Build   |
|     | отчетов из       | модели типа Logical   |                           | «Report Layout»: Document Untiled, Окно       | reports on your  |
|     | модели данных    |                       |                           | «Property»: Tab «Title» и ввести Название     | Erwin Models»,   |
|     | Создание         |                       |                           | report + Tab «Add macro» + Tab «Export»,      | р. 6–1           |
|     | образца:         |                       |                           | Окно «Properties»: Формат HTML/RTF +          |                  |
|     |                  |                       |                           | Окно «HTML export properties» : «Pict         |                  |
|     |                  | XJ                    |                           | report as popup windows» + Close wind –       |                  |
|     |                  |                       |                           | «X»                                           |                  |
|     |                  | *                     |                           |                                               |                  |

| 1   | 2               | 3                     | 4                 | 5                                          | 6               |
|-----|-----------------|-----------------------|-------------------|--------------------------------------------|-----------------|
| 14. | Построение      | M: Tools при открытой | O: Report Builder | Окно «Report template Builder»: right-     | Глава 6 «Build  |
|     | отчетов из      | модели типа Logical   |                   | щелчок по «Picture» – Add sections, right- | reports on your |
|     | модели данных   |                       |                   | щелчок по «Entity» – Add sections +        | Erwin Models»,  |
|     | Добавление      |                       |                   | Окно»Report layout» – 2 раза left-щелчок   | p. 6–3          |
|     | отчета к        |                       |                   | по «Entity sections»+Окно «Property»–      |                 |
|     | <u>образцу:</u> |                       |                   | включить необходимые элементы для          |                 |
|     |                 |                       |                   | отчета(«+» для Entity и выбор Name и       |                 |
|     |                 |                       |                   | Definition, «+» для Attribute и выбор      |                 |
|     |                 |                       |                   | Name, Туре и др.), + Close wind – «Х» +    |                 |
|     |                 |                       |                   | M:File/ Save as «имя отчета» для его       |                 |
|     |                 |                       |                   | сохранения.                                |                 |
|     |                 |                       |                   | Запуск НТМL отчета:                        |                 |
| 15. | Построение      | M: Tools при открытой | O: Report Builder | Окно «Report Builder»: подвести под        | Глава 6 «Build  |
|     | отчетов из      | модели типа Logical   |                   | нужный отчет и left-щелчок по нему,        | reports on your |
|     | модели данных   |                       |                   | вызывается Web Browser для его выдачи      | Erwin Models»,  |
|     | Запуск HTML     |                       |                   | – включить необходимые элементы для        | p. 6–4          |
|     | отчета:         |                       |                   | показа отчета в левой части-содержании.    |                 |
|     |                 |                       |                   | Для закрытия – Close Web Browser wind –    |                 |
|     |                 |                       |                   | «X».                                       |                 |

110

### Приложение 2

## ПЕРЕЧЕНЬ ФУНКЦИЙ ГРАФИЧЕСКИХ СРЕДСТВ DB2 И ИХ ИСПОЛЬЗОВАНИЕ

| No  | Функция         | Входные данные        | Выходные данные       | Меню ЦУ или     | Параметры        | Команда DB2/         |
|-----|-----------------|-----------------------|-----------------------|-----------------|------------------|----------------------|
| 512 | Функция         | (пример)              | (пример)              | КЦ, операция    | Параметры        | (пример)             |
| 1   | 2               | 3                     | 4                     | 5               | 6                | 7                    |
| 1.  | Создание БД     | Имя новой версии      | Созданный объект      | ЦУ: Базы        | Имя БД           |                      |
|     |                 | БД                    | БД                    | данных –        |                  |                      |
|     |                 |                       |                       | Создать         |                  |                      |
| 2.  | Распределение   | Имя файла задания,    | Созданные пустые      | КЦ: Сценарии –  | Имя файла        | Зам. В Script-файле  |
|     | таблиц в новой  | содержащего           | таблицы БД            | Импорт,         | задания с        | Erwin необходимо     |
|     | версии          | операторы DDL для     |                       | Создать;        | операторами DDL, | заменить шрифты      |
|     |                 | новой версии БД       |                       | Сценарии –      | полученного в    | на «Кирилл.          |
|     |                 |                       |                       | выполнение      | Erwin            | Window»              |
| 3.  | Экспорт         | Таблица БД            | Файл ОС системы       | (МЦУ) –         | Файл ОС, Файл    | EXPORT TO            |
|     | таблицы в файл  | DB2ADMIN.EMPLOYEE;    | C:\DB2_RAIL_NSI\e     | определение     | сообщений        | C:\DB2_RAIL_NSI\exp\ |
|     |                 |                       | хр\emp и файл         | схемы           |                  | MESSAGES             |
|     |                 |                       | сообщений             | Функция         |                  | C:\DB2_RAIL_NSI\exp\ |
|     |                 |                       | C:\DB2_KAIL_NSI\exp\e | «Экспорт» для   |                  | emp_soob SELECT *    |
|     |                 |                       | mp_3000               | таблицы (right- |                  | FROM                 |
|     |                 |                       |                       | щелчок)         |                  | FE                   |
| Δ   | Импорт из       | Файл ОС               | Таблица БЛ            | (MIIV) –        | Файл ОС Файл     | IMPORT FROM          |
|     | файла в таблицу | C·\DB2_RAIL_NSI\e     | DB2ADMIN.EMPLOYEE;    | определение     | сообщений        | C:\DB2_RAIL_NSI\exp\ |
|     | (м.б. указаны   | xn\emn Файл           | ,                     | схемы Функция   |                  | emp OF IXF           |
|     | столбны)        | сообщений             |                       | «Импорт» лля    |                  | MODIFIED BY          |
|     |                 | C:\DB2_RAIL_NSI\exp\e |                       | таблины (right- |                  | IN MESSAGES          |
|     |                 | mp_soob               |                       | шелчок)         |                  | C:\DB2 RAIL NSI\exp\ |
|     |                 |                       |                       |                 |                  | emp_soob_imp INSERT  |
|     |                 |                       |                       |                 |                  | INTO                 |
|     |                 |                       |                       |                 |                  | DB2ADMIN.EMPLOY      |
|     |                 |                       |                       |                 |                  |                      |

Продолжение прил. 2

| 1  | 2                | 3                  | 4                   | 5             | 6                   | 7                   |
|----|------------------|--------------------|---------------------|---------------|---------------------|---------------------|
| 5. | Загрузка         | Имя файла,         | Загруженные данные  | ЦУ: Таблица – | Файл: Загрузка из   | При коррект. таблиц |
|    | данных таблиц    | содержащего данные | в таблицу БД        | Загрузить/    | лок.файл.системы    | необходимо задать   |
|    | в новую БД       | для загрузки       |                     | Импорт        | +Имя файла копии    | соответствие        |
|    | Load/Загрузить / | таблицы (ранее     |                     |               | (Export) Столбцы:   | столбцов            |
|    | Import/Импорт    | экспортированного  |                     |               | Вкл. По номерам     | результирующей      |
|    |                  | по Export)         |                     |               | столбцов-Ү/N +N     | таблицы             |
|    |                  |                    |                     |               | столбцов указать    | относительно        |
|    |                  |                    |                     |               | относительно        | исходных данных     |
|    |                  |                    |                     |               | данных Export-      |                     |
|    |                  |                    |                     |               | файла               |                     |
| 6. | Удаление         | Объект – База      | Удаление имени      | Убрать или    | Ввести ответ на     |                     |
|    | старой БД        | данных             | объекта – БД в      | Отбросить     | запрос о            |                     |
|    |                  |                    | перечне баз данных  | (МЦУ)         | подтверждении       |                     |
|    |                  |                    | ЦУ                  |               | удаления            |                     |
|    |                  |                    |                     |               | требуемого          |                     |
|    |                  |                    |                     |               | объекта и его       |                     |
|    |                  |                    |                     |               | характеристик       |                     |
| 7. | Резервное        | Объект – База      | c:\db2_rail_nsi\exp | Резервное     | Ввести путь         | BACKUP              |
|    | копирование БД   | данных             |                     | копирование   | доступа к каталогу  | DATABASE            |
|    |                  |                    |                     | (МЦУ)         | для копии           | SAMPLE TO           |
|    |                  |                    |                     |               | c:\db2_rail_nsi\exp | C:\\DB2_RAIL_NSI    |
|    |                  |                    |                     |               |                     | \\exp WITH 2        |
|    |                  |                    |                     |               |                     | BUFFERS BUFFER      |
|    |                  |                    |                     |               |                     | 1024 ;              |
| 8. | Резервное        | Объект – База      | c:\db2_rail_nsi\exp | Резервное     | Ввести параметры    | BACKUP              |
|    | копирование БД   | данных             |                     | копирование   | БД и путь доступа   | DATABASE            |
|    | Online (при      |                    |                     | (МЦУ)         | к каталогу для      | SAMPLE ONLINE       |
|    | помощи           |                    |                     |               | копии               | ТО                  |
|    | мастера)         |                    |                     |               | c:\db2_rail_nsi\exp | C:\\DB2_RAIL_NSI    |
|    |                  | XJ                 |                     |               |                     | \\exp WITH 2        |
|    |                  |                    |                     |               |                     | BUFFERS BUFFER      |
|    |                  | <b>▼</b>           |                     |               |                     | 1024 ;              |

112

Окончание прил. 2

| 1   | 2              | 3                               | 4                     | 5              | 6                   | 7                     |
|-----|----------------|---------------------------------|-----------------------|----------------|---------------------|-----------------------|
| 9.  | Восстановление | Резервная копия БД              | c:\db2_rail_nsi\exp   | Восстановление | Ввести путь         | RESTORE               |
|     | БД             | В каталоге                      |                       | (МЦУ)          | доступа к каталогу  | DATABASE              |
|     |                |                                 |                       |                | для выбора копии    | SAMPLE FROM           |
|     |                |                                 |                       |                | c:\db2_rail_nsi\exp | C:\\DB2_RAIL_NSI      |
|     |                |                                 |                       |                |                     | \\exp TAKEN AT        |
|     |                |                                 |                       |                |                     | 20020403112243        |
|     |                |                                 |                       |                |                     | WITH 2 BUFFERS        |
|     |                |                                 |                       |                |                     | BUFFER 1024           |
|     |                |                                 |                       |                |                     | WITHOUT               |
|     |                |                                 |                       |                |                     | PROMPTING ;           |
| 10. | Восстановление | Резервная копия БД              | c:\db2_rail_nsi\exp   | Восстановление | Ввести путь         | RESTORE               |
|     | БД во вновь    | В каталоге.                     |                       | в новое (МЦУ)  | доступа к каталогу  | DATABASE              |
|     | созданную      |                                 |                       |                | для выбора копии    | SAMPLE FROM           |
|     |                |                                 |                       |                | c:\db2_rail_nsi\exp | C:\\db2_rail_nsi\\ex  |
|     |                |                                 |                       |                |                     | p∖\ TAKEN AT          |
|     |                |                                 |                       |                |                     | 20020403 WITH 2       |
|     |                |                                 |                       |                |                     | BUFFERS BUFFER        |
|     |                |                                 |                       |                |                     | 1024 WITHOUT          |
|     |                |                                 |                       |                |                     | KOLLING               |
|     |                |                                 |                       |                |                     | FORWARD               |
|     |                |                                 |                       |                |                     | WITHOUT<br>DROMDTING  |
| 11  | Гоцорония      |                                 | Сизиорий              | SOL unfor      | <b>В</b> расти нити | echo dh2look:         |
| 11. | тенерация      |                                 | Сценарии              | SQL Habop      | Вести путь          | C:\PROGRA~1\SOLLI     |
|     |                | данных (подсхема<br>NSI толико) | процессора            | операторов     | доступа             | B\db2_6.out           |
|     | рог для од     | INST TUJIERU)                   | DB2 (CLD) corporation |                |                     | db2look -d STARAIDB   |
|     |                |                                 |                       |                |                     | -z NSI -e -l -x -c -0 |
|     |                |                                 |                       |                |                     | u02_0.0ut,            |
|     |                |                                 | IB\db2 5 out          |                |                     |                       |
| L   |                |                                 | 12 002_0.000          | 1              | 1                   |                       |
|     |                |                                 |                       |                |                     |                       |

# ПЕРЕЧЕНЬ ФУНКЦИЙ УТИЛИТ DB2 ДЛЯ КОПИРОВАНИЯ ДАННЫХ И ИХ ИСПОЛЬЗОВАНИЕ

| Функция    | Входные данные (Объект) | Выходные данные (пример)                | Окно команд DB2 (пример)             |
|------------|-------------------------|-----------------------------------------|--------------------------------------|
| Экспорт из | Таблица БД              | Файл ОС                                 | EXPORT TO                            |
| таблицы    | NSI.ADMINIST;           | C:\ПУР_ГП_HCИ\Erwin\staraidb\exp_adm_st | С:\ПУР_ГП_НСИ\Erwin\staraidb\exp_ad  |
| в файл     |                         | ar Файл сообщений                       | m_star OF IXF MESSAGES               |
|            |                         | C:\ПУР_ГП_HCИ\Erwin\staraidb\exp_adm_st | C:\ПУР_ГП_НСИ\Erwin\staraidb\exp_ad  |
|            |                         | ar_soob SELECT * FROM NSI.ADMINIST;     | m_star_soob SELECT * FROM            |
|            |                         |                                         | NSI.ADMINIST;                        |
| Импорт     | Файл ОС                 | Таблица БД NSI.ADMINIST; Файл           | IMPORT FROM                          |
| из файла   | C:\DB2_RAIL_NSI\exp\emp | сообщений C:\DB2_RAIL_NSI\exp\          | C:\DB2_RAIL_NSI\exp\emp OF IXF       |
| в таблицу  |                         | emp_soob_imp                            | MODIFIED BY                          |
| (м.б.      |                         |                                         | indexschema=DB2ADMIN MESSAGES        |
| указаны    |                         | $\mathbf{O}$                            | C:\DB2_RAIL_NSI\exp\emp_soob_imp     |
| столбцы)   |                         |                                         | INSERT INTO                          |
|            |                         |                                         | DB2ADMIN.EMPLOYEE ;                  |
| Пересылка  | БД Sample               | Копия БД                                | db2move sample export -u db2admin -p |
| (db2move)  |                         |                                         | vfrcbv                               |
| БД или     |                         |                                         |                                      |
| таблиц БД  |                         |                                         |                                      |
| между      |                         |                                         |                                      |
| рабочими   |                         |                                         |                                      |
| станциями  |                         |                                         |                                      |
| в т.ч. на  |                         |                                         |                                      |
| различных  |                         |                                         |                                      |
| платформах |                         |                                         |                                      |
| Пересылка  | Копия БД                | БД Sample                               | db2move sample import -u db2admin -p |
| (db2move   |                         |                                         | vfrcbv                               |
| import) БД |                         |                                         |                                      |
| или таблиц |                         |                                         |                                      |
| БД         |                         |                                         |                                      |

#### ЛИТЕРАТУРА

1. AllFusion® ERwin Data Modeler. Interface [Электронный ресурс]. – 2008. – Режим доступа: <u>http://www.interface.ru/home.asp?artId=7556</u>

2. Integration Definition for Information Modeling (IDEF1x), NIST USA, 148p.

3. Зикопулос, П. DB2 версии 8 : официальное руководство. / П. Зикопулос;

пер. с англ. IBM Россия [Электронный ресурс]. – 2004. – Режим доступа: <u>http://www.ibm.com/developerworks/ru/doc/data.html?S\_TACT=105AGX99&S\_C</u> <u>MP=SIMPLERS</u>

4. Дейт, Дж. Введение в системы баз данных / Дж. Дейт; пер. с англ. – 6-е изд. – Киев : Диалектика, 1998. – 784 с.

Учебное издание

#### Пилецкий Иван Иванович

### ПРОЕКТИРОВАНИЕ, РАЗРАБОТКА И СОПРОВОЖДЕНИЕ БАЗ ДАННЫХ С ИСПОЛЬЗОВАНИЕМ CASE-СРЕДСТВ

Пособие по курсу «Методы и технологии программирования» для студентов специальности 1-31 03 04 «Информатика» всех форм обучения

Редактор Т. Н. Крюкова Корректор М. В. Тезина Компьютерная верстка Е. Г. Бабичева

Подписано в печать 19.03.2009. Гарнитура «Таймс». Уч.-изд. л. 6,2. Формат 60х84 1/16. Печать ризографическая. Тираж 180 экз. Бумага офсетная. Усл. печ. л. 6,86. Заказ 15.

Издатель и полиграфическое исполнение: Учреждение образования «Белорусский государственный университет информатики и радиоэлектроники» ЛИ №02330/0494371 от 16.03.2009. ЛП №02330/0131666 от 30.04.2004. 220013, Минск, П. Бровки, 6